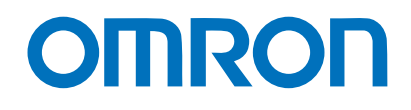

**Programmable Controller CJ-series** 

# General Ethernet (TCP/IP) Connection Guide

# OMRON Corporation Industrial Handheld DPM Reader V460-H-series

Network Connection Guide

#### About Copyrights and Trademarks

Microsoft product screen shots used with permission from Microsoft.

Windows is a registered trademark of Microsoft Corporation in the USA and other countries. ODVA, EtherNet/IP are trademarks of ODVA.

Sysmac and SYSMAC are trademarks or registered trademarks of OMRON Corporation in Japan and other countries for OMRON factory automation products.

Company names and product names in this document are the trademarks or registered trademarks of their respective companies.

#### Contents

| 1.  | Re  | lated Manuals                                  | 1  |
|-----|-----|------------------------------------------------|----|
| 2.  | Те  | rms and Definitions                            | 2  |
| 3.  | Re  | strictions and Precautions                     |    |
| 4.  | ٥v  | erview                                         |    |
| 5.  | Ap  | plicable Products and Device Configuration     | 5  |
| 5.  | .1. | Applicable Products                            | 5  |
| 5.  | .2. | Device Configuration                           | 6  |
| 6.  | Et  | nernet Settings                                |    |
| 6.  | .1. | Ethernet Communication Settings                |    |
| 6.  | .2. | Example of Connection Check for Communications |    |
| 7.  | Co  | nnection Procedure                             | 10 |
| 7.  | .1. | Operation Flow                                 |    |
| 7.  | .2. | Code Reader Setup                              | 11 |
| 7.  | .3. | PLC Setup                                      | 15 |
| 7.  | .4. | Checking the Connection Status                 |    |
| 8.  | Ini | tializing the System                           | 31 |
| 8.  | .1. | Ethernet Unit                                  |    |
| 8.  | .2. | Code Reader                                    |    |
| 9.  | So  | ftware Part                                    |    |
| 9.  | .1. | Overview                                       |    |
| 9.  | .2. | Error Judgment Processing                      |    |
| 9.  | .3. | Memory Map                                     |    |
| 9.  | .4. | Ladder Program                                 |    |
| 9.  | .5. | Timing Chart                                   | 61 |
| 9.  | .6. | Error Code List                                | 65 |
| 10. | I   | Revision History                               | 67 |

# 1. Related Manuals

The following manuals are related to this document.

To ensure system safety, make sure to always read and follow the information provided in all *Safety Precautions* and *Precautions for Safe Use* in the manuals for each device which is used in the system.

| Cat. No. | Model         | Manual name                                |
|----------|---------------|--------------------------------------------|
| W420     | CS1W-ETN21    | CJ-series                                  |
|          | CJ1W-ETN21    | Ethernet Units Operation Manual            |
|          |               | Construction of Networks                   |
| W421     | CS1W-ETN21    | CJ-series                                  |
|          | CJ1W-ETN21    | Ethernet Units Operation Manual            |
|          |               | Construction of Applications               |
| W446     | —             | CX-Programmer Operation Manual             |
| W474     | CJ2□-CPU□□    | CJ Series                                  |
|          |               | Instructions Reference Manual              |
| Z461     | V460-H Series | V460-H Industrial Handheld DPM Reader User |
|          |               | Manual                                     |
| Z462     | V460-H Series | V460-H Industrial Handheld DPM Reader      |
|          |               | Communication Manual                       |

# 2. Terms and Definitions

| Term                | Description/Definition                                                                  |
|---------------------|-----------------------------------------------------------------------------------------|
| IP Address          | Ethernet uses IP addresses to achieve communications.                                   |
|                     | Each IP address (specifically, Internet Protocol address) identifies a                  |
|                     | specific node (host computer, controller, etc.) on an Ethernet network,                 |
|                     | IP addresses must be set and managed so that they are not duplicated.                   |
| Socket              | A socket is an interface that allows you to directly use TCP or UDP                     |
|                     | functions from the user program.                                                        |
|                     | CJ Series Programmable Controllers support socket services in the                       |
|                     | following ways.                                                                         |
|                     | <ul> <li>Manipulating dedicated control bits in the CPU Bus Unit Area in the</li> </ul> |
|                     | CIO Area                                                                                |
|                     | <ul> <li>Sending FINS commands (CMND instructions) to the Ethernet Unit</li> </ul>      |
|                     | To use socket services, you need to establish a connection with a remote                |
|                     | node and disconnect it after use. In this document, processing for                      |
|                     | establishing a connection is referred to as "socket open" or "TCP open"                 |
|                     | and for disconnecting it as "socket close" or "close". You can use the                  |
|                     | socket services to send and receive arbitrary data to and from the remote               |
|                     | node.                                                                                   |
| Active and Passive  | When you open a TCP socket connection with nodes, open processing is                    |
|                     | executed for each node.                                                                 |
|                     | The method to open a connection differs depending on whether the node                   |
|                     | is to serve as a client or server.                                                      |
|                     | In this document, processing to open a connection as a server is referred               |
|                     | to as "passive open" and as a client is referred to as "active open" or                 |
|                     | "active open processing"                                                                |
| keep-alive Function | When a remote node (server or client) does not respond for a set period                 |
|                     | of time or longer in TCP/IP socket services, the keep-alive function sends              |
|                     | a communications frame to the node to check the connection status.                      |
|                     | If the node does not respond to it, the function performs this check at a               |
|                     | certain interval, and closes the connection if it does not respond to all               |
|                     | check frames.                                                                           |
| linger function     | This is a TCP socket option that sends RST data when the TCP socket is                  |
|                     | closed. This enables immediate open processing using the same port                      |
|                     | number, without waiting for the port to be opened.                                      |
|                     | If the linger option is not specified, the controller issues FIN data when              |
|                     | the TCP socket is closed and, after that, performs end control such as a                |
|                     | send data arrival check with the remote node for approximately 1 minute.                |
|                     | Therefore, TCP sockets with the same port number may not be used                        |
|                     | immediately.                                                                            |

Below is a list of terms used in this manual and their definitions.

## 3. Restrictions and Precautions

- (1) Before building a system, understand the specifications of devices which are used in the system. Allow some margin for ratings and performance, and provide safety measures such as installing a safety circuit in order to minimize the risk in case of failure.
- (2) To ensure system safety, make sure to read and follow the information provided in all Safety Precautions and Precautions for Safe Use in the manuals for each device which is used in the system.
- (3) The user is encouraged to confirm the standards and regulations that the system must conform to.
- (4) It is prohibited to copy, to reproduce, and to distribute a part or the whole of this document without the permission of OMRON Corporation.
- (5) The information contained in this document is current as of November 2023. It is subject to change for improvement without notice.

The following notations are used in this document.

|  |  | Indicates a potentially hazardous situation which, if not avoided,<br>may result in minor or moderate injury, or may result in serious<br>injury or death. Additionally, there may be severe property<br>damage. |
|--|--|----------------------------------------------------------------------------------------------------|
|--|--|----------------------------------------------------------------------------------------------------|

**Caution** Indicates a potentially hazardous situation which, if not avoided, may result in minor or moderate injury, or property damage.

#### Precautions for Safe Use

Precautions on what to do and what not to do to ensure safe usage of the product.

#### Precautions for Correct Use

Precautions on what to do and what not to do to ensure proper operation and performance.

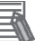

#### Note

Additional information to read as required. This information is provided to increase understanding or make operation easier.

#### Symbols

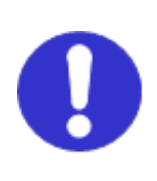

The filled circle symbol indicates operations that you must do. The specific operation is shown in the circle and explained in text.

This example shows a general precaution for something that you must do.

### 4. Overview

This document describes the procedures for connecting the OMRON Industrial Handheld DPM Reader products (V460-H Series) to a CJ Series Programmable Controller (hereinafter referred to as the controller) via Ethernet and for checking their connections.

You can establish an Ethernet communication connection by understanding the setting procedures and key points of setup through the Ethernet communications settings in the "CX-Programmer Project File" prepared in advance.

In this project file, the Ethernet connection is checked by sending a read trigger command to the code reader and receiving the read data from it.

Obtain the latest version of the CX-Programmer Project File from OMRON in advance.

| Name                       | Filename                        | Version   |
|----------------------------|---------------------------------|-----------|
| CX-Programmer Project File | OMRON_V460_CJ_ETN(TCP)_V100.cxp | Ver. 1.00 |
| (Extension: cxp)           |                                 |           |

# **A** Caution

The purpose of this document is to describe the wiring methods, communication settings, and setting procedures required to establish a connection for communications with applicable devices. In addition, the program used in this document is designed to check that the connection has been correctly performed (connection check). Since the program is not intended for permanent use on-site, full consideration is not given to functionality and performance. When configuring an actual system, please refer to the wiring methods, communication settings, and setting procedures described in this document to design and create a program that meets your purpose.

### 5. Applicable Products and Device Configuration

#### 5.1. Applicable Products

The applicable devices that are required to ensure a connection are as follows:

| Manufacturer | Name                | Model      | Version                   |  |
|--------------|---------------------|------------|---------------------------|--|
| OMRON        | Ethernet Unit       | CJ1W-ETN21 | Same or later version as  |  |
| OMRON        | CJ2 Series CPU Unit | CJ2□-CPU□□ | indicated in section 5.2. |  |
| OMRON        | Code reader         | V460-H0PX  |                           |  |

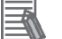

#### Note

From among the above applicable devices, this document uses the devices listed in section 5.2 for the connection check. When using devices that are not described in section 5.2, check the connection according to this document.

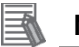

#### Note

This document describes the procedures for establishing the communication connection of the device, and does not describe the operation, installation and wiring method of the device. For details on the above products (other than communication connection procedures), please refer to the instruction manual for the product or contact OMRON.

#### Precautions for Correct Use

The connection and connection check procedures described in this document use the devices listed in section 5.2, from among the above applicable devices.

You cannot use devices with versions earlier than the versions listed in section 5.2.

To use models that are not listed in section 5.2. or versions that are later than those listed in section 5.2., check the differences in the specifications according to their instruction manuals before operating the devices.

#### 5.2. Device Configuration

The system components required for reproducing the connection procedures described in this document are as follows.

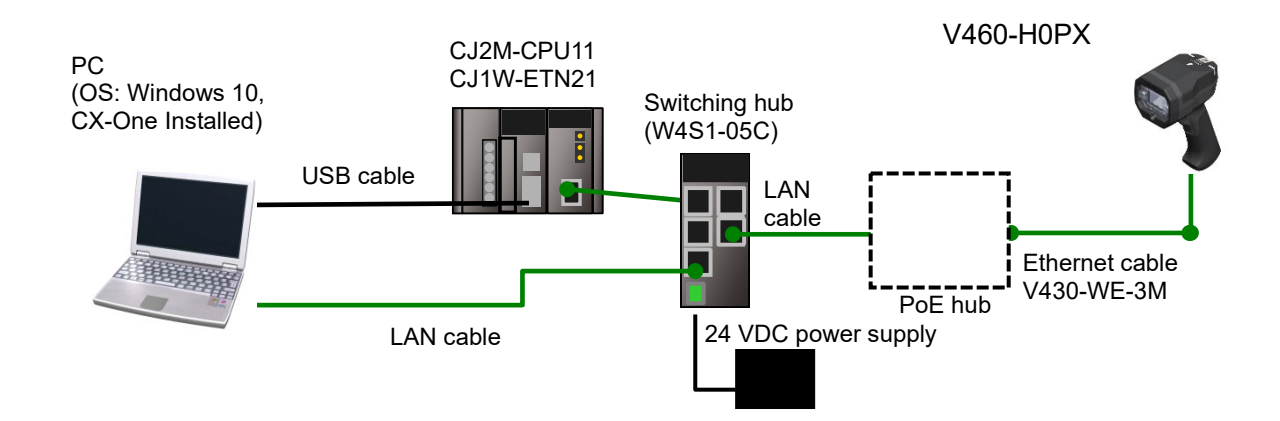

| Manufacturer | Name                                                 | Model                                | Version   |
|--------------|------------------------------------------------------|--------------------------------------|-----------|
| OMRON        | CPU Unit                                             | CJ2M-CPU11                           | Ver. 2.0  |
| OMRON        | Ethernet Unit                                        | CJ1W-ETN21                           | Ver. 1.5  |
| OMRON        | Power Supply Unit                                    | CJ1W-PA202                           |           |
| OMRON        | CX-One                                               | CXONE-AL□□C-V4<br>/AL□□D-V4          | Ver. 4.□□ |
| OMRON        | Switching hub                                        | W4S1-05C                             | Ver. 1.00 |
|              | 24 VDC power supply<br>(for switching hub)           |                                      |           |
| OMRON        | CX-Programmer                                        | (Included with CX-One)               | Ver. 9.72 |
| OMRON        | CX-Protocol                                          | (Included with CX-One)               | Ver. 2.03 |
| OMRON        | CX-Protocol Project File<br>(Ladder Program)         | OMRON_V460_CJ_ETN(<br>TCP)_V1_00.cxp | Ver. 1.00 |
|              | PC (OS: Windows 10)                                  |                                      |           |
|              | USB cable<br>(USB 2.0-compliant B-type<br>connector) |                                      |           |
| OMRON        | Ethernet cable                                       | V430-WE-3M                           |           |
|              | LAN cable<br>(Standard Ethernet cable)               |                                      |           |
| OMRON        | Code reader                                          | V460-H0PX                            | Ver. 1.0  |
|              | Single port PoE injector                             | 98-9000311-01                        |           |

#### Precautions for Correct Use

Obtain the latest version of the above CX-Programmer Project File from OMRON in advance. (Contact OMRON for information on how to obtain this file.)

## 

#### **Precautions for Correct Use**

This document assumes that the USB is used to connect the PLC. For information on how to install the USB driver, refer to the *CX-Programmer Operation Manual* (Cat. No. W446).

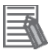

#### Note

Refer to the *Industrial Switching Hub W4S1 Series User Manual* (0969584-7) for power supply specifications that can be used for 24 VDC power supply (for the switching hub).

# 6. Ethernet Settings

This section shows the specifications of the communication parameter settings, variable names and other information provided in this document.

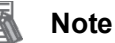

This document and the project file only cover the operations that you can perform using the settings and commands described in this section. To use communication settings that are not described here, you need to modify the project file.

#### 6.1. Ethernet Communication Settings

The settings required to perform Ethernet communications are as follows.

#### 6.1.1. Communications Settings for Setting PC and Code Reader

This document assumes that you use the settings below to set the code reader using a setting PC.

| Parameter name | Setting PC      | Code reader             |
|----------------|-----------------|-------------------------|
| IP address     | 192.168.188.100 | 192.168.188.2 (default) |
| Subnet mask    | 255.255.0.0     | 255.255.0.0 (default)   |
| Gateway        | Blank (default) | 0.0.0.0 (default)       |

\* For the use cases in this document, setting the gateway is unnecessary because the devices are connected within the same segment of the network.

#### 6.1.2. Communication Settings for Ethernet Unit and Code Reader

It is assumed that you use the settings below to connect the Ethernet Unit and the code reader.

|                   | CJ1W-ETN21             | Code reader           |
|-------------------|------------------------|-----------------------|
| Unit number       | 0 (default)            |                       |
| Node address      | 01 (default)           |                       |
| Automatic setting |                        | OFF                   |
| IP address        | 192.168.188.1          | 192.168.188.2         |
| Subnet mask       | 255.255.0.0            | 255.255.0.0 (default) |
| Port number       | (set by software part) | 2001 (fixed)          |

\* For the use cases in this document, setting the gateway is unnecessary because the devices are connected within the same segment of the network.

#### 6.2. Example of Connection Check for Communications

This document assumes that you use a ladder program (also referred to as the software part) to execute "socket open", "send and receive", and "socket close" from the PLC to the code reader (V460 Series).

The controller sends a "read trigger" command to the code reader. The code reader sends the read data back to the controller.

An overview of the operation is shown below.

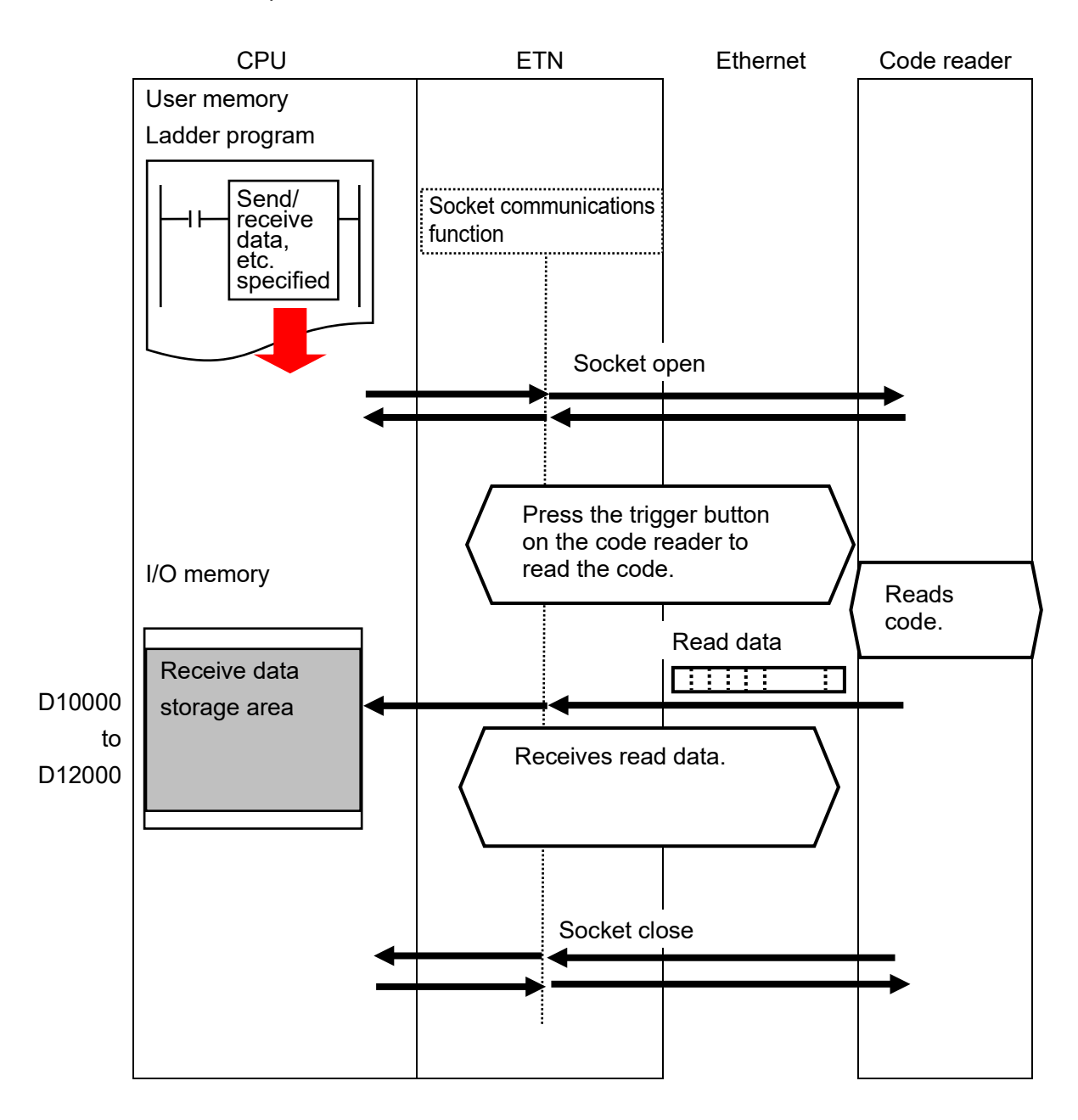

# 7. Connection Procedure

This section describes the procedures for connecting the controller to an Ethernet network. In this document, it is assumed that the controller and the code reader use the factory default settings. For how to initialize the devices, refer to *Section 8. Initializing the System*.

#### 7.1. Operation Flow

The procedures for connecting and setting up the Ethernet Unit are as follows.

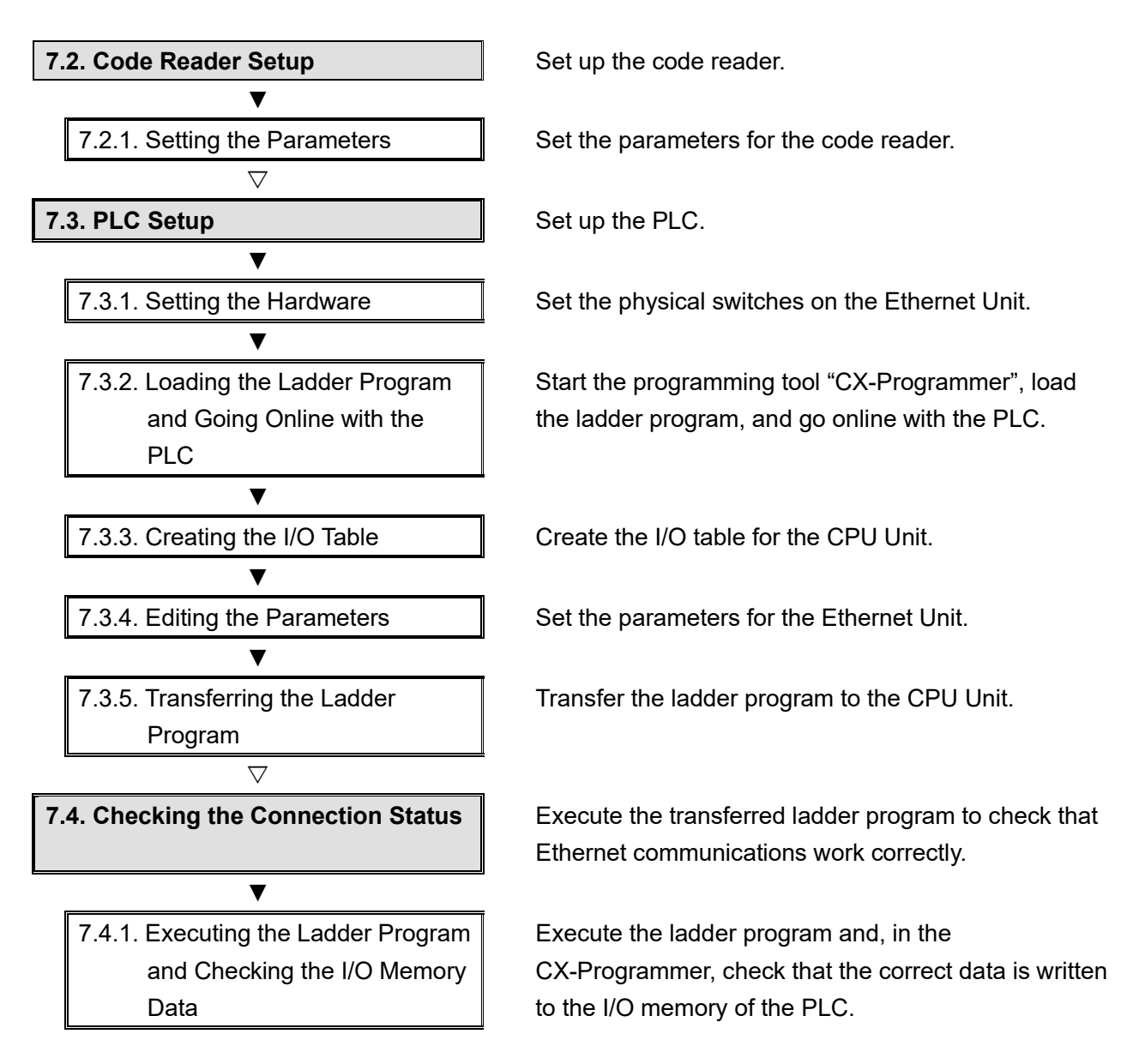

#### 7.2. Code Reader Setup

Set up the code reader.

#### **Precautions for Correct Use**

Use a PC (personal computer) to set the parameters for the code reader. Note that you may need to change the PC settings depending on the condition of your PC.

#### 7.2.1. Setting the Parameters

Set the parameters for the code reader.

Set the IP address of your PC to 192.168.188.100 and its subnet mask to 255.255.0.0.

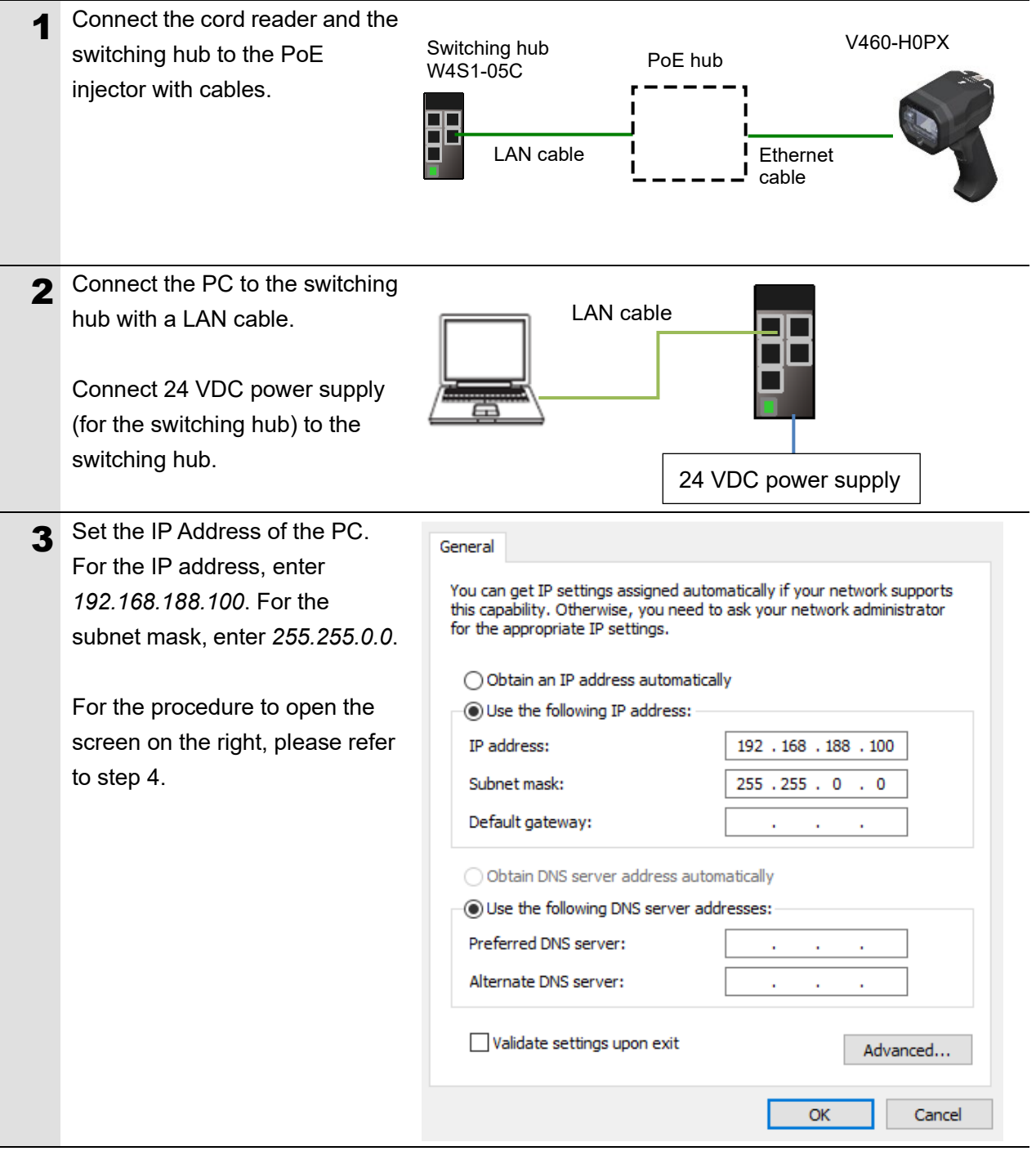

| 4 | Static connection (Setting the                                                                                                    | e fixed IP address)                                                                                                    |
|---|----------------------------------------------------------------------------------------------------|----------------------------------------------------------------------------------------------------|
|   | <ol> <li>(1) Click the Start Button at the lower</li> <li>(2) Select Windows Settings – Net</li> <li>(3) Under Change your network set</li> <li>(4) In Network Connections, right-or</li> <li>(5) In the Ethernet Properties Dialog and click the Properties Button.</li> <li>(6) Click the OK Button.</li> </ol>                                                                                                    | er left corner of the screen, and then click <b>Settings</b> .<br>work & Internet.<br>ettings, click <b>Change adapter options</b> .<br>click on the <b>Ethernet</b> icon and select <b>Properties</b> .<br>og Box, select <b>Internet Protocol Version 4 (TCP/IPv4)</b> ,<br>Set the IP Address of the PC to <i>192.168.188.100</i> . |
| 5 | Start your browser and enter<br>http://192.168.188.2.<br>"Google Chrome" is the<br>recommended browser.                                                                                                    | <ul> <li>New Tab</li> <li>× +</li> <li>← → C Ø 192.168.188.2</li> </ul>                                                                                                    |
| 6 | When the WebLinkнн startup<br>screen is displayed, go to step<br>8.<br>If you cannot access by<br>WebLinkнн, go to step 7.                                                                                                    | Version 1.0.3001<br>ORTOROO<br>WEBLINK MH                                                                                                    |
| 7 | <ul> <li>If the WebLinkh startup screen does not appear, it means that communications are not established between the code reader and the PC. Please check the following.</li> <li>The code reader and the PC have a proper physical (cable) connection. <ul> <li>→ Refer to steps 1 and 2 for checking the connection.</li> <li>The IP Addresses of the PC and code reader are set correctly.</li> <li>→ Refer to step 4 for setting the IP address of the PC.</li> </ul> </li> <li>For other measures that can be taken, please refer to What should I do if I can't connect to WebLinkhh? in Q&amp;A – Section 8 of the V460-H Industrial Handheld DPM Reader User Manual (Cat. No. Z461).</li> </ul> |                                                                                                    |

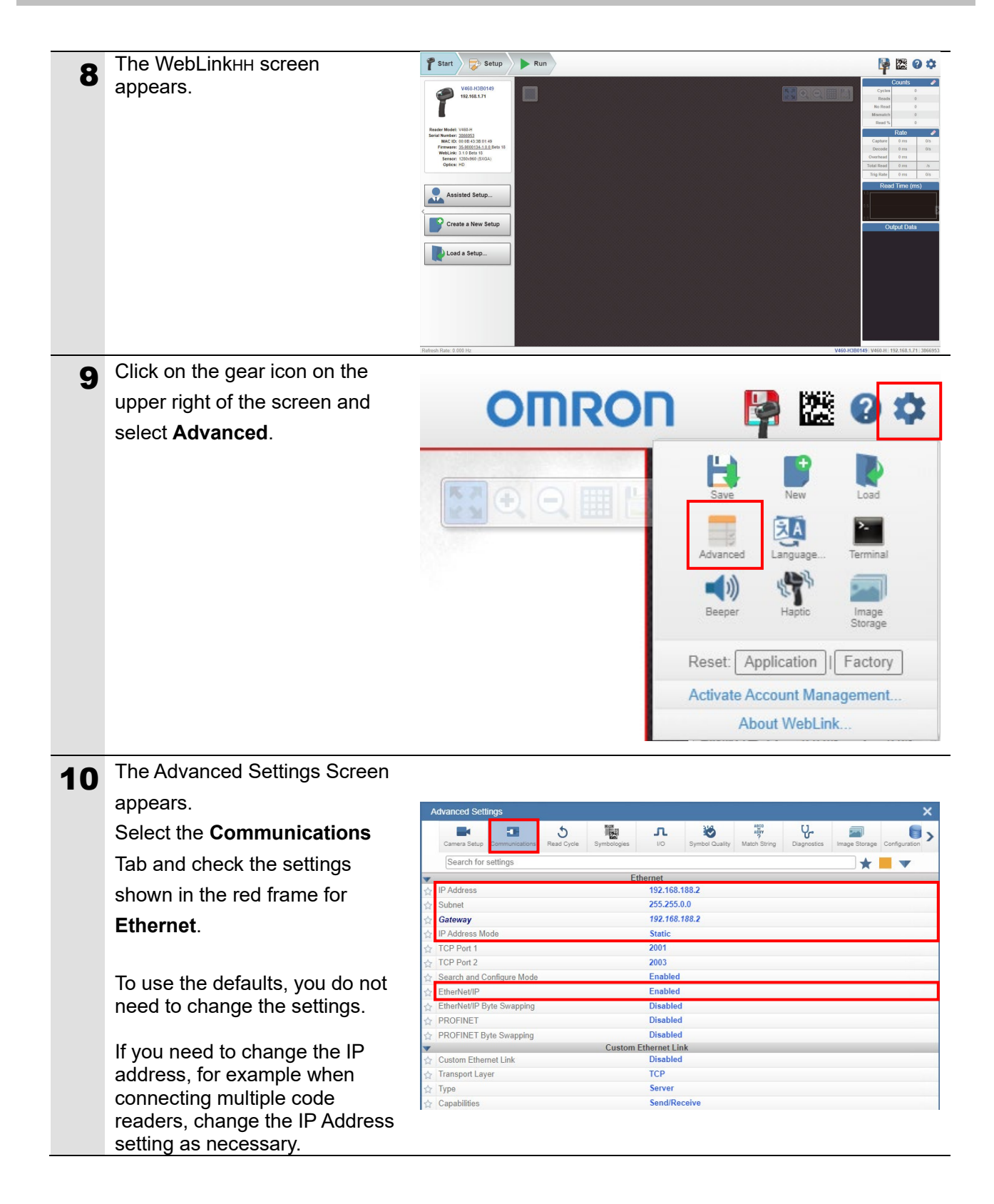

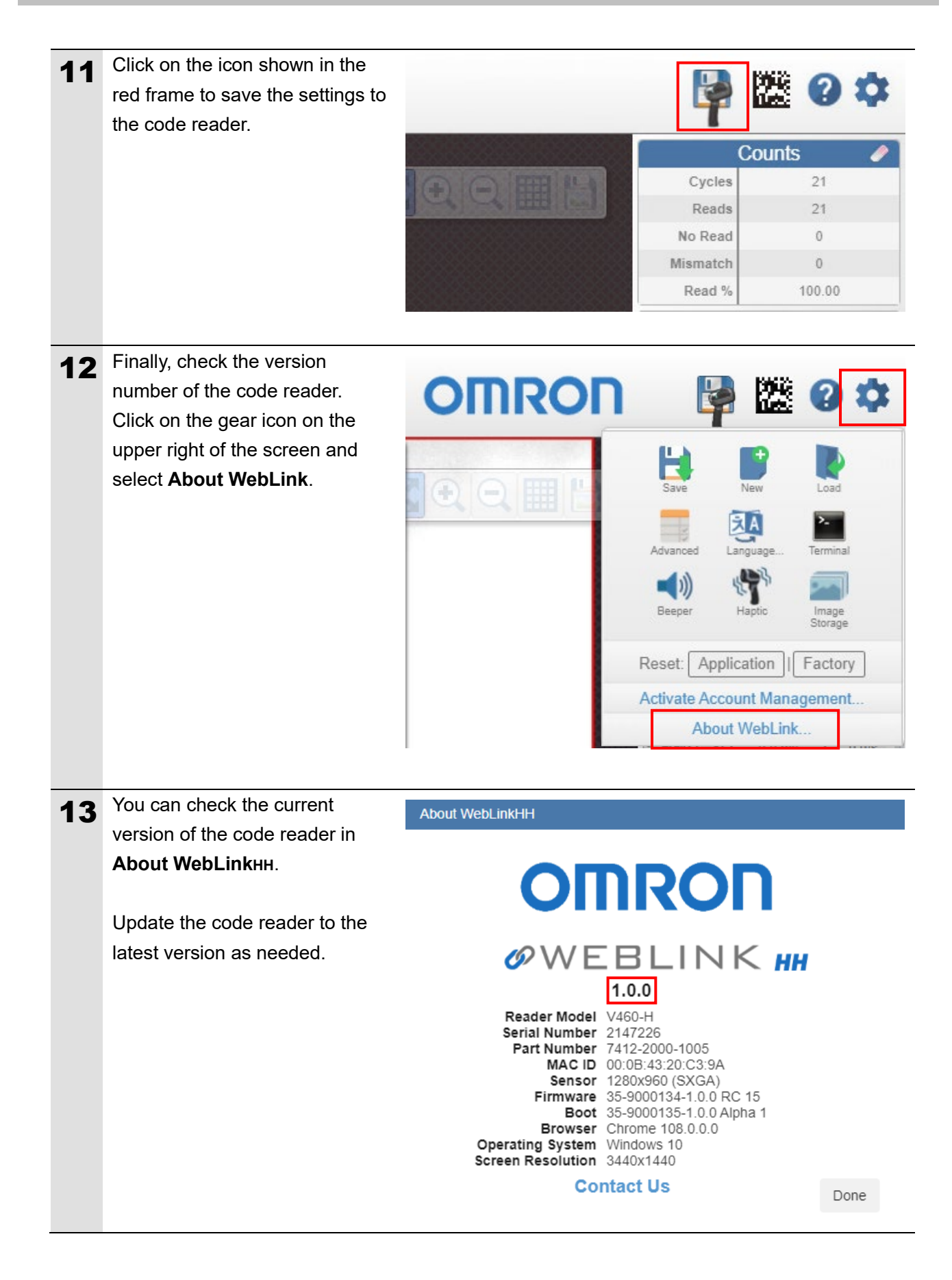

#### 7.3. PLC Setup

Set up the PLC.

#### 7.3.1. Setting the Hardware

Set the physical switches on the Ethernet Unit.

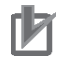

#### **Precautions for Correct Use**

Turn OFF the power supply before setting the hardware.

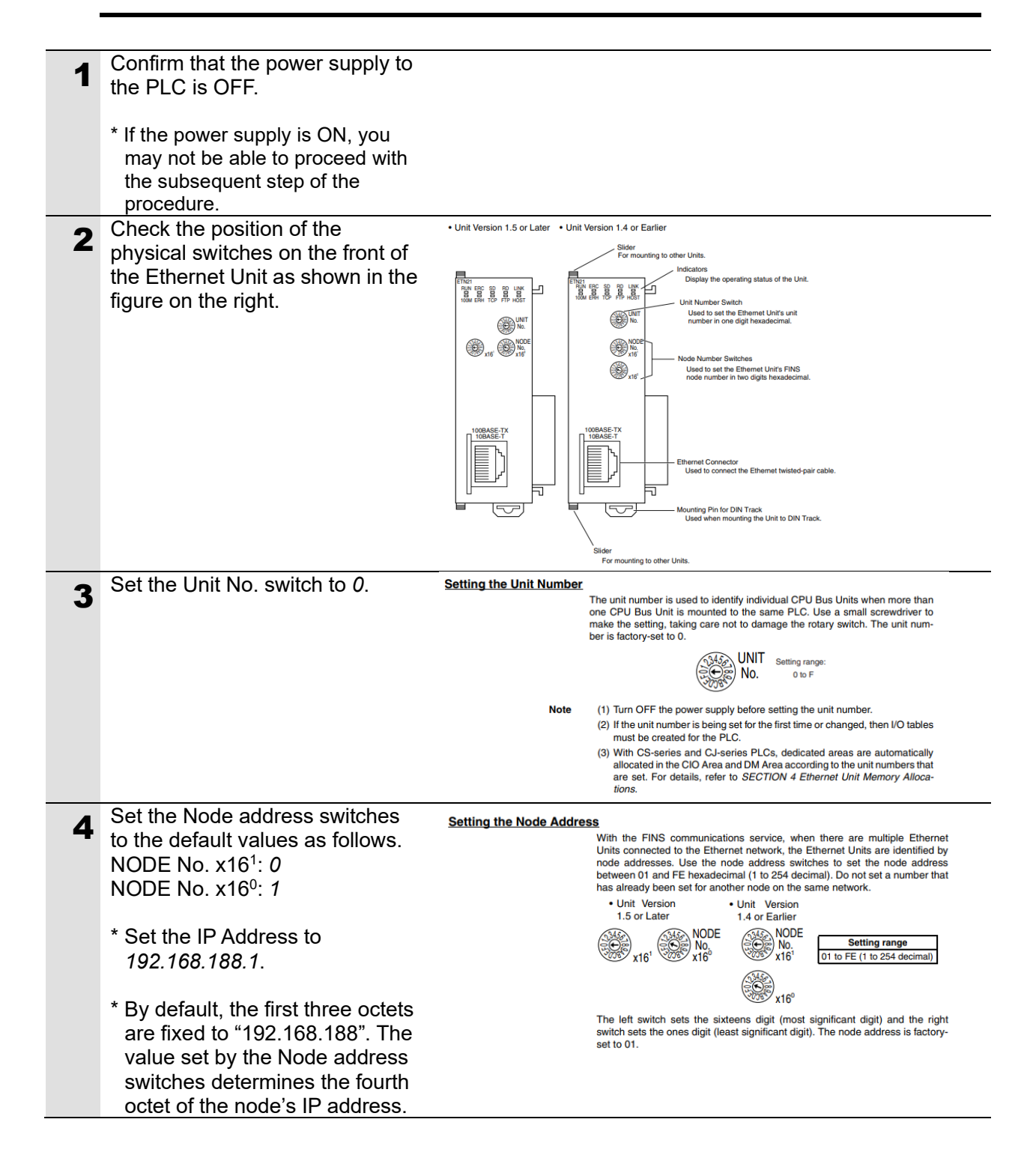

#### 7.3.2. Loading the Ladder Program and Going Online with the PLC

Start the programming tool "CX-Programmer", load the ladder program, and go online with the PLC.

Install the Tool Software and USB driver on the PC beforehand.

Obtain the "ladder program" to use from the OMRON website.

| 4 | Connect the PC and the PLC      |                                                                                             |
|---|---------------------------------|---------------------------------------------------------------------------------------------|
|   | with a USB cable, and turn ON   |                                                                                             |
|   | the power supply to the PLC.    |                                                                                             |
| 2 | Start the CX-Programmer.        | ■ Ct-Progeneer     - □ ×       Fe Vee RC Tool Hep     ● ● ● ● ● ● ● ● ● ● ● ● ● ● ● ● ● ● ● |
| 3 | Select Open from the File       |                                                                                             |
| J | Menu.                           | 😅 CX-Programmer                                                                             |
|   |                                 | File View PLC Tools Help                                                                    |
|   |                                 | <u>N</u> ew     Ctrl+N                                                                      |
|   |                                 | 🚰 Open Ctrl+O                                                                               |
|   |                                 |                                                                                             |
| 4 | Project File of the version     | Open CX-Programmer Project                                                                  |
|   | specified in 5.2. Device        | Look in: ProjectFile                                                                        |
|   | Ċonfiguration                   | Name Date modified Type                                                                     |
|   | (OMRON_V460_CJ_ETN              | OMRON_V460_CJ_ETN(TCP)_V100.cxp 2022/07/04 16:42 CX-Program                                 |
|   | (TCP)_V100.cxp) and click       |                                                                                             |
|   | Open.                           |                                                                                             |
|   | * Please consult vour OMRON     |                                                                                             |
|   | representative and obtain the   |                                                                                             |
|   | CX-Programmer Project File      |                                                                                             |
|   | (Ladder Program) to use.        | File name: OMRON_V460_CJ_ETN(TCP)_V100.cxp Open                                             |
|   |                                 | Files of type: CX-Programmer Project Files (* cxp) Cancel                                   |
|   |                                 |                                                                                             |
| 5 | After the loading of the ladder | × x                                                                                         |
|   | program is completed, select    |                                                                                             |
|   | workspace                       | □ IIIIIIIIIIIIIIIIIIIIIIIIIIIIIIIIIIII                                                      |
|   | workspace.                      |                                                                                             |
|   |                                 | Bymbols                                                                                     |
|   |                                 | IO Table and Unit Setup                                                                     |
|   |                                 | Settings                                                                                    |
|   |                                 | Memory                                                                                      |
|   |                                 |                                                                                             |
|   |                                 | i NewProgram (00)                                                                           |
|   |                                 | Enction Blocks                                                                              |
|   |                                 | (Project Workspace)                                                                         |

| 6 Select Change Model from the PLC Menu.                                                                                                    | File Edit View Insert       PLC Program Simulation Tools Window         ●       ●       ●       ●       ●       ●       ●       ●       ●       ●       ●       ●       ●       ●       ●       ●       ●       ●       ●       ●       ●       ●       ●       ●       ●       ●       ●       ●       ●       ●       ●       ●       ●       ●       ●       ●       ●       ●       ●       ●       ●       ●       ●       ●       ●       ●       ●       ●       ●       ●       ●       ●       ●       ●       ●       ●       ●       ●       ●       ●       ●       ●       ●       ●       ●       ●       ●       ●       ●       ●       ●       ●       ●       ●       ●       ●       ●       ●       ●       ●       ●       ●       ●       ●       ●       ●       ●       ●       ●       ●       ●       ●       ●       ●       ●       ●       ●       ●       ●       ●       ●       ●       ●       ●       ●       ●       ●       ●       ●       ●       ●       ●       ● </th                                                                                                    |
|----------------------------------------------------------------------------------------------------|----------------------------------------------------------------------------------------------------|
| 7 The Change PLC Dialog Box is displayed. Select the PLC type (CJ2M in the figure on the right) from the Device Type pull-down menu, and click Settings.                  | Change Communication Settings  Change PLC  Device Name NewPLC1  Device Type  CJ2M  CJ2M  CJ2M  Settings  CJ2M  CJ2M  CP1L  CP1L  CP1L  CP1L  CP2E  CP2E CP2E |
| 8 The Device Type Settings<br>Dialog Box is displayed. Select<br>the CPU type (CPU11 in the<br>figure on the right) from the CPU<br>Type pull-down menu, and click<br>OK. | Device Type Settings [CJ2M]       X         General          OPU1 Type          OPU1 1          OPU1 2          OPU1 3          OPU1 4          OPU3 0          Read Only          OPU3 0          Read Only          OPU3 0          Read Only          OPU3 0          Read Only          OPU3 0          OPU3 0          OPU3 0          OPU3 0          OPU3 0          OPU3 0          OPU3 0          OPU3 0          OPU3 0          OPU3 0          None          Installed          Make Default          OK       Cancel         Help                                                                                                    |

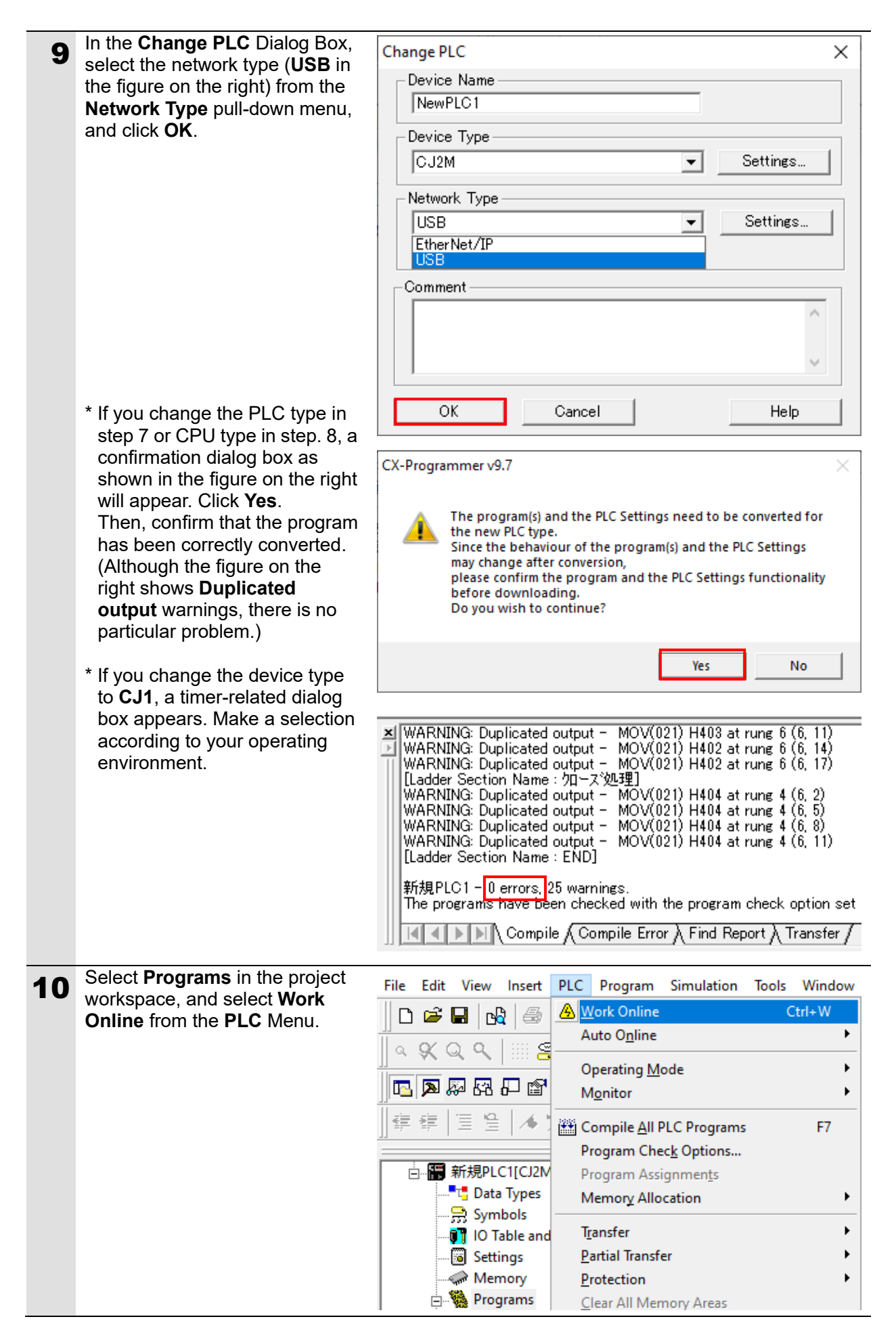

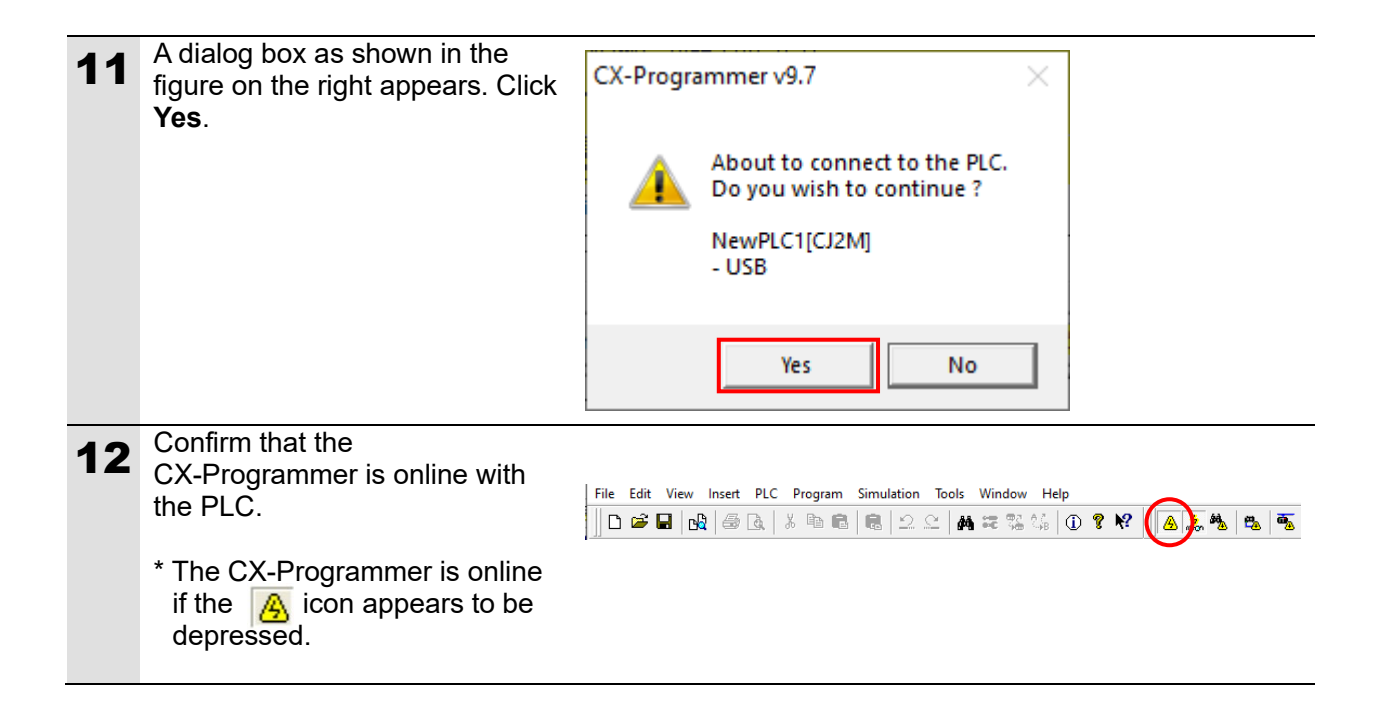

Note

If you cannot go online with the PLC, check the physical cable connections, etc. If the physical cable connections are correct, return to step 6 and check the device type and other settings in steps 7 to 9.

For details, refer to the CX-Programmer Operation Manual (Cat. No. W446).

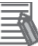

#### Note

Some of the dialog boxes shown in this document may not be displayed depending on the environment settings of the CX-Programmer. For details on the environment settings of the CX-Programmer, refer to the *CX-Programmer Operation Manual* (Cat. No. W446). This document assumes that the check box for **Confirm all operations affecting the PLC** is selected.

#### 7.3.3. Creating the I/O Table

Create the I/O table for the PLC.

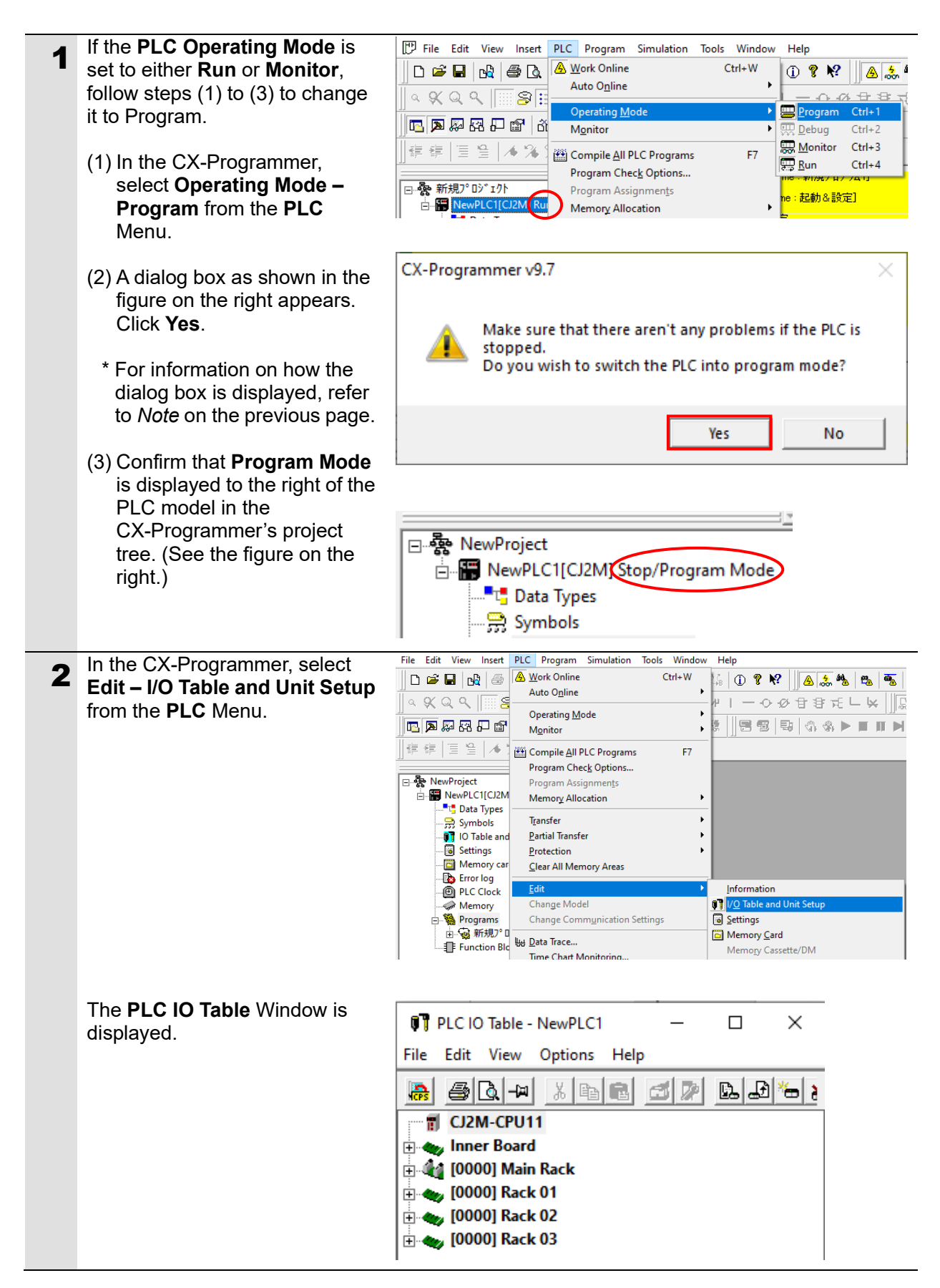

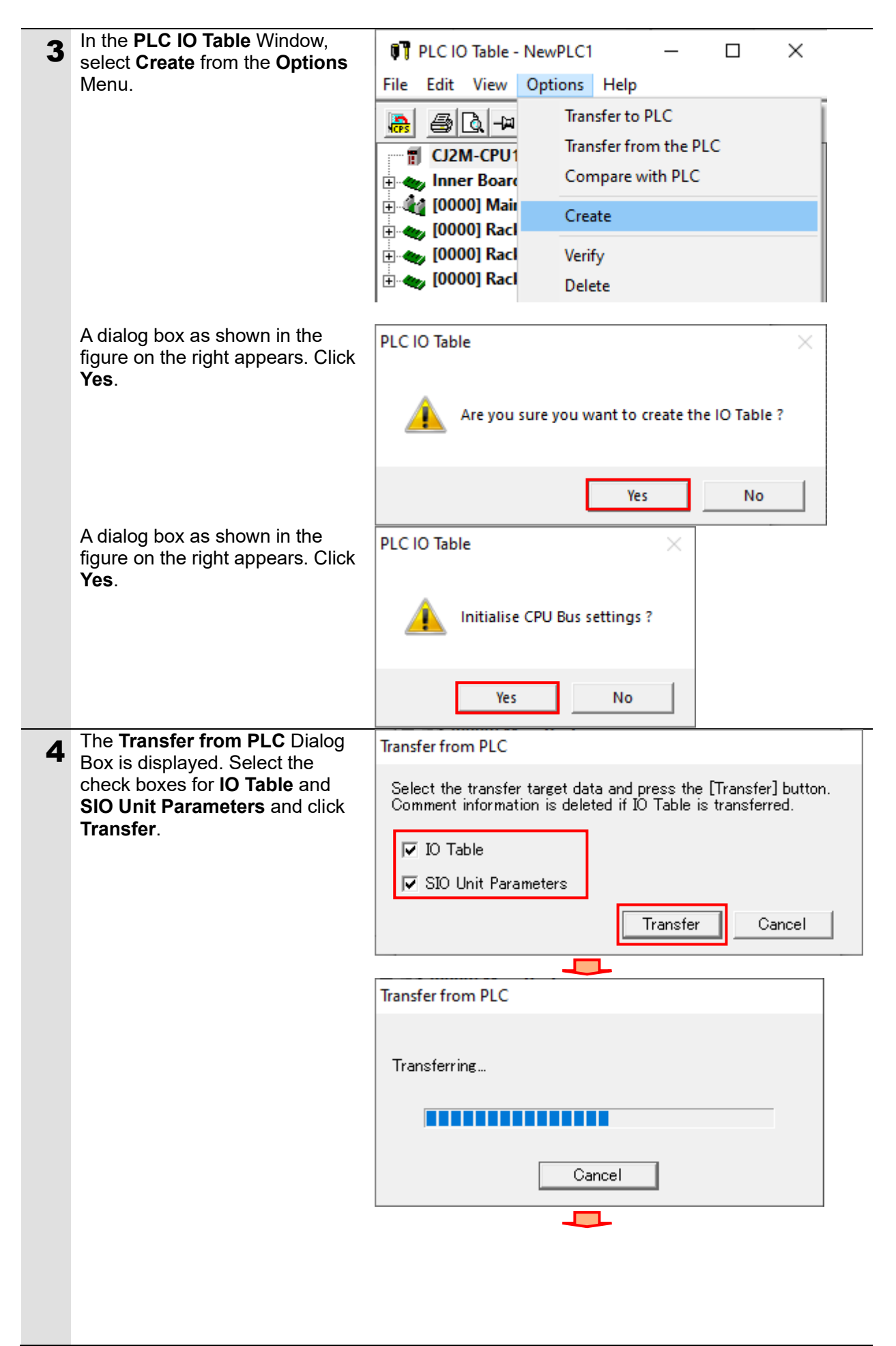

| When the transfer is complete,<br>the <b>Transfer Results</b> Dialog<br>Box appears.<br>Check the messages in this<br>dialog box to confirm that the<br>transfer process is successfully<br>completed. | Transfer Results<br>(IO Table><br>Transfer Success<br>(Special Units settings><br>CPU Bus Unit00: Transfer Success<br>Transfer Success:1 Unit Transfer Unsuccessful:0 Unit |
|----------------------------------------------------------------------------------------------------|----------------------------------------------------------------------------------------------------|
| The figure on the right shows<br><b>Transfer Success: 1 Unit</b> and<br><b>Transfer Unsuccessful: 0 Unit</b> ,<br>which means I/O table creation<br>is successfully completed.                         | ~                                                                                                    |
| Click <b>OK</b> .                                                                                                    | ОК                                                                                                    |

#### 7.3.4. Editing the Parameters

Set the parameters for the Ethernet Unit.

| 1 | In the PLC IO Table Window,           | 📭 PLC IO Table - NewPLC1 — 🗆 🗙                 |
|---|---------------------------------------|------------------------------------------------|
|   | double-click [0000] Main Rack         | File Edit View Options Help                    |
|   | to open the tree.                     |                                                |
|   |                                       | CJ2M-CPU11                                     |
|   |                                       | Inner Board                                    |
|   |                                       | 📄 🐗 [0000] Main Rack                           |
|   |                                       | 00 [1500] CJ1W-ETN21(ETN21Mode)(Ethernet Unit) |
|   |                                       | 🗊 01 [0000] Empty Slot                         |
|   |                                       | 🗊 02 [0000] Empty Slot                         |
| 2 | Right-click on 00 [1500]              | T CJ2M-CPU11                                   |
| _ | CJ1W-ETN21(ETN21Mode)                 | 🗈 🦏 Inner Board                                |
|   | and select <b>Unit Setup</b> from the | 🖻 🔩 [0000] Main Rack                           |
|   | menu.                                 |                                                |
|   | inoria.                               |                                                |
|   |                                       | 1 01 [0000]   Add Unit                         |
|   |                                       |                                                |
|   |                                       |                                                |
|   |                                       |                                                |
|   |                                       |                                                |
|   |                                       |                                                |
|   |                                       |                                                |

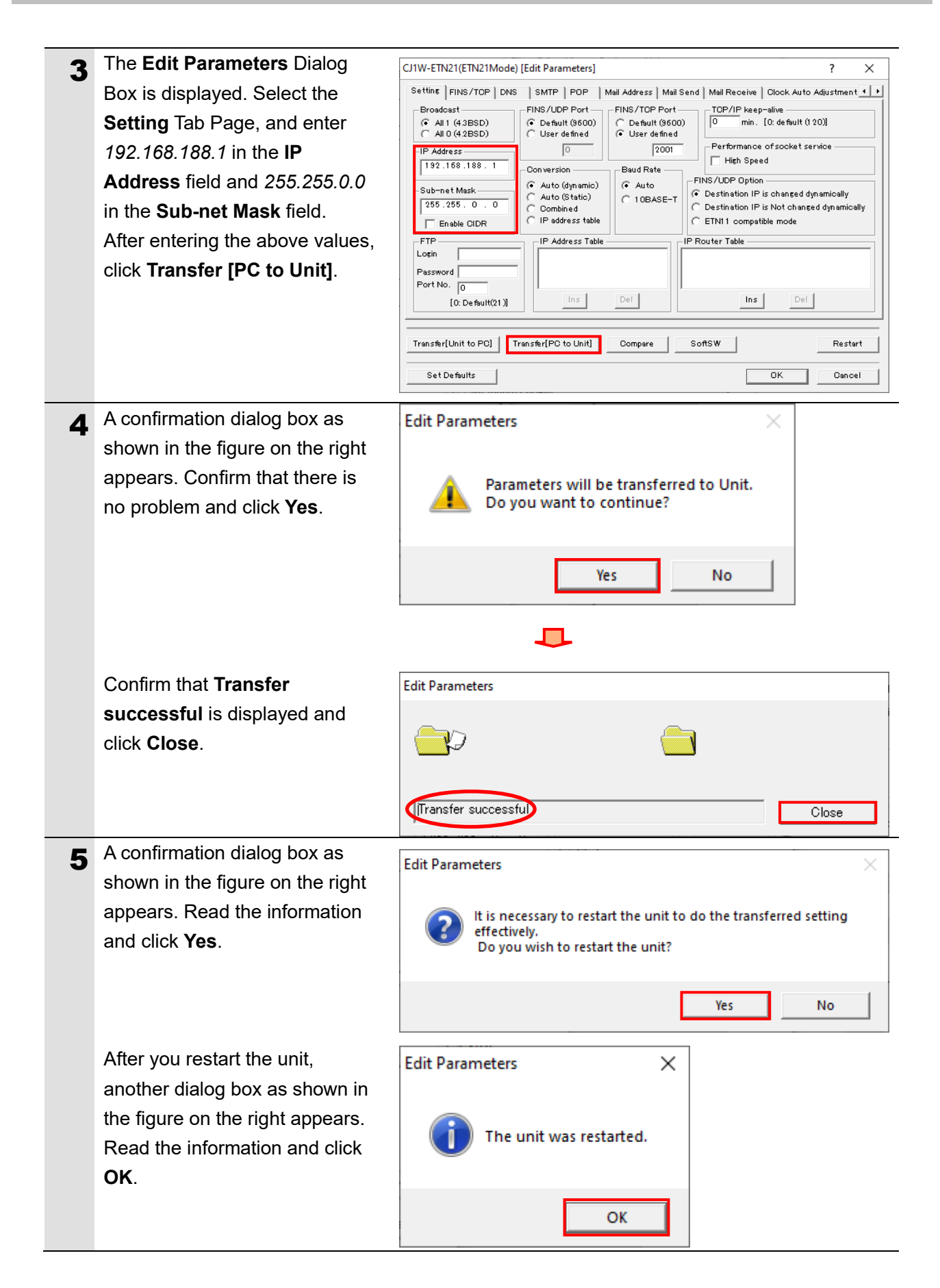

| 6 | Click Compare to confirm that                                                             | CJ1W-ETN21(ETN21Mode) [Edit Parameters] ? ×                                                                                                    |
|---|-------------------------------------------------------------------------------------------|----------------------------------------------------------------------------------------------------|
| 5 | the IP address is correctly changed.                                                      | Settine       FINS/TOP       DNS       SMTP       POP       Mail Address       Mail Receive       Clock Auto Adjustment         Broadcast       FINS/UDP Port       FINS/TOP Port       TOP/IP keep-alive       0       min.       [0] min.       [0] min.       [0] clock Auto Adjustment       1         All 0 (4 2BSD)       Chafuit (9600)       User defined       2001       Performance of sockat service       High Speed         192.168.188.1       Conversion       Baud Rate       FINS/UDP Option       Performance of sockat service       High Speed         Sub-net Mask       Conversion       Auto (Static)       Combined       Constrained dynamicelly       Destination IP is on changed dynamicelly         255.255.0.0       Combined       Combined       IP Address table       FINS/UDP Option         FTP       IP Address table       Combined       IP Router Table       Destination IP is Not changed dynamicelly         FTP       IP Address Table       IP Router Table       IP Router Table       IP Router Table         IP Address Table       Ins       Del       Ins       Del       Ins         Io: Default(21)       Ins       Del       Ins       Del       Ins         Io: Default(21)       Ins       Del       Ins       Del |
| 7 | Confirm that <b>Compare</b><br><b>successful</b> is displayed and<br>click <b>Close</b> . | Edit Parameters                                                                                                    |
| 8 | Click <b>OK</b> in the <b>Edit</b><br><b>Parameters</b> Dialog Box.                       | CJIW-ETN21(ETN21Mode) [Edit Parameters]       ?         Settine       FINS/TOP       DNS       SMTP       POP       Mail Address       Mail Send       Mail Receive       Clock Auto Adjustment ()         Broadcast       FINS/UDP Port       FINS/TOP Port       TOP/IP keep-alive       0       min. [0: default (1 20)]         C All 0 (42BSD)       C befault (3600)       C befault (3600)       C befault (3600)       Performance of socket service         192.168.188.1       Conversion       Baud Rate       FINS/UDP Option       Pestination IP is charged dynamically         Sub-net Mask       C Auto (Static)       C befault (ses stable       C 10BASE-T       C Destination IP is Not charged dynamically         [255:255.0.0]       IP Address Table       IP Address table       C 10BASE-T       ETNI 1 compatible mode         FTTP       Login       IP Address Table       IP Router Table       IP Router Table         Login       Ins       Del       Ins       Del         Transfer[Unit to PC]       Transfer[PC to Unit]       Dompare       SoftSW       Restart         Set Defaults       DK       Dancel       DK       Dancel                                                                                                    |

### 7.3.5. Transferring the Ladder Program

Transfer the ladder program to the CPU Unit.

| <ul> <li>In the CX-Programmer</li> <li>Programs in the projection</li> <li>workspace, and select</li> <li>To PLC from the PLC</li> </ul>                                                                                                    | File Edit View Insert       PLC Program Simulation Tools Window Help         Ct       Ctrl+W         Transfer       Operating Mode         Operating Mode       Image Comple All PLC Programs         File Edit View Insert       Operating Mode         Image Comple All PLC Programs       F7         Program Check Options       Program Assignments         Image Comple All PLC Programs       F7         Program Check Options       Program Assignments         Image Comple All PLC Programs       F7         Image Comple All PLC Programs       F7         Program Check Options       Program Assignments         Image Comple All PLC Programs       F7         Image Comple All PLC Programs       F7         Image Comple All PLC Programs       F7         Program Check Options       Program Check Options         Image Comple All PLC Programs       F7         Image Comple All PLC       Image Comple All PLC         Image Communication Settings       Image Communication Settings         Image Data Trace       Image Data Trace                        |
|----------------------------------------------------------------------------------------------------|----------------------------------------------------------------------------------------------------|
| <ul> <li>Select the check boxes<br/>Program(s), Commen<br/>Program index, and c<br/>OK Button.         <ul> <li>* Do not select IO table<br/>Special Unit Setup s<br/>have set these data in<br/>and 7.3.4.</li> <li>* Comments and Prog<br/>index may not be sho<br/>depending on the PLU<br/>If so, transfer the proj<br/>with only Program(s)</li> </ul> </li> </ul> | a for       Download Options       ×         ts, and       PLC: NewPLC1       OK         include:       Include:       Cancel         include:       Include:       Include:         include:       Include:       Include:         include:       Include:       Include:         include:       Include:       Include:         include:       Include:       Include:         include:       Include:       Include:         include:       Include:       Include:         include:       Include:       Include:         include:       Include:       Include:         include:       Include:       Include:         include:       Include:       Include:         include:       Include:       Include:         include:       Include:       Include:         include:       Symbols       Symbols         include:       Symbols       Comments memory         include:       Include:       Include:         include:       Include:       Include:         include:       Include:       Include:         include:       Include:       Inclustose         include: |
| A dialog box as shown<br>figure on the right appe<br>Yes.                                                                                                    | in the<br>ears. Click CX-Programmer v9.7 ×<br>This command will affect the state of the connected PLC.<br>Do you wish to continue ?<br>Yes No                                                                                                    |

| 4 | If the PLC is not in PROGRAM<br>Mode, a dialog box as shown in<br>the figure on the right appears.<br>Click <b>Yes</b> .                                                                                                    | CX-Programmer v9.7 ×<br>Make sure that there aren't any problems if the PLC is stopped.<br>Do you wish to switch the PLC into program mode?                                                                                                    |
|---|----------------------------------------------------------------------------------------------------|----------------------------------------------------------------------------------------------------|
|   |                                                                                                    | Yes No                                                                                                    |
| 5 | Confirm that the download is<br>successfully completed<br>( <b>Download successful</b> is<br>displayed) as shown on the<br>right, and then click <b>OK</b> .                                                                   | Download X<br>Program Download to PLC NewPLC1                                                                                                    |
|   |                                                                                                    | Download successful                                                                                                    |
|   |                                                                                                    |                                                                                                    |
|   |                                                                                                    | ОК                                                                                                    |
| 6 | Select <b>Programs</b> in the project<br>workspace, and select <b>Transfer</b><br>– <b>Compare with PLC</b> from the<br><b>PLC</b> Menu.<br>Select the check box for<br><b>Program(s)</b> , and click the <b>OK</b><br>Button. | File       Edit       View       Inset       PLC       Program       Simulation       Tools       Window       Help         Image: Simulation       Image: Simulation       Tools       Window       Help       Image: Simulation       Tools       Window       Help         Image: Simulation       Image: Simulation       Tools       Window       Help       Image: Simulation       Tools       Window       Help         Image: Simulation       Image: Simulation       Image: Simulatitethethethethethethethethet |
| 8 | Confirm that <b>Compare</b><br><b>successful</b> is displayed as<br>shown on the right, and click the<br><b>OK</b> Button.                                                                                                    | CX-Programmer v9.7 X<br>Compare successful<br>OK                                                                                                    |

#### 7.4. Checking the Connection Status

Execute the transferred ladder program to check that Ethernet communications work correctly.

#### Precautions for Correct Use

Before performing the following steps, confirm that the LAN cable is connected securely. If it is not connected, first turn OFF the power supply to the device and then connect the LAN cable.

#### 7.4.1. Executing the Ladder Program and Checking the I/O Memory Data

Execute the ladder program and, in the CX-Programmer, check that the correct data is written to the I/O memory of the PLC.

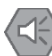

#### **Precautions for Safe Use**

Confirm the system safety before you execute the ladder program. The connected devices may malfunction regardless of the operating mode of the unit,

resulting in injury.

| 1 | This document uses the 2D<br>code shown in the right figure as<br>an example of reading.<br>Set the code reader to the<br>position where it can read the<br>2D code in the right figure.<br>In the CX-Programmer, open the<br>tree structure under <b>Programs</b><br>in the project workspace, and<br>double-click <b>Start and Setup</b> .<br>In the Ladder Window, the<br>ladder diagram for <b>Start and<br/>Setup</b> is displayed. | Image: Second Second                           |
|---|----------------------------------------------------------------------------------------------------|----------------------------------------------------------------------------------------------------|
|   |                                                                                                    | Send Processing     Send Processing     S |
| 3 | Select Operating Mode –                                                                                                    | Insert PLC Program Simulation Tools Window Help                                                                                                    |
|   | women from the PLC Menu.                                                                                                    | Auto Online Ctrl+W O ? N?                                                                                                    |
|   |                                                                                                    |                                                                                                    |
|   |                                                                                                    | Image: Second second secon              |
|   |                                                                                                    | ◆ 🎋  Compile <u>A</u> ll PLC Programs F7 <u>Monitor Ctrl+3</u>                                                                                                    |
|   |                                                                                                    | Program Check Options                                                                                                    |

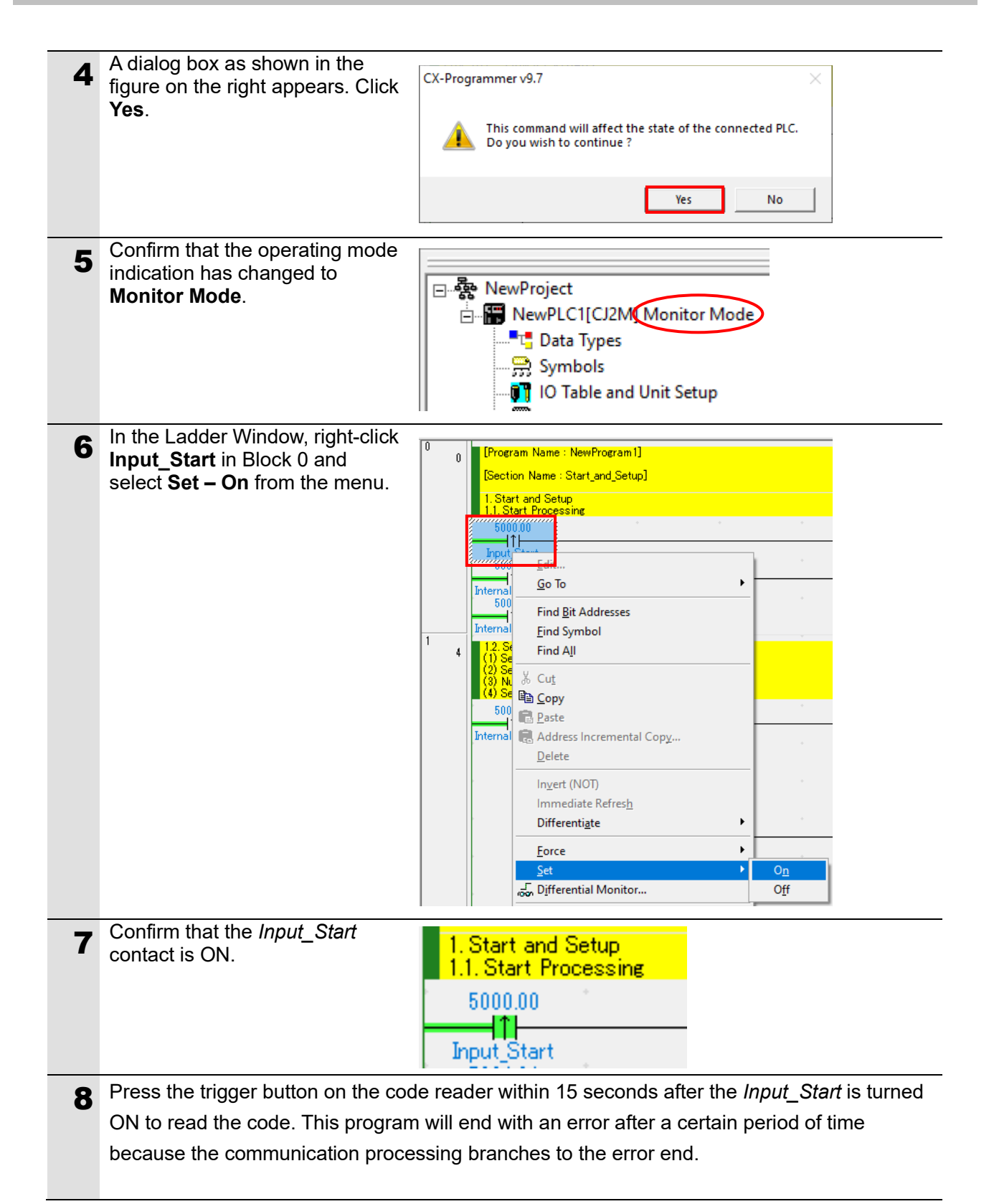

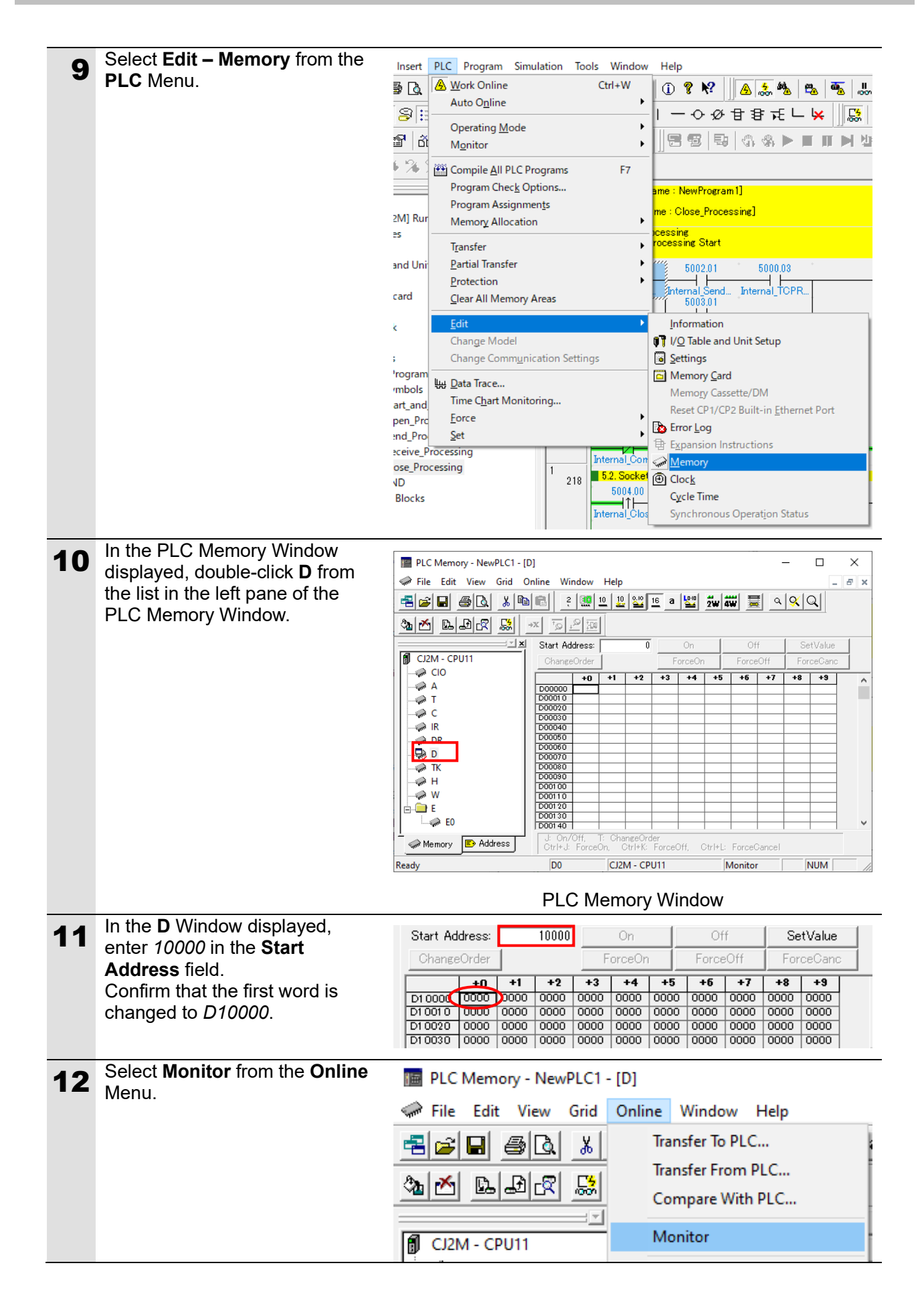

| 13 | The <b>Monitor Memory Areas</b><br>Dialog Box is displayed.<br>Select the check box next to <b>D</b><br>and click <b>Monitor</b> .                                                                                                    | Monitor Mem                                                                                                    | ory A       | reas                          |                                      |                                                             | M                                   | lonito<br>)ancel               | r<br>I     |                      |                  | _ |
|----|----------------------------------------------------------------------------------------------------|----------------------------------------------------------------------------------------------------|-------------|-------------------------------|--------------------------------------|-------------------------------------------------------------|-------------------------------------|--------------------------------|------------|----------------------|------------------|---|
| 14 | Check the received data in <b>D</b><br>Window shown in the figure on                                                                                                    | Start Address:                                                                                                    |             | 10000                         |                                      | On                                                          |                                     | Of                             | ff         | Se                   | tValue           | _ |
|    | the right.                                                                                                    | ChangeOrder                                                                                                    |             |                               |                                      | orceOn                                                      |                                     | Force                          | eOtt       | For                  | ceGanc           |   |
|    | * In word <b>D10000</b> , the number of<br>bytes of receive data is stored.<br>It is <i>0013</i> in hex ( <i>19</i> in<br>decimal), which is equivalent<br>to 9.5 words. This means that<br>the received data is stored in<br>words <b>D10001</b> to <b>D10009</b> and<br>the upper bytes of word<br><b>D10010</b> . | 10000         10008           D10010         10000           Start Address:         1           ChangeOrder         12           D10010         12           D10000         12           D10000         12           D10010         12 | <b>spla</b> | y<br>10000<br>+3 +4<br>56<br> | +3<br>3536<br>0000<br>F<br>+5 +1<br> | 000A<br>0000<br>0000<br>0000<br>0000<br>0000<br>0000<br>000 | +3<br>0000<br>0000<br>+8 +9<br><br> | 00000<br>00000<br>Off<br>Force | f<br>:00ff | 50000<br>00000<br>Se | tValue<br>ceCanc |   |
|    | Select <b>Display</b> – <b>Text</b> from the <b>View</b> Menu.<br>The receive data is now displayed in ASCII text as shown in the figure on the right, indicating that the communications have ended normally.                                                                                                    |                                                                                                    |             |                               |                                      |                                                             |                                     |                                |            |                      |                  |   |

# 8. Initializing the System

In this document, it is assumed that the Ethernet Unit and the code reader use the factory default settings.

If you change their settings from the defaults, you may not be able to perform various setting procedures as described.

#### 8.1. Ethernet Unit

To initialize the Ethernet Unit, open the **PLC I/O Table** Window in the CX-Programmer. Then, right-click on the Ethernet Unit **00 [1500] CJ1W-ETN21** and select **Unit Setup** from the menu as described in step 2 of the procedure in 7.3.4. *Editing Parameters*.

The Edit Parameters Dialog Box is displayed. Click Set Defaults to proceed.

| J1W-ETN21(ETN21Mode)                                                                                  | [Edit Parameters]                                                                                                    | ? ×                                                                                        |
|----------------------------------------------------------------------------------------------------|----------------------------------------------------------------------------------------------------|--------------------------------------------------------------------------------------------|
| Setting FINS/TOP DNS<br>Broadcast<br>( All 1 (43BSD)<br>C All 0 (42BSD)                               | SMTP POP Mail Address Mail Send Mail Red<br>FINS/UDP Port FINS/TOP Port TOP/IF<br>© Default (3600) © User defined                                                                                                    | >eive   Clock Auto Adjustment <mark>. ↓</mark><br>> keep−alive<br>min. [0: default (1 20)] |
| IP Address           192.168.188.1           Sub-net Mask           255.255.0.0           Enable CIDR | O     2001     Perform       -Oonversion     Baud Rate     High       (i) Auto (dynamic)     (i) Auto     FINS/UDP (i)       (i) Auto (Static)     (i) OBASE-T     (i) Destinati       (i) Dombined     (i) IP address table     (i) ETNI1 oc | nance of socket service                                                                    |
| FTP<br>Login<br>Password<br>Port No. 0<br>[0: De fault(21 )]                                          | IP Address Table                                                                                                    | e Del                                                                                      |
| Transfer[Unit to PC]                                                                                  | ansfer[PC to Unit] Compare SoftSW                                                                                                    | Restart<br>OK Cancel                                                                       |

#### 8.2. Code Reader

For information on initializing the code reader, please refer to *How to initialize the settings*? in *8-3* Q&A of the *V460-H Industrial Handheld DPM Reader User Manual* (Cat. No. Z461).

### 9. Software Part

#### 9.1. Overview

This section describes the specifications and functions of the software part used for connecting a code reader (V460-H Series) to a PLC (Ethernet Unit).

The software part refers to a ladder program for the PLC.

The software part performs TCP socket communications by manipulating dedicated control bits (using the socket service function of the Ethernet Unit) to get the software version from the code reader and judge whether the TCP socket communications have ended normally or abnormally.

In the software part, "normal end" means that TCP socket communications have ended normally.

"Error end" means that TCP socket communications have ended abnormally, or that an error has occurred in the code reader (judged by response data from the code reader).

In the software part, timers are executed in BCD mode. It is assumed they operate with the default settings of OMRON CJ1 Series PLCs (CPU Units).

The software part does not use the keep-alive and linger functions (TCP socket options) since their use is determined individually at the time of building the system.

In this section, if it is necessary to distinguish between decimal data and hexadecimal data, add "&" to the beginning of decimal data and "#" to the beginning of hexadecimal data. (Example: "&1000" for decimal data, "#03E8" for hexadecimal data)

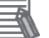

#### Note

We have verified in our test configuration that the software part enables communications for the product versions and product lot used for evaluation.

However, we do not guarantee its operations where there are electrical noise or other disturbances, or variations in the performance of the devices themselves.

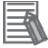

#### Note

Contact OMRON for information on how to obtain the software part.

#### 9.1.1. Communications Data Flow

This is the flow from issuing a TCP socket communications command from the PLC (Ethernet Unit) to the code reader and receiving response data from the code reader. The software part executes a processing sequence of TCP open to TCP close in a continuous manner. If response data is divided and arrives as multiple pieces of receive data, receive processing will be repeated. Also, there are cases where there is no response data depending on the code reader or send command. In such as case, receive processing can be skipped by setting the receive processing required/not required setting to "receive processing not required" in advance.

processing, the program waits for the arrival of receive data before going to receive processing. If the setting is "receive processing not required", the program goes to close processing immediately after send processing. The Ethernet Unit issues a TCP open request to the TCP Open Processing code reader to establish a TCP connection. V **Command Send Processing** The Ethernet Unit issues a send message that is set in the ladder program to the code reader and receives \* If "receive processing required" is set, the Ethernet Unit waits for response data to response data. arrive. 3. **Response Receive Processing** The Ethernet Unit stores the response data received from the code reader in the internal memory of the \* If response data is divided and arrives in pieces, the Ethernet Unit repeats receive specified CPU Unit. processing. \* If "receive processing not required" is set, the Ethernet Unit skips receive processing. 

\* If the receive processing required/not required setting is set to "receive processing required", in send

4.

Close Processing

The Ethernet Unit issues a close request to the code reader to close the TCP connection.
### 9.1.2. TCP Socket Communications by Manipulating Dedicated Control Bits

This section provides an overview of TCP socket communications by manipulating dedicated control bits and the general movement of send and receive messages.

### Note

request switches.

For details, refer to Section 6 Socket Services in the CS/CJ-series Ethernet Units Operation Manual Construction of Applications (Cat. No. W421).

 Socket Services by Manipulating Dedicated Control Bits
 To use socket services by manipulating dedicated control bits, store the required parameters in Socket Service Parameter Areas in the CPU Bus Unit Area and then turn ON socket service

Socket Service Parameter Areas (Allocated DM Area)

The socket service parameters used for socket service requests are allocated in the DM Area as shown below. (The first word m is calculated as m = D30000 + (100 x Unit number).)

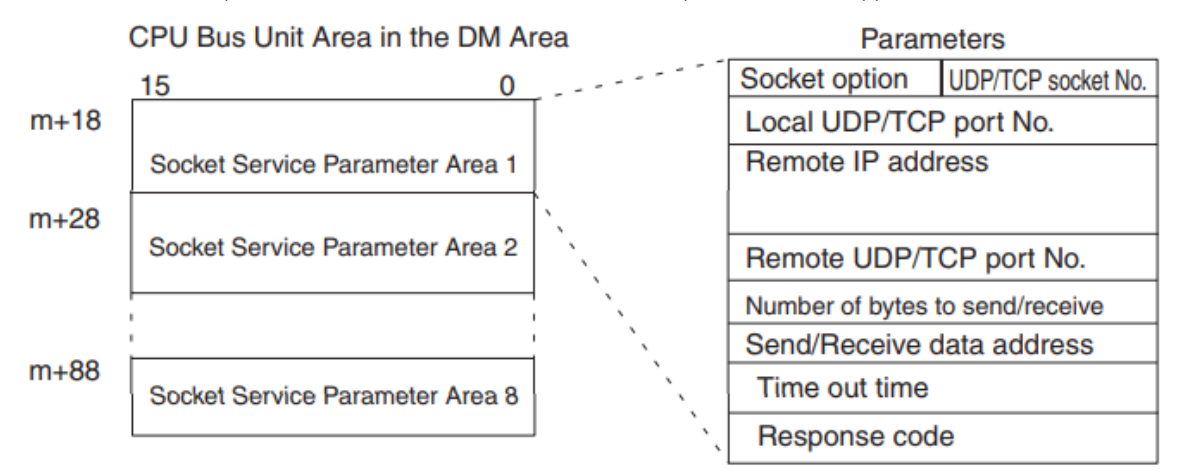

The following description uses Socket Service Parameter Area 1 as an example.

(1) m+18: Socket option and TCP socket number

- To use the keep-alive function, set bit 08 to 1 (ON).
- To use the linger function, set bit 09 to 1 (ON).
- Specify the TCP Socket number to use as &1 to &8 in bits 00 to 07.

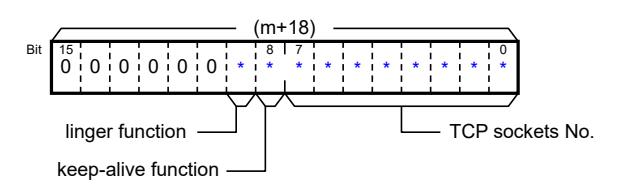

(2) m+19: Local TCP port number

• Specify the TCP port number used by the socket to send and receive data. Normally, specify *1024* or higher. When *0* is specified, an unused TCP port number is automatically assigned.

- (3) m+20 and m+21: Remote IP address
  - Specify the IP address of the remote node.

The first and second octets of the remote IP address are stored in m+20. The third and fourth octets of the remote IP address are stored in m+21.

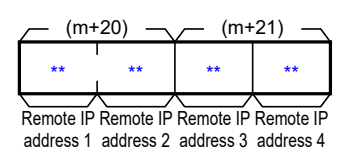

- (4) m+22: Remote TCP port number
  - Specify the TCP port number of the remote node.
- (5) m+23: Number of bytes of send/receive data
  - Specify the number of bytes of send data or receive data for a send request or receive request.
- (6) m+24 and m+25: Send/Receive data address
  - Specify the first word of the source that sends send data for a send request, or the first word of the destination that receives receive data for a reception request.

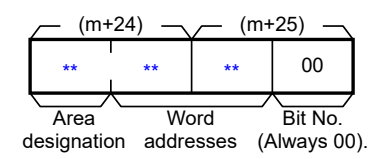

- (7) m+26: Timeout
  - Specify the time limit in increments of 0.1 s within which the Socket Service Request Switch is turned ON and then OFF (reception is complete) for a receive request.
     When 0 is specified, timeout monitoring for the receive request will not be performed.
- (8) m+27: Response code
  - The execution result of an open request, send request, receive request, or close request will be stored as a response code.

### Socket Service Request Switches (CIO Area)

To issue socket service requests by manipulating dedicated control bits, manipulate Socket Service Request Switches. Socket Service Request Switches are allocated to the CIO Area words for each socket number as shown below.

(The first word n is calculated as n = 1500 + (25 x Unit number).)

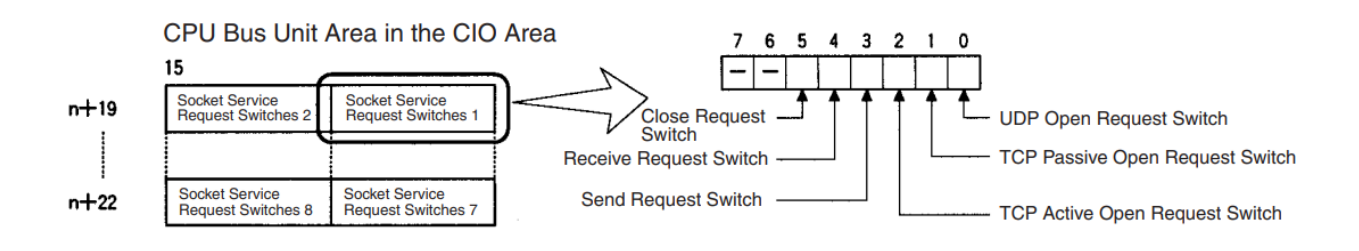

• Send and Receive Messages

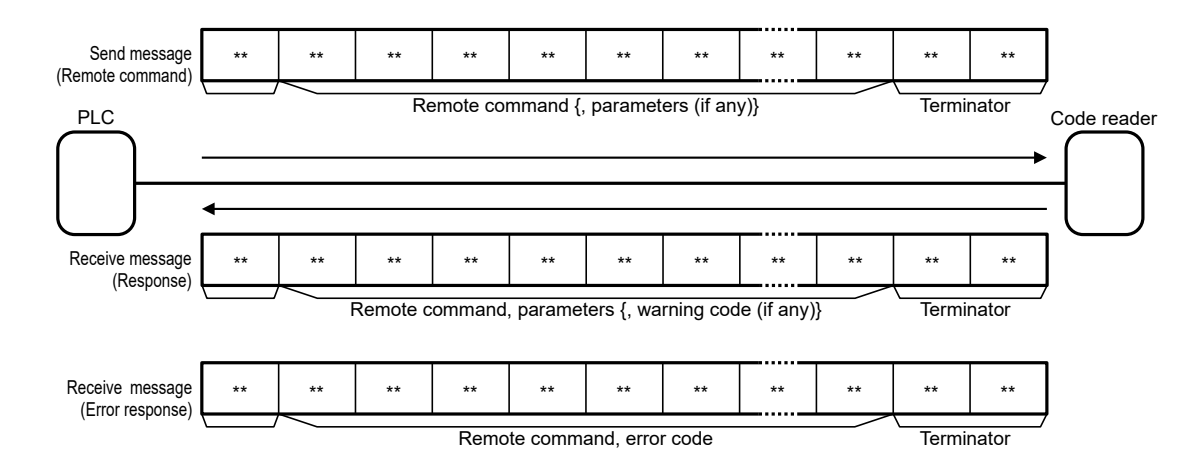

• Communications Sequence

The figure below shows the processing flow of TCP communications between the code reader (server) and the PLC (client).

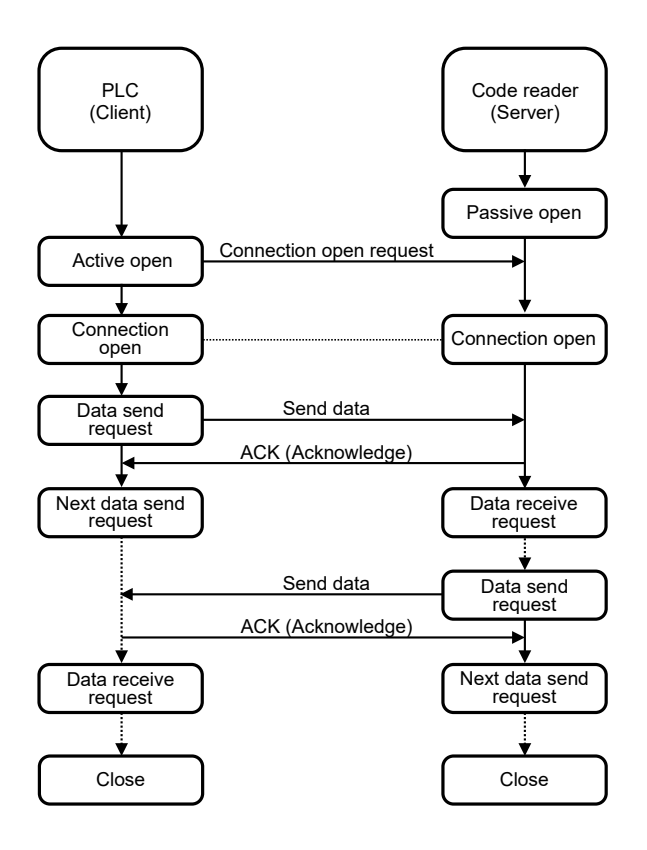

### 9.2. Error Judgment Processing

This section describes error judgment processing by the software part.

### 9.2.1. Error Judgment by the Software Part

This software part performs error judgment processing for the following four types of errors (1) to (4). Refer to *9.6. Error Code List* for information on error codes.

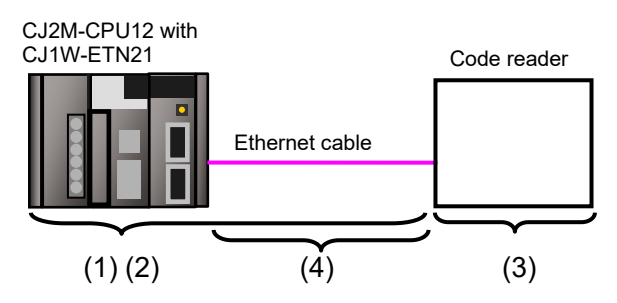

(1) Communications error during TCP socket communications by manipulating dedicated control bits

An error that occurred in TCP socket communications, such as main unit error, command format error, or parameter error, is judged as a "communications error". The judgment is made based on the response codes in the allocated DM Area for TCP socket communications by manipulating dedicated control bits.

### (2) Timeout error during communications with the code reader

An error that occurred due to abnormal open, send, receive, or close processing that failed to complete within the monitoring time is judged as a timeout error. This judgment is made based on timer monitoring in the software part. Refer to 9.2.2. *Time Monitoring Function* for information on time monitoring using the internal timers of the software part.

(3) Code reader error

An error such as a command error, parameter error, or inexecutable error on the code scanner is judged as a "code reader error". The judgment is made based on the response data returned from the code reader.

\* This error judgment is not supported by V460-H because it does not return a response in the event of an error.

### (4) TCP connection status error at end of processing

The software part uses a procedure in which the overall processing ends after the last close processing is done, regardless of whether the open to receive processing steps have ended normally or abnormally. Therefore, judgment of whether close processing has ended normally is made according to the TCP Connection Status words in the allocated DM Area. If there is an error in close processing, the next open processing may not be performed correctly. Refer to 9.2.3. TCP Connection Status Error Situation and Correction for information on how to correct a TCP connection status error.

### 9.2.2. Time Monitoring Function

This section describes the time monitoring function of the software part.

• Time Monitoring Using Internal Timers of the Software Part

Assuming that processing has the executing status and does not end due to an error, the software part uses its internal timers to interrupted the processing (i.e., timeout). The timeout is set to *15* s for each processing phase from open to close.

| Processing         | Monitoring description                                                                                                    | Timeout    |
|--------------------|----------------------------------------------------------------------------------------------------|------------|
| Open processing    | Time from start to end of open processing                                                                                                    | After 15 s |
| Send processing    | Time from start to end of send processing<br>* When "receive processing required" is set, the software part<br>checks the arrival of the first receive data to judge that the end of<br>processing. | After 15 s |
| Receive processing | Time from start to end of receive processing<br>* If receive processing is repeated, the software part monitors the<br>time for each repetition of receive processing.                              | After 15 s |
| Close processing   | Time from start to end of close processing<br>* The software part checks that the TCP connection status is<br>normal after close processing to judge the end of the processing.                     | After 15 s |

Time Monitoring Using Internal Timers of the Software Part

### • Time Monitoring Using the Ethernet Unit (Socket Services)

The Ethernet Unit has the time monitoring function as a socket service, which monitors the arrival of receive data. This is set as a socket service parameter for receive processing. In the software part, the parameter is named **Receive Standby Time**, which is set to *300* ms (default). If receive data does not arrive from the code reader within this time, it judges that the receive processing has ended.

### Note

For information on time monitoring using socket services, refer to 6-7 Using Socket Services by Manipulating Dedicated Control Bits in the CS/CJ-series Ethernet Units Operation Manual Construction of Applications (Cat. No. W421).

### Resending and Time Monitoring Using the Ethernet Unit (TCP/IP)

If a communications error occurs, TCP/IP automatically resends data and monitors the processing time if there is no problem with the Ethernet Unit. If processing abnormally ends in the middle of it, the software part stops the resending and time monitoring via TCP/IP in the close processing. However, if the close processing shows a TCP connection status error, the resending and time monitoring via TCP/IP may continue to be active in the Ethernet Unit. Refer to 9.2.3. TCP Connection Status Error Situation and Correction for information on the error situation and correction.

| The number of seconds indicates the time elapsed since the hist request after the occurrence of the error. |                                                        |                    |                     |                     |  |
|----------------------------------------------------------------------------------------------------|--------------------------------------------------------|--------------------|---------------------|---------------------|--|
| Processing                                                                                                 | First resend                                           | Times of<br>resend | Last resend         | Last timeout        |  |
| Open request (TCP active)                                                                                  | After approx. 5 s                                      | 3                  | After approx. 41 s  | After approx. 75 s  |  |
| Send request                                                                                               | Within 1 s                                             | 12                 | After approx. 446 s | After approx. 510 s |  |
| Receive request                                                                                            | Resending and time monitoring via TCP/IP not supported |                    |                     |                     |  |
| Close request                                                                                              | Within 1 s                                             | 12                 | After approx. 446 s | After approx. 510 s |  |

Resending and Time Monitoring via TCP/IP

<sup>\*</sup> The number of seconds indicates the time elapsed since the first request after the occurrence of the error.

### 9.2.3. TCP Connection Status Error Situation and Correction

This section describes the situation and corrections if a TCP connection status error occurs.

• Effect of a TCP Connection Status Error

If, after the occurrence of a TCP connection status error, you execute the software part again without taking any corrective action or without noticing the error, a state of "code reader not passive open" (hereinafter referred to as "open processing error") can occur. This is considered as the effect of the TCP connection status error at the end of the previous communications processing. You can determine what error occurred in the Error Code Storage Area.

Error Code Storage Area

| Address: Stored content                                  | Error code: Error description      |
|----------------------------------------------------------|------------------------------------|
| H400: Code indicating the end status of open processing  | 004A: Code reader not passive open |
| H404: Code indicating the end status of close processing | F402: TCP connection status error  |

• Situation When a TCP Connection Status Error Occurs

Both a TCP connection status error after close processing and an open processing error in the next communications processing due to the effect of the TCP connection status error can occur because the close processing has not completed in the code reader. In this situation, despite that the Ethernet Unit has ended all processing steps (up to close processing) in the software part, it has not received the close completion notification from the code reader (i.e., the completion of the close processing in the code reader is not confirmed).

Correction

Check whether the communications port of the code reader is closed since the close processing may not be completed in the code reader. As a result, if the communications port of the code reader is not closed or its state cannot be confirmed, the communications port must be reset. To reset the communications port of the code reader, you can use software restart or turn OFF and then ON the power supply. For details, refer to the manual for the code reader.

### Precautions for Correct Use

Reset the communication port of the code reader after confirming that it is not connected to another device.

- Situation When a TCP Connection Status Error Occurs in the PLC (Ethernet Unit) When a TCP connection status error occurs, the software part has ended its processing, but resending and time monitoring by the Ethernet Unit (TCP/IP function) may be active, as described in 9.2.2. Time Monitoring Function. However, this resending will stop under the following situations, so there is no particular need to consciously stop it.
  - The software part is started and an open processing request is issued again.
  - A communications problem such as cable disconnection is resolved during resending.
  - Resend processing is ended by the TCP/IP time monitoring (timeout) function.
  - The Ethernet Unit is restarted or turned OFF.

### 9.3. Memory Map

This section describes the memory map of the software part.

#### 9.3.1. List of Used Bits

The tables below show bits, words, and timers that are required to execute the software part. You can change the following allocations to any addresses.

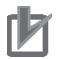

### **Precautions for Correct Use**

When you change the address allocations, be careful not to cause address duplication.

### Input Bits

Address Data type Variable name Description 5000.00 BOOL Input\_Start Turns from OFF to ON to start the software part. 5010 UINT Input\_OpenMonitorTime Sets the monitoring time for open processing in \_BCD \_BCD increments of 10 ms. (This is set to #500 (5 s).) 5011 UINT Sets the monitoring time for send processing in Input\_SendMonitorTime

The following bits are used to operate the software part.

|                      | _BCD          | _BCD                                            | increments of 10 ms.<br>(This is set to #500 (5 s).)                                                                                                    |
|----------------------|---------------|-------------------------------------------------|----------------------------------------------------------------------------------------------------|
| 5012                 | UINT<br>_BCD  | Input_ReceiveMonitorTime<br>_BCD                | Sets the monitoring time for receive processing<br>in increments of 10 ms.<br>(This is set to #500 (5 s).)                                                                                                    |
| 5013                 | UINT<br>_BCD  | Input_CloseMonitorTime<br>_BCD                  | Sets the monitoring time for close processing in increments of 10 ms.<br>(This is set to #500 (5 s).)                                                                                                    |
| 5014                 | UINT          | Input_ReceiveStandbyTime<br>_BIN                | Sets the arrival standby time for receive data in increments of 100 ms. (This is set to &3 (300 ms).)                                                                                                    |
| 5020                 | UINT          | Input_ReceiveProcessing<br>Required/NotRequired | Sets whether or not receive processing is<br>required, taking into account whether the code<br>reader returns a response to the command sent<br>from the PLC.                                                                                                    |
|                      |               |                                                 | * If receive processing is not required: Set &0.<br>The program will skip receive processing and<br>go to close processing without waiting for<br>receive data in send processing. Specify this<br>value when response data is not sent back to<br>the command sent.                                |
|                      |               |                                                 | * If receive processing is required: Set &1.<br>The program will wait for the arrival of receive<br>data in send processing. The program will go to<br>receive processing after checking the arrival of<br>receive data. Specify this value when response<br>data is sent back to the command sent. |
| D9000                | UINT          | Input_NumberOfSendDataB<br>ytes                 | Sets the number of bytes of send data.                                                                                                    |
| D9001<br>D9002<br>to | WORD<br>[128] | Input_SendData[0]<br>Input_SendData[1]<br>to    | Send data storage area to set the send command. (An area of 128 words is secured.)                                                                                                    |
| D9128                |               | Input_SendData[127]                             |                                                                                                    |

### • Output Bits

The following bits reflect the execution results of the software part.

| Address                | Data type      | Variable name                                        | Description                                                                                                    |
|------------------------|----------------|------------------------------------------------------|----------------------------------------------------------------------------------------------------|
| D10000                 | INT            | Output_NumberOfReceiveD<br>ataBytes                  | Stores the number of bytes of receive data.                                                                                                    |
| D10001<br>D10002<br>to | WORD<br>[2000] | Output_ReceiveData[0]<br>Output_ReceiveData[1]<br>to | Stores receive data (response). (An area of 2000 words is secured.)                                                                                                    |
| D12000                 |                | Output_ReceiveData[1999]                             |                                                                                                    |
| H400                   | WORD           | Output_OpenErrorCode                                 | Stores the error code for a communications error<br>or timeout error detected in open processing.<br>#0000 is stored when the processing ends<br>normally.                                   |
| H401                   | WORD           | Output_SendErrorCode                                 | Stores the error code for a communications error<br>or timeout error detected in send processing.<br>#0000 is stored when the processing ends<br>normally.                                   |
| H402                   | WORD           | Output_ReceiveErrorCode                              | Stores the error code for a communications error<br>or timeout error detected in receive processing.<br>#0000 is stored when the processing ends<br>normally.                                |
| H403                   | WORD           | Output_CodeReaderErrorCo<br>de                       | Stores the error code of a code reader error detected as a result of receive processing. #0000 is stored when the processing ends normally.                                                  |
| H404                   | WORD           | Output_CloseErrorCode                                | Stores the error code for a communications error,<br>timeout error, or TCP connection status error<br>detected in close processing.<br>#0000 is stored when the processing ends<br>normally. |

### Work Bits

The following bits are used only for the purpose of calculation by the software part.

| Address | Data type | Variable name                                                                                                    | Description                                                                                                    |
|---------|-----------|----------------------------------------------------------------------------------------------------|----------------------------------------------------------------------------------------------------|
| 5000.01 | BOOL      | DOL         Internal_Communications         Turns ON when the software part is r           Executing         turns OFF when not running. |                                                                                                    |
| 5000.02 | BOOL      | Internal_TCPReceive<br>ProcessingRequired                                                                                                | Executes receive processing after send processing when ON.                                                                                           |
| 5000.03 | BOOL      | Internal_TCPReceive<br>ProcessingNotRequired                                                                                             | Executes close processing by skipping receive<br>processing after send processing when ON.                                                           |
| 5000.04 | BOOL      | Internal_InitialSetupEnd                                                                                                    | Turns ON when the initial setup ends.                                                                                                    |
| 5001.00 | BOOL      | Internal_OpenExecuting                                                                                                    | Turns ON when open processing is in executing state.                                                                                                 |
| 5001.01 | BOOL      | Internal_OpenNormalEnd                                                                                                    | Turns ON when open processing ends normally.                                                                                                    |
| 5001.02 | BOOL      | Internal_OpenErrorEnd                                                                                                    | Turns ON when open processing ends abnormally.                                                                                                    |
| 5001.03 | BOOL      | Internal_OpenResponse<br>CodeError                                                                                                    | Turns ON when an error is set in the response<br>code in the Socket Service Parameter Area<br>(allocated DM Area) as a result of open<br>processing. |
| 5001.04 | BOOL      | Internal_OpenTimeout                                                                                                    | Turns ON when open processing times out.                                                                                                    |
| 5002.00 | BOOL      | Internal_SendExecuting                                                                                                    | Turns ON when send processing is in executing state.                                                                                                 |
| 5002.01 | BOOL      | Internal_SendNormalEnd                                                                                                    | Turns ON when send processing ends normally.                                                                                                    |
| 5002.02 | BOOL      | Internal_SendErrorEnd                                                                                                    | Turns ON when send processing ends abnormally.                                                                                                    |

| Address | Data type                       | Variable name                                       | Description                                                                                                    |  |
|---------|---------------------------------|-----------------------------------------------------|----------------------------------------------------------------------------------------------------|--|
| 5002.03 | BOOL                            | Internal_SendResponse<br>CodeError                  | Turns ON when an error is set in the response<br>code in the Socket Service Parameter Area<br>(allocated DM Area) as a result send processing.                            |  |
| 5002.04 | BOOL                            | Internal_SendTimeout                                | Turns ON when send processing times out.                                                                                                    |  |
| 5003.00 | BOOL                            | Internal_ReceiveExecuting                           | Turns ON when receive processing is in executing state.                                                                                                    |  |
| 5003.01 | BOOL                            | Internal_ReceiveNormalEnd                           | Turns ON when receive processing ends normally.                                                                                                    |  |
| 5003.02 | BOOL                            | Internal_ReceiveErrorEnd                            | Turns ON when receive processing ends<br>abnormally.                                                                                                    |  |
| 5003.03 | BOOL                            | Internal_ReceiveResponse<br>CodeError               | Turns ON when an error is set in the response<br>code in the Socket Service Parameter Area<br>(allocated DM Area) as a result receive<br>processing.                      |  |
| 5003.04 | BOOL                            | Internal_ReceiveTimeout                             | Turns ON when receive processing times out.                                                                                                    |  |
| 5003.05 | BOOL                            | Internal_ReceiveCode<br>ReaderError                 | Turns ON when a code reader error is detected as a result of receive processing.                                                                                          |  |
| 5003.06 | BOOL                            | Internal_ReceiveRepetition ON                       | Turns ON when repeated receive processing is required.                                                                                                    |  |
| 5003.07 | BOOL                            | Internal_ReceiveRequestON                           | Used for manipulating dedicated control bits for a receive request. Turns ON and OFF repeatedly when repeated receive processing is required.                             |  |
| 5004.00 | BOOL                            | Internal_CloseExecuting                             | Turns ON when close processing is in executing state.                                                                                                    |  |
| 5004.01 | BOOL                            | Internal_CloseNormalEnd                             | Turns ON when close processing ends normally.                                                                                                    |  |
| 5004.02 | BOOL                            | Internal_CloseErrorEnd                              | Turns ON when close processing ends<br>abnormally.                                                                                                    |  |
| 5004.03 | BOOL                            | Internal_CloseResponse<br>CodeError                 | Turns ON when an error is set in the response<br>code in the Socket Service Parameter Area<br>(allocated DM Area) as a result of lose<br>processing.                      |  |
| 5004.04 | BOOL                            | Internal_CloseTimeout                               | Turns ON when close processing times out.                                                                                                    |  |
| 5004.05 | BOOL                            | Internal_CloseStatusError                           | Turns ON when a TCP connection status error is set as a result of close processing.                                                                                       |  |
| 5005    | UINT                            | Internal_TCPConnection<br>Status                    | Extracts and sets the lower 4 bits of the TCP<br>Connection Status in the allocated DM Area to<br>determine the TCP connection status as a result<br>of close processing. |  |
| 5030    | UINT                            | Internal_SendDataAddress<br>Type                    | Sets the address type of the send data storage area. (This is set to #82 (DM memory).)                                                                                    |  |
| 5031    | UINT Internal_SendDataFirstWord |                                                     | Sets the first word of the send data storage area.<br>(This is set in D9001 together with &9001<br>(Address type).)                                                       |  |
| 5110    | UINT                            | Internal_ReceiveData<br>AddressType                 | Sets the address type stored in receive data storage area. (This is set to #82 (DM memory).)                                                                              |  |
| 5111    | INT                             | Internal_ReceiveDataFirst<br>Word                   | Sets the first word stored in receive data storage<br>area. (This is set in D10001 together with<br>&10001 (Address type).)                                               |  |
| 5112    | INT                             | Internal_ReceiveDataFirst<br>WordIncrement          | Stores the offset value (increment) for the storage address when there are more than one set of receive data.                                                             |  |
| 5113    | INT                             | Internal_ReceiveDataFirst<br>WordIncrementRemaining | Stores the adjustment value (increment) for calculating the receive data storage address if the previous data has an odd number of bytes.                                 |  |
| 5114    | UINT                            | Internal_ReceiveData<br>JudgmentArea_UINT           | This area is used for converting the data type of receive data from WORD to UINT for comparison and judgment.                                                             |  |

### • Timers

The following timers are used for the software part.

|         | •         |                                    |                                                      |
|---------|-----------|------------------------------------|------------------------------------------------------|
| Address | Data type | Variable name                      | Description                                          |
| T1000   | BOOL      | Internal_OpenMonitorTimer<br>ON    | Measures the monitoring time for open processing.    |
| T1001   | BOOL      | Internal_SendMonitorTimer<br>ON    | Measures the monitoring time for send processing.    |
| T1002   | BOOL      | Internal_ReceiveMonitor<br>TimerON | Measures the monitoring time for receive processing. |
| T1003   | BOOL      | Internal_CloseMonitorTimer<br>ON   | Measures the monitoring time for close processing.   |

### 9.3.2. Fixed Allocated Bits

The tables below show bits that are required to execute the software part. The following address allocations cannot be arbitrarily changed since they are fixed by the unit address (unit number) and used socket number settings for the Ethernet Unit. This software part uses Socket No. 0, TCP Socket No. 8, and Socket Service Parameter Area 8.

#### CIO Area

| Address | Data type | Variable name      |
|---------|-----------|--------------------|
| 1516.13 | BOOL      | ETN_DataReceived   |
| 1522.10 | BOOL      | ETN_OpenRequest    |
| 1522.11 | BOOL      | ETN_SendRequest    |
| 1522.12 | BOOL      | ETN_ReceiveRequest |
| 1522.13 | BOOL      | ETN_CloseRequest   |

### Allocated DM Area

| Address | Data type | Variable name                     |
|---------|-----------|-----------------------------------|
| D30008  | UINT      | ETN_NumberOfTCPReceiveDataBytes   |
| D30016  | UINT      | ETN_TCPConnectionStatus           |
| D30088  | UINT      | ETN_SocketNo8                     |
| D30089  | UINT      | ETN_LocalPortNo                   |
| D30090  | UINT      | ETN_RemotePortIPAddress_1         |
| D30091  | UINT      | ETN_RemotePortIPAddress_2         |
| D30092  | UINT      | ETN_RemotePortNo                  |
| D30093  | INT       | ETN_NumberOfSend/ReceiveDataBytes |
| D30094  | UINT      | ETN_Send/ReceiveDataAddress_1     |
| D30095  | UINT      | ETN_Send/ReceiveDataAddress_2     |
| D30096  | UINT      | ETN_TimeoutValue                  |
| D30097  | UINT      | ETN_ResponseCode                  |

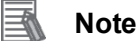

For information on the CIO Area and allocated DM Area, refer to Section 6 Socket Services in the CS/CJ-series Ethernet Units Operation Manual Construction of Applications (Cat. No. W421).

# 9.4. Ladder Program

## 9.4.1. Functional Components of Ladder Program

The functional components of the software part are as follows.

| Category              | Subcategory                                                                                                    | Description                                                                                                    |
|-----------------------|----------------------------------------------------------------------------------------------------|----------------------------------------------------------------------------------------------------|
| 1. Start and Setup    | <ol> <li>Start Processing</li> <li>Send Data Setting</li> <li>Control Data Setting</li> <li>Common Parameter Setting</li> <li>Receive Data Storage Area Setting</li> <li>Receive Processing Required/Not<br/>Required Flag Setting</li> <li>Frror Code Storage Area Initialization</li> <li>Initialization End Processing</li> </ol>                     | Starts communications<br>processing and initializes<br>command settings, parameter<br>settings, and error code storage<br>area.                                                                                                    |
| 2. Open Processing    | <ul> <li>2.1. Open Processing Start</li> <li>2.2. Socket Service Parameter Area Setting</li> <li>2.3. Open Request Switch ON</li> <li>2.4. Normal/Error Judgment Processing</li> <li>2.5. Error Code Storage Area Setting</li> </ul>                                                                                                    | Executes TCP open (active)<br>processing.<br>Processing starts after<br>communications processing is<br>started and initial setup is done.                                                                                                    |
| 3. Send Processing    | <ul> <li>3.1. Send Processing Start</li> <li>3.2. Socket Service Parameter Area Setting</li> <li>3.3. Send Request Switch ON</li> <li>3.4. Normal/Error Judgment Processing</li> <li>3.5. Error Code Storage Area Setting</li> </ul>                                                                                                    | Executes send processing.<br>Processing starts if open<br>processing ends normally.                                                                                                    |
| 4. Receive Processing | <ul> <li>4.1. Receive Processing Start</li> <li>4.2. Socket Service Parameter Area Setting</li> <li>4.3. Receive Request ON</li> <li>4.4. Receive Request Switch ON</li> <li>4.5. Normal/Error Judgment Processing</li> <li>4.6. Receive Processing Repetition</li> <li>Information Calculation</li> <li>4.7. Error Code Storage Area Setting</li> </ul> | Starts processing if the Receive<br>Processing Required Flag is set<br>to <i>Required</i> and send<br>processing has ended normally.<br>If send data is divided and<br>arrives as multiple pieces,<br>receive processing is repeated.                                                                                                    |
| 5. Close Processing   | <ul> <li>5.1. Close Processing Start</li> <li>5.2. Socket Service Parameter Area Setting</li> <li>5.3. Close Request Switch ON</li> <li>5.4. Normal/Error Judgment Processing</li> <li>5.5. Error Code Storage Area Setting</li> </ul>                                                                                                    | <ul> <li>Executes close processing.</li> <li>Processing starts in the following cases.</li> <li>Receive Processing Required Flag is set to Not required and send processing has ended normally.</li> <li>Receive processing ends abnormally.</li> <li>Open processing ends abnormally.</li> <li>Send processing ends abnormally.</li> <li>Receive processing ends abnormally.</li> <li>Receive processing ends abnormally.</li> </ul> |

#### **Detailed Description of Functional Components** 9.4.2.

The software part is shown on the following pages. To change the communications settings or send data (command) of the code reader, modify the data enclosed in the red frames.

| 1. Start and S                                                                                                    | Setup                                                                |     |   |   |                                |                                             |
|----------------------------------------------------------------------------------------------------|----------------------------------------------------------------------|-----|---|---|--------------------------------|---------------------------------------------|
| [Program Name : New                                                                                                    | Program1]                                                            |     |   |   |                                |                                             |
| [Section Name : Start                                                                                                    | _and_Setup]                                                          |     |   |   |                                |                                             |
| 1. Start and Setup<br>1.1. Start Processing                                                                              |                                                                      |     |   |   |                                |                                             |
| 5000.00                                                                                                    | +                                                                    | +   | + | + | +                              | -, <sup>°</sup>                             |
| Input_Start<br>5004.01                                                                                                   | +                                                                    | +   | + | * | KEEP(011)                      | Bit                                         |
| Internal_Close<br>5004.02                                                                                                | +                                                                    | +   | + | + |                                |                                             |
| Internal_Close                                                                                                    | *                                                                    | *   | * | * |                                |                                             |
| 1.2. Send Data Setting<br>(1) Send Data Storage<br>(2) Send Data Storage<br>(3) Number of Bytes (<br>(4) Send Data (Comm | ;<br>e Address Type<br>e First Word Addro<br>of Receive Data<br>and) | ess |   |   |                                |                                             |
| 5000.01                                                                                                    | +                                                                    | *   | + | * |                                |                                             |
| Internal_Com                                                                                                    | +                                                                    | +   | + | + | #82                            | Move<br>Source word                         |
|                                                                                                    | +                                                                    | ÷   | * | + | * <u>5030</u><br>Internal_Send | Destination<br>Send data address type       |
|                                                                                                    | *                                                                    | *   | * | * | MOV(021)                       | Move                                        |
|                                                                                                    |                                                                      |     |   |   | &9001                          | Source word                                 |
|                                                                                                    |                                                                      | *   |   |   | 5031<br>Internal_Send          | Destination<br>Send data first word address |
|                                                                                                    |                                                                      |     |   |   |                                |                                             |
|                                                                                                    | *                                                                    | *   | * | * | 803                            | Source word                                 |
|                                                                                                    | ٠                                                                    | *   | * | * | D9000<br>Input_Numbe           | Destination<br>Number of bytes of send data |
|                                                                                                    | *                                                                    | *   | + | * | -<br>MOV(021)                  | Move                                        |
|                                                                                                    | +                                                                    | ÷   | + | + | #0000                          | Source word                                 |
|                                                                                                    | *                                                                    | *   | * | * | D9001<br>Input_SendD           | Destination<br>Send data                    |
|                                                                                                    | φ<br>                                                                | *   | * | * | MOV(021)                       | Move                                        |
|                                                                                                    | ÷                                                                    | *   | * | Ŧ | #0000                          | Source word                                 |
|                                                                                                    | +                                                                    | ÷   | * | * | D9002<br>Input_SendD           | Destination<br>Send data                    |
| 1                                                                                                    | *                                                                    | *   | * | - |                                | r *                                         |

| ŝ |     |       |       |     |     |                              |                          |
|---|-----|-------|-------|-----|-----|------------------------------|--------------------------|
|   |     | <br>* | •     | •   | • • | MOV(021)<br>#0000            | Move<br>Source word      |
|   |     | <br>* | •     | 6   | • • | D9003<br>Input_SendD         | Destination<br>Send data |
|   |     | *     | •     | • • | • • | <br>Г моv(n21)               | Move                     |
|   |     | •     | •     | •   |     | #0000                        | Source word              |
|   |     | <br>* | •     | • • | • • | D9004<br>Input_SendD         | Destination<br>Send data |
|   |     | +     | ÷     | ÷   | • • |                              | Maua                     |
|   | , , | *     | ۰ · · | • • | 6 ÷ | #0000                        | Nove<br>Source word      |
|   | •   | +     | ¢ ·   | ¢ . | • • | D <u>9005</u><br>Input_SendD | Destination<br>Send data |
|   |     |       |       | r   | r 7 |                              |                          |

| No.  | Overview          | Description                                                                                                    |
|------|-------------------|----------------------------------------------------------------------------------------------------|
| 1.1. | Start Processing  | Turns ON the INPUT_START switch to start communications processing.<br>The communications processing ends after the end of close processing. |
| 1.2. | Send Data Setting | Sets the number of bytes of send data and send data (command).                                                                               |

| 1.3. Control Da<br>(1) Open Proce<br>(2) Send Proce<br>(3) Receive Pr<br>(4) Close Proc<br>(5) Receive Da<br>(6) Receive Pr | ata Setting<br>essing Max, Standby Time<br>essing Max, Standby Time<br>ocessing Max, Standby Tim<br>essing Max, Standby Time<br>ta Arrival Standby Time<br>ocessing Required/Not F | e (Unit: 10ms_BC<br>e (Unit: 10ms_BC<br>ïme (Unit: 10ms_BC<br>e (Unit: 10ms_BI<br>(Unit: 100ms_BI<br>Required Setting | :D)<br>D)<br>BCD)<br>CD)<br>V)<br>for Command Se | nt (&0: Not Requ | ired, &1: Required)  |                                              |
|----------------------------------------------------------------------------------------------------|----------------------------------------------------------------------------------------------------|----------------------------------------------------------------------------------------------------|--------------------------------------------------|------------------|----------------------|----------------------------------------------|
| 5000.01                                                                                                    | • •                                                                                                    | +                                                                                                    | +                                                | +                | ÷                    | • •                                          |
| Internal_Com                                                                                                    | - ÷                                                                                                    | +                                                                                                    | +                                                | +                | MOV(021)<br>#1500    | Move<br>Source word                          |
|                                                                                                    | - ÷                                                                                                    | *                                                                                                    | *                                                | +                | 5010<br>Input_OpenM  | Destination<br>Open monitoring time (BCD)    |
|                                                                                                    | •                                                                                                    | +                                                                                                    | +                                                | +                |                      | • •                                          |
|                                                                                                    | ÷                                                                                                    | +                                                                                                    | *                                                | *                | MOV(021)<br>#1500    | Move<br>Source word                          |
| p -                                                                                                    | - ÷                                                                                                    | ÷                                                                                                    | +                                                | +                | 5011<br>Input_SendM  | Destination<br>Send monitoring time (BCD)    |
|                                                                                                    | +                                                                                                    | +                                                                                                    | +                                                | +                | ·                    | * *                                          |
|                                                                                                    | ÷                                                                                                    | +                                                                                                    | *                                                | +                | MOV(021)<br>#1500    | Move<br>Source word                          |
| • •                                                                                                    | - ÷                                                                                                    | *                                                                                                    | +                                                | +                | 5012<br>Input_Receiv | Destination<br>Receive monitoring time (BCD) |
|                                                                                                    | •                                                                                                    |                                                                                                    | *                                                | *                | ·                    | • •                                          |
|                                                                                                    |                                                                                                    | ÷                                                                                                    | +                                                | +                | MOV(021)<br>#1500    | Move<br>Source word                          |
|                                                                                                    | ÷                                                                                                    | *                                                                                                    | *                                                | *                | 5013<br>Input_CloseM | Destination<br>Close monitoring time (BCD)   |
|                                                                                                    | +                                                                                                    | +                                                                                                    | +                                                | +                | , <b>L</b>           | * *                                          |

| 1                                          |                                                         |                                |                |   |                         |                                   |                                 |                             |                       |
|--------------------------------------------|---------------------------------------------------------|--------------------------------|----------------|---|-------------------------|-----------------------------------|---------------------------------|-----------------------------|-----------------------|
| Þ.                                         | · •                                                     | ٠                              | *              | + | MOV(021)<br>&3          | Move<br>Source word               |                                 |                             |                       |
| Þ                                          |                                                         |                                |                |   | - 5014<br>Insuit Passiu | Destination                       | Firme (PIN)                     |                             |                       |
| Þ.                                         | · •                                                     | *                              | +              | + | Input_Necelv            | Receive Standby                   | - (DIN)                         |                             |                       |
| , .                                        | · •                                                     | ÷                              | *              | + | MOV(021)<br>&1          | Move<br>Source word               |                                 |                             |                       |
|                                            |                                                         |                                |                |   | 5020<br>Input Beceiv    | Destination<br>Sets whether or pr | t receive processir             | •<br>net is required for se | and processing        |
|                                            |                                                         |                                |                |   |                         |                                   | •                               |                             |                       |
| 1.4. Commo                                 | n Parameter Setting                                     |                                | * *            |   | *                       | •                                 |                                 | *                           |                       |
| (1) Use Soc<br>(2) Use Soc<br>(3) Local Po | ket No. 8<br>ket Service Parame<br>ort No. Automatic Al | ter Area 8<br>Ilocation: &0    |                |   |                         |                                   |                                 |                             |                       |
| (4) Remote<br>(5) Remote                   | Node IP Address: 1<br>Port No: According                | 92.168.250.2<br>to Code Reader | Specifications |   | *                       | ÷                                 | r                               |                             |                       |
| Internal_Com.                              |                                                         |                                |                |   |                         | MOV(021)                          | Move                            |                             |                       |
|                                            |                                                         |                                |                |   | *                       | 8.8                               | Source word                     |                             |                       |
|                                            |                                                         |                                | • •            |   | *                       | D30088<br>ETN_Socket              | Destination<br>Socket option    | for ETN Unit/So             | oket No. 8            |
|                                            |                                                         |                                | * •            |   | *                       |                                   |                                 | •                           |                       |
|                                            | -                                                       |                                | •              |   | •                       | * &0                              | Move<br>Source word             |                             |                       |
|                                            | -                                                       |                                | •              |   | •                       | D <u>3008</u> 9                   | Destination                     |                             |                       |
|                                            |                                                         |                                | •              |   | •                       | EIN_LocalPo                       | Local port num                  | ber for EIN Unit            | *                     |
|                                            |                                                         |                                |                |   | *                       | MOVD(083)                         | Move Digit                      |                             | •                     |
|                                            |                                                         |                                |                |   |                         | α 192                             | Source word                     |                             |                       |
|                                            |                                                         |                                |                |   |                         | #210                              | Control word                    |                             |                       |
|                                            |                                                         |                                | * •            |   | *                       | D <u>3009</u> 0<br>ETN_Remote     | Destination wo<br>Remote IP add | rd<br>ress for ETN Un       | it                    |
|                                            |                                                         |                                | * •            |   | *                       |                                   | Move Digit                      | *                           | •                     |
|                                            |                                                         |                                | • •            |   | *                       | &168                              | Source word                     | •                           | •                     |
|                                            | -                                                       |                                | •              |   | ٠                       | #10                               | Control word                    | •                           | •                     |
|                                            | -                                                       |                                | •              |   | *                       | D <u>3009</u> 0                   | Destination wo                  | rd                          |                       |
|                                            |                                                         |                                | *              |   | *                       | EIN_Remote                        | Remote IP add                   | ress for EIN Un             | it<br>National States |
|                                            |                                                         | *                              | *              | * | *                       | MOVD(083)                         | Move Digit                      | •                           | *                     |
|                                            |                                                         |                                |                |   |                         | & 188                             | Source word                     |                             |                       |
|                                            |                                                         | <del>,</del>                   |                | - |                         | #210                              | Control word                    |                             |                       |
|                                            |                                                         | ÷                              | *              | + | *                       | D30091<br>ETN_Remote              | Destination w<br>Remote IP ad   | ord<br>dress for ETN U      | •<br>nit              |
|                                            |                                                         | *                              | *              | + | *                       |                                   | и<br>Намена 151-11              | •                           | *                     |
|                                            |                                                         | •                              | •              | • | +                       | * 82                              | Source word                     | •                           | •                     |
|                                            |                                                         | •                              | •              | • | •                       | #10                               | Control word                    | •                           | •                     |
|                                            |                                                         | ÷                              | •              | + | •                       | D30091                            | Destination w                   | ord                         | *                     |
|                                            |                                                         |                                |                | • |                         | ETN_Remote                        | Remote IP ad                    | dress for ETN U             | nit                   |
|                                            |                                                         |                                |                |   | *                       | MOV(021)                          | Move                            |                             |                       |
|                                            | - ·                                                     |                                | •              |   | ~                       | &2001                             | Source word                     | -                           | -                     |
|                                            | *                                                       | *                              | *              | + | *                       | D <u>3009</u> 2<br>ETN_Remote     | Destination<br>Remote port r    | •<br>number for ETN         | •<br>Unit             |
|                                            |                                                         |                                | *              |   |                         |                                   | ų.                              |                             | *                     |

| No.  | Overview                 | Description                                               |
|------|--------------------------|-----------------------------------------------------------|
| 1.3. | Control Data Setting     | Sets the monitoring time for each processing phase.       |
|      |                          | Set whether or not receive processing is required.        |
| 1.4. | Common Parameter Setting | Sets the common parameters for TCP socket communications. |

|                                                                                | +                                                                                   |                              |   |   | · · · ·                                                                             |
|--------------------------------------------------------------------------------|-------------------------------------------------------------------------------------|------------------------------|---|---|-------------------------------------------------------------------------------------|
| 1.5. Receive Data<br>(1) Receive Data<br>(2) Receive Data<br>(3) Clear Receive | a Storage Area Sett<br>Storage Address T<br>Storage First Word<br>Data Storage Area | ing<br>Type<br>IAddress<br>a |   |   |                                                                                     |
| 5000.01                                                                        | *                                                                                   | *                            | + | + | · · ·                                                                               |
| Internal_Com                                                                   | *                                                                                   | *                            | * | ٠ | MOV(021) Move<br>#82 Source word                                                    |
|                                                                                | ÷                                                                                   | +                            | * | + | 5110<br>Internal_Rec Destination<br>Receive data address type                       |
|                                                                                | +                                                                                   | *                            | * | * |                                                                                     |
|                                                                                | *                                                                                   | *                            | + | + | &10001 Source word                                                                  |
|                                                                                | *                                                                                   | +                            | * | * | 5111<br>Internal_Rec Destination<br>Receive data first word address                 |
|                                                                                | *                                                                                   | *                            | * | * |                                                                                     |
| • •                                                                            | *                                                                                   | *                            | + | * | #0 Source word                                                                      |
| • •                                                                            | *                                                                                   | *                            | * | * | D10000<br>Output_Numb Starting word<br>Number of bytes of receive data storage area |
| • •                                                                            |                                                                                     |                              | * | + | D12000 End word<br>Output_Recei Received data storage area                          |
|                                                                                |                                                                                     |                              |   |   | , <u> </u>                                                                          |

|                 |                |                       |           | ·              |                                                                                                    |                                   |                   |                    |         |
|-----------------|----------------|-----------------------|-----------|----------------|----------------------------------------------------------------------------------------------------|-----------------------------------|-------------------|--------------------|---------|
| 1.6. Receive Pr | ocessing Requi | red/Not Required Flag | g Setting |                |                                                                                                    |                                   |                   |                    |         |
| 5000.01         |                |                       |           | 5000.02        |                                                                                                    |                                   |                   |                    |         |
|                 | (00F)          |                       |           | Exe            | ecutes receive proce                                                                                           | ssing after send                  | processing.       |                    |         |
| Internal_Com    | (300)          |                       |           | Internal_TCPR  |                                                                                                    |                                   |                   |                    |         |
|                 | 80             | * *                   |           | *              | +                                                                                                    |                                   |                   | •                  |         |
|                 |                |                       |           |                |                                                                                                    |                                   |                   |                    |         |
|                 |                |                       |           |                |                                                                                                    |                                   |                   |                    |         |
|                 | 5020           |                       |           |                |                                                                                                    |                                   |                   |                    |         |
|                 | Input_Receiv   |                       |           |                |                                                                                                    |                                   |                   |                    |         |
|                 | 5000.00        |                       |           | 5000.00        |                                                                                                    |                                   |                   |                    |         |
|                 | 5000.02        |                       |           | 0000.03        | and a second second second second second second second second second second second second second second second | and the state of the state of the |                   |                    |         |
|                 | Internal TOPP  |                       |           | Internal TOPP  | sources send processi                                                                                          | ng by skipping r                  | eceive processing | , alter send proce | assing. |
|                 | internal_TOPR  |                       |           | Internal_TOPIN |                                                                                                    |                                   |                   |                    |         |

| No.  | Overview                                                    | Description                                                                    |
|------|-------------------------------------------------------------|--------------------------------------------------------------------------------|
| 1.5. | Receive Data Storage Area<br>Setting                        | Clears the receive area.                                                       |
| 1.6. | Receive Processing<br>Required/Not Required Flag<br>Setting | Sets the flag to reflect the receive processing required/not required setting. |

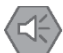

### **Precautions for Safe Use**

Check the customer specifications of the program before changing the receive data storage area. An unexpected memory area may be overwritten.

|                   | · - ·                 | *         | * | * |                       | · ·                        | *                                     |      |
|-------------------|-----------------------|-----------|---|---|-----------------------|----------------------------|---------------------------------------|------|
| 1.7. Error Code   | e Storage Area Initia | lization  |   |   |                       |                            |                                       |      |
| 5000.01           | * *                   | +         | + | + | +                     | · ·                        | +                                     | +    |
| Internal Com      |                       |           |   |   | MOV(021)              | Move                       |                                       |      |
|                   | *                     | +         | + | + | #FFFF                 | Source word                | +                                     | *    |
|                   |                       |           |   |   |                       |                            |                                       |      |
| -                 | *                     | +         | + | + | . <u>H400</u>         | Destination                | · · · · · · · · · · · · · · · · · · · |      |
|                   |                       |           |   |   | Output_Open           | Open processing respons    | e code/timeout coo                    | 16   |
| -                 | *                     | +         | + | + |                       | *                          | +                                     | *    |
|                   |                       |           |   |   | MOV(021)              | Move                       |                                       |      |
| -                 | *                     | +         | + | + | #FFFF                 | Source word                | +                                     | *    |
|                   |                       |           |   |   |                       |                            |                                       |      |
| -                 | *                     | +         | + | + | . <u>H401</u>         | Destination                | · · · · · · · · · · · · · · · · · · · |      |
|                   |                       |           |   |   | Output_Send           | Send processing response   | e code/timeout cod                    | le   |
| -                 | *                     | +         | + | + |                       | *                          | +                                     | *    |
|                   |                       |           |   |   | MOV(021)              | Move                       |                                       |      |
| -                 | *                     | +         | + | + | #FFFF                 | Source word                | +                                     | *    |
|                   |                       |           |   |   |                       |                            |                                       |      |
|                   | *                     | +         | + | + | H402                  | Destination                | ·                                     |      |
|                   |                       |           |   |   | Output_Recei          | Receive processing respo   | inse code/timeout                     | code |
|                   | *                     | +         | + | * |                       | •                          |                                       | •    |
|                   |                       |           |   |   | MOV(021)              | Move                       |                                       |      |
|                   | *                     | +         | + | * | #FFFF                 | Source word                |                                       | *    |
|                   |                       |           |   |   |                       |                            |                                       |      |
|                   | *                     | +         | + | * | H403                  | Destination                | •<br>•                                | *    |
|                   |                       |           |   |   | Output_Code           | Coue reader end coue/re:   | sponse code                           |      |
|                   | *                     | +         | + | * |                       |                            | *                                     | *    |
|                   |                       |           |   |   | MOV(021)              | Move                       |                                       |      |
|                   |                       | +         | + | * | #FFFF                 | Source word                |                                       | *    |
|                   |                       |           |   |   |                       |                            |                                       |      |
|                   |                       | ÷         | + | * | H404                  | Destination                | •<br>no codo/timeout.co               | da . |
|                   |                       |           |   |   | output_orose          | Crose processing respons   | se code/ (imeout co                   | ue   |
| 1.8. Initial Set  | p End Processing      |           |   |   | *                     | • •                        |                                       |      |
| 5000.01           | • •                   | +         | + | * | 5000.04               |                            | +                                     | *    |
| Internal Com      |                       |           |   |   | Internal Initial      | Ends initial setup. → To ( | open processing                       |      |
| a contrar_o ontra |                       | · · · · · | + |   | a rear target for the |                            |                                       |      |

| No.  | Overview                                  | Description                                                       |
|------|-------------------------------------------|-------------------------------------------------------------------|
| 1.7. | Error Code Storage Area<br>Initialization | Initializes the error code storage area in the event of an error. |
| 1.8. | Initial Setup End Processing              | Turns ON the Initial Setup End Flag.                              |

### • 2. Open Processing

| ops                            |                         | sonig        |     |   |     |                               |                                               |
|--------------------------------|-------------------------|--------------|-----|---|-----|-------------------------------|-----------------------------------------------|
| 2. Open Proce<br>2.1. Open Pro | essing<br>cessing Start |              |     |   |     |                               |                                               |
| 5000.01                        | 5000.04                 | +            | •   | + | • • |                               | • • • •                                       |
| Internal_Com<br>5000.01        | Internal_Initial        | +            | •   | ÷ | • • | KEEP(011)<br>5001.00          | Keep<br>Bit                                   |
| Internal_Com<br>5002.00        |                         | +            | + . | ÷ | • • | Internal_Ope                  | Reeps on status until end of open processing. |
| Internal_Send<br>5004.00       |                         | +            |     | ÷ |     |                               |                                               |
| Internal_Close                 |                         |              |     |   |     |                               |                                               |
| 2.2. Socket S                  | ervice Parameter        | Area Setting |     |   |     |                               |                                               |
| 5001.00                        | +                       | *            |     |   |     |                               | · · · ·                                       |
| Internal_Open                  |                         |              |     |   |     | MOV(021)                      | Move                                          |
|                                |                         |              |     |   |     | 80                            | Source word                                   |
|                                |                         | *            |     | ÷ | • • | D <u>3009</u> 7<br>ETN_Respon | Destination<br>Response code for ETN Unit     |
|                                | +                       | ÷            |     |   |     |                               | * * *                                         |
| 2.3. Open Red                  | uest Switch ON          |              |     |   |     |                               |                                               |
| 5001.00                        |                         | ·            |     | - |     |                               |                                               |
| Internal_Open                  |                         |              |     |   |     | TIMH(015)                     | 10ms Timer (High Speed Timer) [BCD Type]      |
|                                |                         |              |     |   |     | 1000                          | Timer number<br>Open processing monitor timer |
|                                |                         |              |     |   |     | 5010<br>Input_OpenM           | Set value<br>Open monitoring time (BCD)       |
|                                |                         |              |     |   |     |                               |                                               |
|                                |                         | +            | •   |   |     | @SET                          | Set<br>Bit                                    |
|                                |                         |              |     |   |     | ETN_OpenRe                    | TCP Active Open Request Switch for ETN Unit   |

| No.  | Overview                                 | Description                                                                                                    |
|------|------------------------------------------|----------------------------------------------------------------------------------------------------|
| 2.1. | Open Processing Start                    | Starts open processing.<br>The open processing ends by moving to send or close<br>processing.                  |
| 2.2. | Socket Service Parameter<br>Area Setting | <ul><li>Sets parameters required for open processing.</li><li>Clears the response code storage area.</li></ul> |
| 2.3. | Open Request Switch ON                   | Starts the open processing monitor timer and turns ON the dedicated control bit for open processing request.   |

| 1 J. Maximal/Ex  | way Judamant Dr                                      |                                       |                                       |                  |           |                                                                                                    |                                                                                                    |                                              |
|------------------|------------------------------------------------------|---------------------------------------|---------------------------------------|------------------|-----------|----------------------------------------------------------------------------------------------------|----------------------------------------------------------------------------------------------------|----------------------------------------------|
| 2.4. NOT MOT 2.4 |                                                      | UCESSING                              |                                       |                  |           |                                                                                                    |                                                                                                    |                                              |
| 5001.00          | 1522.10                                              |                                       |                                       |                  |           | 5001.01                                                                                                    | <del>.</del>                                                                                                    |                                              |
|                  |                                                      | TI =(300)                             |                                       |                  |           |                                                                                                    | Normal end → To send pro                                                                                                    | cessing                                      |
| Internal_Open    | ETN_OpenReq                                          | #0                                    |                                       |                  | +         | Internal_Open                                                                                                    |                                                                                                    |                                              |
|                  |                                                      | #0                                    |                                       |                  |           |                                                                                                    |                                                                                                    |                                              |
|                  |                                                      |                                       |                                       |                  |           |                                                                                                    |                                                                                                    |                                              |
|                  |                                                      | 000007                                |                                       |                  |           | +                                                                                                    |                                                                                                    |                                              |
|                  |                                                      | ETN Peepen                            |                                       |                  |           |                                                                                                    |                                                                                                    |                                              |
|                  |                                                      | E Ingrespon                           |                                       |                  |           |                                                                                                    |                                                                                                    |                                              |
|                  | -                                                    | 5001.01                               |                                       |                  | +         | 5001.03                                                                                                    | · •                                                                                                    | • •                                          |
|                  |                                                      |                                       |                                       |                  |           |                                                                                                    | ResponseCodeError                                                                                                    |                                              |
|                  |                                                      | Internal Open                         |                                       |                  |           | Internal Open                                                                                                    | 1000000000000                                                                                                    |                                              |
|                  | T1000                                                | anonia_opon                           | •                                     | •                | +         | 5001.04                                                                                                    | •                                                                                                    | • •                                          |
|                  |                                                      |                                       |                                       |                  |           |                                                                                                    | Timeout                                                                                                    |                                              |
|                  | Internal Open                                        |                                       |                                       |                  |           | Internal Open                                                                                                    |                                                                                                    |                                              |
|                  | 5001.03                                              | +                                     | *                                     | *                | +         | 5001.02                                                                                                    | ÷                                                                                                    | • •                                          |
|                  |                                                      | 1                                     |                                       |                  |           |                                                                                                    | Error end → Close process                                                                                                    | ing                                          |
|                  | Internal_Open                                        |                                       |                                       |                  |           | Internal_Open                                                                                                    |                                                                                                    |                                              |
|                  | 5001.04                                              | 1                                     | *                                     |                  | +         | * = ·                                                                                                    | •                                                                                                    | * *                                          |
|                  |                                                      | J                                     |                                       |                  |           |                                                                                                    |                                                                                                    |                                              |
|                  | Internal_Open                                        |                                       |                                       |                  |           |                                                                                                    |                                                                                                    |                                              |
| 2.5 Error Code   | e Storage Area S                                     | etting                                |                                       |                  |           |                                                                                                    |                                                                                                    |                                              |
| 5001.00          | * E001.01                                            | •                                     | +                                     |                  | +         | *                                                                                                    | r •                                                                                                    | • •                                          |
| 0001.00          | 0001.01                                              |                                       |                                       |                  |           |                                                                                                    |                                                                                                    |                                              |
| Internal Open    | Internal Open                                        |                                       |                                       |                  |           |                                                                                                    | Marca                                                                                                    |                                              |
| Truchial Open    |                                                      |                                       |                                       |                  |           | MOV(021)                                                                                                    | INOAG                                                                                                    |                                              |
|                  | anternal_open                                        | •                                     | *                                     |                  | +         | * #0                                                                                                    | Nove<br>Source word                                                                                                    |                                              |
|                  | arternar_open                                        | *                                     | •                                     | +                | +         | #0                                                                                                    | Source word                                                                                                    | + +                                          |
|                  | Internat_open                                        | +                                     | *                                     | *                | ÷ · ·     | #0                                                                                                    | Source word                                                                                                    | • •                                          |
|                  | Internal_open                                        | •                                     | •                                     | •                | • •       | #0<br>                                                                                                    | Nove<br>Source word<br>Destination                                                                                                    | • •                                          |
|                  | anema_open                                           | •                                     | •                                     | *                | • •       | #0<br>                                                                                                    | Move<br>Source word<br>Destination<br>Open processing response (                                                                                                    | code/timeout code                            |
|                  |                                                      | •                                     | •                                     | •                | • •       | #0<br>#0<br>Output_Open                                                                                                  | Move<br>Source word<br>Destination<br>Open processing response (                                                                                                    | code/timeout code                            |
|                  | 5001.03                                              |                                       | •                                     |                  | • •       | #0<br>#0<br>Output_Open                                                                                                  | Move<br>Source word<br>Destination<br>Open processing response (                                                                                                    | code/timeout code                            |
|                  | 5001.03                                              | •                                     | •                                     | •                | •<br>•    | #0<br>#0<br>Output_Open                                                                                                  | Move<br>Source word<br>Destination<br>Open processing response (                                                                                                    | code/timeout code                            |
|                  | 5001.03                                              | •                                     | •                                     | •                | • •       | #0<br>H400<br>Output_Open                                                                                                | Move<br>Source word<br>Destination<br>Open processing response (<br>Move                                                                                                    | code/timeout code                            |
| ·       · ·      | 5001.03                                              | •                                     | •                                     | •                | • •       | MOV(021)<br>#0<br>Output_Open<br>MOV(021)                                                                                | Move<br>Source word<br>Destination<br>Open processing response of<br>Move<br>Source word                                                                                                    | code/timeout code                            |
| ·       ·        | 5001.03                                              | •                                     | •                                     | •                | • •       | MOV(021)<br>#0<br>Output_Open<br>MOV(021)<br>D30097<br>ETN_Respon                                                        | Move<br>Source word<br>Destination<br>Open processing response of<br>Move<br>Source word<br>Response code for ETN Un                                                                                                    | code/timeout code<br>it                      |
| ·     · ·        | 5001.03                                              | •                                     | •                                     | •                | • •       | MOV(021)<br>#0<br>Output_Open<br>MOV(021)<br>D30097<br>ETN_Respon                                                        | Move<br>Source word<br>Destination<br>Open processing response of<br>Move<br>Source word<br>Response code for ETN Un                                                                                                    | code/timeout code<br>it                      |
| ·     · ·        | 5001.03                                              | •                                     | •                                     | •                | • •       | MOV(021)<br>#0<br>Output_Open<br>D30097<br>ETN_Respon<br>H400<br>Output Open                                             | Move<br>Source word<br>Destination<br>Open processing response of<br>Move<br>Source word<br>Response code for ETN Un<br>Destination                                                                                                    | code/timeout code<br>it                      |
| · · · ·          | 5001.03                                              | •                                     | •                                     | •                | • •       | MOV(021)<br>#0<br>Output_Open<br>D30097<br>ETN_Respon<br>H400<br>Output_Open                                             | Move<br>Source word<br>Destination<br>Open processing response (<br>Move<br>Source word<br>Response code for ETN Un<br>Destination<br>Open processing response (                                                                        | code/timeout code<br>it<br>code/timeout code |
|                  | 5001.03                                              | •                                     | •                                     | •                | • · · ·   | MOV(021)<br>#0<br>Output_Open<br>MOV(021)<br>D30097<br>ETN_Respon<br>H400<br>Output_Open                                 | Move<br>Source word<br>Destination<br>Open processing response of<br>Move<br>Source word<br>Response code for ETN Un<br>Destination<br>Open processing response of                                                                      | code/timeout code<br>it<br>code/timeout code |
| · · · ·          | 5001.03                                              | •                                     | •                                     | •                | • •       | MOV(021)<br>#0<br>Output_Open<br>D30097<br>ETN_Respon<br>H400<br>Output_Open                                             | Move<br>Source word<br>Destination<br>Open processing response of<br>Move<br>Source word<br>Response code for ETN Un<br>Destination<br>Open processing response of                                                                      | code/timeout code<br>it<br>code/timeout code |
| · · ·            | 5001.03<br>Internal_Open                             | •                                     | •                                     | •                | • • •     | MOV(021)<br>#0<br>Output_Open<br>D30097<br>ETN_Respon<br>H400<br>Output_Open                                             | Move<br>Source word<br>Destination<br>Open processing response (<br>Move<br>Source word<br>Response code for ETN Un<br>Destination<br>Open processing response (<br>Move                                                                | code/timeout code<br>it<br>code/timeout code |
|                  | 5001.03<br>Internal_Open<br>5001.04                  | •<br>•<br>•<br>•                      | • • • • • • • • • • • • • • • • • • • | •                | • • • • • | MOV(021)<br>#0<br>Output_Open<br>MOV(021)<br>ETN_Respon<br>H400<br>Output_Open<br>MOV(021)<br>#E101                      | Move<br>Source word<br>Destination<br>Open processing response of<br>Move<br>Source word<br>Response code for ETN Un<br>Destination<br>Open processing response of<br>Move<br>Source word                                               | code/timeout code<br>it<br>code/timeout code |
|                  | 5001.03<br>Internal_Open<br>5001.04<br>Internal_Open | •                                     | •<br>•<br>•<br>•                      | •                | • • • • • | MOV(021)<br>#0<br>Output_Open<br>D80097<br>ETN_Respon<br>Output_Open<br>MOV(021)<br>#F101                                | Move<br>Source word<br>Destination<br>Open processing response of<br>Move<br>Source word<br>Response code for ETN Un<br>Destination<br>Open processing response of<br>Move<br>Source word                                               | code/timeout code<br>it<br>code/timeout code |
| · · · ·          | 5001.03<br>Internal_Open<br>5001.04<br>Internal_Open | •                                     | •<br>•<br>•<br>•                      | •                |           | MOV(021)<br>#0<br>Output_Open<br>D30097<br>ETN_Respon<br>H400<br>Output_Open<br>MOV(021)<br>#F101                        | Move<br>Destination<br>Open processing response of<br>Move<br>Source word<br>Response code for ETN Un<br>Destination<br>Open processing response of<br>Move<br>Source word                                                              | code/timeout code<br>it<br>code/timeout code |
|                  | 5001.03<br>Internal_Open<br>5001.04<br>Internal_Open | · · · · · · · · · · · · · · · · · · · | •<br>•<br>•<br>•                      | •<br>•<br>•<br>• |           | MOV(021)<br>#0<br>Output_Open<br>D30097<br>ETN_Respon<br>H400<br>Output_Open<br>MOV(021)<br>#F101<br>H400                | Move<br>Source word<br>Destination<br>Open processing response of<br>Move<br>Source word<br>Response code for ETN Un<br>Destination<br>Open processing response of<br>Move<br>Source word<br>Destination                                | code/timeout code<br>it<br>code/timeout code |
| ·       · ·      | 5001.03<br>Internal_Open<br>5001.04<br>Internal_Open | •                                     | •<br>•<br>•<br>•<br>•                 | •                |           | MOV(021)<br>#0<br>Output_Open<br>D30097<br>ETN_Respon<br>H400<br>Output_Open<br>MOV(021)<br>#F101<br>H400<br>Output_Open | Move<br>Source word<br>Destination<br>Open processing response of<br>Move<br>Source word<br>Response code for ETN Un<br>Destination<br>Open processing response of<br>Move<br>Source word<br>Destination<br>Open processing response of | code/timeout code<br>it<br>code/timeout code |
|                  | 5001.03<br>Internal_Open<br>5001.04<br>Internal_Open | •                                     | •<br>•<br>•<br>•<br>•                 | •                | •         | MOV(021)<br>#0<br>Output_Open<br>ETN_Respon<br>H400<br>Output_Open<br>MOV(021)<br>#F101<br>#F101<br>Output_Open          | Move<br>Source word<br>Destination<br>Open processing response of<br>Move<br>Source word<br>Response code for ETN Un<br>Destination<br>Open processing response of<br>Move<br>Source word<br>Destination<br>Open processing response of | code/timeout code<br>it<br>code/timeout code |

| No.  | Overview                            | Description                                                                                                    |
|------|-------------------------------------|----------------------------------------------------------------------------------------------------|
| 2.4. | Normal/Error Judgment<br>Processing | Makes judgment of "normal/error end" or "timeout error" as a result of open processing.<br>The processing goes to send processing if normal end or to close processing if error end.                                                                                                    |
| 2.5. | Error Code Storage Area<br>Setting  | <ul> <li>Sets #0 in the error code storage area if the judgment in 2.4.<br/>Normal/Error Judgment Processing is "normal end".</li> <li>Sets the following values in the error code storage area if judgment in 2.4. Normal/Error Judgment Processing is "error end".</li> <li>Response code error: Response code</li> <li>Timeout: #F101</li> <li>* Refer to 9.6. Error Code List for details on error response codes.</li> </ul> |

| 3.1. Send Proc  | essing Start             |        |     |     |                       |                                                            |
|-----------------|--------------------------|--------|-----|-----|-----------------------|------------------------------------------------------------|
| 5000.01         | 5001.01                  |        | +   | +   | *                     | -                                                          |
| nternal Com     | Internal Open            |        |     |     | KEEP(011)             | Кеер                                                       |
| 5000.01         | ·                        | +      | +   | +   | 5002.00               | Bit<br>Keeps ON status until and of cand success           |
| nternal_Com     |                          |        |     |     | internal_send.        | I Reeps on status until end of send proces                 |
| 5003.00         | -                        | Ŧ      | Ŧ   | Ψ.  |                       |                                                            |
| nternal_Recei   |                          | +      | +   |     |                       |                                                            |
| 00.4000         | J                        |        |     |     |                       |                                                            |
| nternal_Close   | *                        | + *    | ÷.* | + + |                       | · · · · ·                                                  |
| 3.2. Socket Ser | vice Parameter Area Sett | ting . |     | *   | • r                   | ÷ •                                                        |
| 5002.00         |                          |        |     |     | MOV(001)              | Move                                                       |
| /ternal_Send    | *                        |        | +   | +   |                       | Source word                                                |
|                 |                          |        |     |     | Input_Numbe           | Number of bytes of send data                               |
|                 | +                        | *      | +   | +   | D30093                | Destination                                                |
|                 |                          |        |     |     | ETN_Number            | Number of byes of send/receive data for ETN                |
|                 | *                        | +      | +   | +   |                       | ÷ •                                                        |
|                 |                          |        |     |     |                       | Move Digit                                                 |
|                 | ÷                        | +      | *   | +   | 5030<br>Internal Send | Source word<br>Send data address type                      |
|                 |                          |        |     |     | internal_penu         | oona aata auuress type                                     |
|                 | Ť                        |        |     |     | #210                  | Control word                                               |
|                 | ÷                        | +      |     | +   |                       | Destination with the second                                |
|                 |                          |        |     |     | ETN_Send_R            | Destination word<br>Send/receive data address for ETN Unit |
|                 | ÷                        | +      | +   | +   | , <u> </u>            | • •                                                        |
|                 |                          |        |     |     | MOVD(083)             | Move Digit                                                 |
|                 | ÷                        | +      | +   | +   | 5031                  | Source word                                                |
|                 |                          |        |     |     | Internal_Send         | Send data first word address                               |
|                 | *                        | +      | +   | +   | #12                   | Control word                                               |
|                 |                          |        |     |     |                       |                                                            |
|                 | *                        | +      | +   | +   | D30094                | Destination word                                           |
|                 |                          |        |     |     | ETN_Send_R            | pend/receive data address for ETN Unit                     |
|                 | +                        | +      | +   | +   |                       | ¢ •                                                        |
|                 | ÷                        |        | +   |     | MOVD(083)             | Move Digit                                                 |
|                 |                          |        |     |     | 5031<br>Internal Send | Source word<br>Send data first word address                |
|                 | *                        |        | +   | +   | #910                  | Control word                                               |
|                 |                          |        |     |     | #210                  |                                                            |
|                 | ÷ +                      | +      | +   | +   | D30095                | Destination word                                           |
|                 |                          |        |     |     | ETN_Send_R            | Send/receive data address for ETN Unit                     |
|                 | *                        | *      | +   | +   | ·                     | ÷ •                                                        |
|                 |                          |        |     |     | MOVD(083)             | Move Digit                                                 |
|                 | *                        | +      | +   | +   | * <b>#</b> 0          | Source word                                                |
|                 |                          |        |     |     |                       |                                                            |
|                 | • •                      | +      | +   | +   | #10                   | Control word                                               |
|                 |                          |        |     |     |                       |                                                            |
|                 | *                        | -      | Ŧ   | Ŧ   | D30095<br>ETN Send R. | Destination word<br>Send/receive data address for ETN Unit |
|                 |                          |        |     | *   |                       | • • •                                                      |
| (               | · · ·                    |        |     |     |                       |                                                            |
|                 |                          | +      |     |     | MOV(021)              |                                                            |
|                 |                          |        |     |     | 80                    | Source word                                                |
|                 |                          | +      |     | +   |                       | Destination * *                                            |
|                 |                          |        |     |     | ETN_Respon            | Destination<br>Response code for ETN Unit                  |
|                 | +                        |        |     |     |                       |                                                            |
| 8.8. Send Requ  | est Switch ON            |        |     |     | ÷ •                   |                                                            |
| 5002.00         |                          |        |     |     |                       | 10mo Timor (High Speed Timor) [DOD Timo]                   |
| ternal_Send     | · •                      | +      | +   |     | + 1001                | Timer (High Speed Timer) [BCD Type]                        |
|                 |                          |        |     |     |                       | Send processing monitor timer                              |
|                 |                          | +      | +   | +   | 5011                  | Set value                                                  |
|                 |                          |        |     |     | Input_SendM           | Send monitoring time (BCD)                                 |
|                 | · •                      | +      |     | +   | ۰ <b>ـــــ</b>        | + +                                                        |
| l               |                          |        |     |     | @SET                  | Set                                                        |
|                 | •                        | +      |     | +   | 1522.11               | Bit                                                        |
|                 |                          |        |     |     | ETN SendRe            | Send Request Switch for ETN Unit                           |

| No.  | Overview                                 | Description                                                                                                    |
|------|------------------------------------------|----------------------------------------------------------------------------------------------------|
| 3.1. | Send Processing Start                    | Starts send processing.<br>The send processing ends by moving to receive or close<br>processing.                                                                                                    |
| 3.2. | Socket Service Parameter<br>Area Setting | <ul> <li>Sets parameters required for send processing.</li> <li>Sets the number of bytes of send data.</li> <li>Sets the address type of the send data storage area.</li> <li>Sets the first word of the send data storage area.</li> <li>Clears the response code storage area.</li> </ul> |
| 3.3. | Send Request Switch ON                   | Starts the send processing monitor timer and turns ON the dedicated control bit for send processing request.                                                                                                    |

| 3.4 Normal/Fi   | ror Judgment Pr  | ncessing      |               |     |   |                |                           |                  |               |
|-----------------|------------------|---------------|---------------|-----|---|----------------|---------------------------|------------------|---------------|
| 5002.00         | 1500.11          | 5000.02       | +             |     |   | 5002.01 [      |                           | • •              |               |
| 0002.00         |                  |               | (000)         | μ   |   |                | Normal end $\rightarrow$  | To receive proce | essing        |
| Internal_Send   | ETN_SendReg      | Internal_TCPR | =(300)        |     |   | Internal_Send  |                           |                  |               |
| -               | 1                | 1516.13       | #0            | *   | + | · -            |                           | • •              |               |
|                 |                  |               |               |     |   |                |                           |                  |               |
|                 |                  | ETN_DataRec   |               | +   |   |                |                           |                  |               |
|                 |                  |               | D30097        |     |   |                |                           |                  |               |
|                 |                  |               | ETN_Respon    |     |   |                |                           |                  |               |
|                 |                  | *             | 5002.01       | · . | + | 5002.03        |                           | • •              |               |
|                 |                  |               |               |     |   |                | ResponseCode              | eError           |               |
|                 |                  |               | Internal_Send |     |   | Internal_Send  |                           |                  |               |
|                 | T1001            |               |               |     |   | 5002.04        |                           |                  |               |
|                 |                  |               |               |     |   |                | Timeout                   |                  |               |
|                 | Internal_Send    | +             | +             | +   | + | Internal_Send  |                           |                  |               |
|                 | 0002.00          |               |               |     |   |                | Error end $\rightarrow 0$ | lose processing  |               |
|                 | Internal Send    |               |               |     |   | Internal Send  | Endrona - C               | nose processing  |               |
|                 | 5002.04          |               | +             | +   | * | -              |                           | • •              |               |
|                 |                  | J             |               |     |   |                |                           |                  |               |
| -               | Internal_Send    | *             | *             | *   | * |                |                           |                  |               |
| 3.5. Error Code | e Storage Area S | Setting       |               |     |   |                |                           |                  |               |
| 5002.00         | 5002.01          | +             | +             | +   | + | ·              |                           | • •              |               |
|                 |                  |               |               |     |   |                | Maria                     |                  |               |
| Internal_Send   | Internal_Send    |               |               |     |   | INIO V(021)    | Move                      |                  |               |
|                 |                  |               |               |     |   | #0             | Source word               |                  |               |
|                 |                  |               |               |     |   |                |                           |                  |               |
|                 | -                | +             | +             | +   | + |                | Destination               |                  |               |
|                 |                  |               |               |     |   | Output Send    | Send processi             | ne response code | /timeout.code |
|                 |                  |               |               |     |   | o a par _oon a | 00110 p10000001           |                  |               |
|                 | 5002.03          | *             | +             | +   | * |                |                           | • •              |               |
|                 | $\vdash$         |               |               |     |   | MOV(021)       | Move                      |                  |               |
|                 | Internal_Send    |               |               |     |   | 1110 0 (0217   |                           |                  |               |
|                 |                  |               |               |     |   | D80097         | Source word               | - ALL TTNEED A   |               |
|                 |                  |               |               |     |   | ETN_Respon     | Response cou              | e for ETN Unit   |               |
|                 | 1                | +             | +             | +   | + | · H401         | Destination               | • •              |               |
|                 |                  |               |               |     |   | Output_Send    | Send processi             | ng response code | /timeout.code |
|                 |                  |               |               |     |   |                |                           |                  |               |
|                 | 5002.04          | -             |               | Ŧ   | * |                |                           |                  |               |
|                 |                  |               |               |     |   | ⊣ мо∨(021) Н   | Move                      |                  |               |
|                 | internal_Send    | *             | +             |     | • | #5201          | Source word               |                  |               |
|                 |                  |               |               |     |   | #F201          | Source word               |                  |               |
|                 |                  |               |               |     |   |                |                           |                  |               |
| 1               | +                | *             | *             | +   | + | H401           | Destination               | • •              |               |
|                 |                  |               |               |     |   | Output_Send    | Send processi             | ng response code | /timeout code |
|                 |                  |               |               |     |   |                |                           |                  |               |
|                 |                  |               |               |     |   |                |                           |                  |               |

| No.  | Overview                            | Description                                                                                                    |
|------|-------------------------------------|----------------------------------------------------------------------------------------------------|
| 3.4. | Normal/Error Judgment<br>Processing | Makes judgment of "normal/error end" or "timeout error" as a result of send processing.                                              |
|      |                                     | The processing goes to receive processing if normal end or to close processing if error end.                                         |
| 3.5. | Error Code Storage Area<br>Setting  | Sets #0 in the error code storage area if the judgment in 3.4. Normal/Error Judgment Processing is "normal end".                     |
|      |                                     | Sets the following values in the error code storage area if judgment in <i>3.4. Normal/Error Judgment Processing</i> is "error end". |
|      |                                     | Response code error: Response code                                                                                                   |
|      |                                     | Timeout: #F201                                                                                                    |
|      |                                     | * Refer to 9.6. Error Code List for details on error response codes.                                                                 |

| 4. Receive Processing<br>4.1. Receive Processing Start |                      |         |        |   |   |     |                       |                                                            |
|--------------------------------------------------------|----------------------|---------|--------|---|---|-----|-----------------------|------------------------------------------------------------|
| 5000.01                                                | 5002.01              | 50      | 00.02  |   | • | *   | *                     |                                                            |
| Internal Com                                           | Internal Send        | Interna | I TOPR |   |   |     | KEEP(011)             | Кеер                                                       |
| 5000.01                                                | -                    | +       |        |   | * | *   | 5003.00               | Bit                                                        |
| Internal_Com                                           |                      |         |        |   |   |     | Internat_Nec          | Reeps on status until end of receive processing.           |
| 5004.00                                                | J                    |         |        |   |   |     |                       |                                                            |
| Internal_Close                                         | 7                    | ,       |        |   |   | .*  | . *                   | .* .* .*                                                   |
| 4.2. Socket Se                                         | rvice Parameter<br>• | Area Se | tting  |   |   | , · | +                     | r + + +                                                    |
|                                                        |                      |         |        |   |   |     |                       | Move                                                       |
| Internal_Recei<br>5003.06                              | -                    | •       |        |   |   |     | D30008                | Source word                                                |
| Internal Recei                                         | -                    |         |        |   |   |     | ETN_Number            | Number of byes of TCP receive data for ETN Unit            |
|                                                        |                      | *       | •      |   |   | •   | D30093                | Destination                                                |
|                                                        |                      |         |        |   |   |     | ETIN_Number           | Number of byes of send/receive data for ETN Unit           |
|                                                        |                      | ·       |        |   |   |     | -<br>                 |                                                            |
|                                                        |                      |         |        |   |   |     | MOVD(083)             | Move Digit                                                 |
|                                                        |                      |         |        |   |   |     | Internal_Rec          | Receive data address type                                  |
|                                                        | -                    | +       | •      |   |   | •   | #210                  | Control word                                               |
|                                                        |                      |         |        |   |   |     |                       |                                                            |
|                                                        |                      | +       | *      |   |   | •   | D30094                | Destination word                                           |
|                                                        |                      |         |        |   |   |     | ETN_Seriu_R           | Send/receive data address for ETN Unit                     |
|                                                        |                      |         |        |   |   |     |                       | Maria Diak                                                 |
|                                                        | -                    |         |        |   |   |     | MUVD(083)             | Move Digit                                                 |
|                                                        |                      |         |        |   |   |     | Internal_Rec          | Receive data first word address                            |
|                                                        |                      | +       | *      |   |   |     | #12                   | Control word                                               |
|                                                        |                      |         |        |   |   |     |                       |                                                            |
|                                                        | İ.                   | +       | *      |   |   | • • | D30094<br>ETN Send R  | Destination word                                           |
|                                                        |                      |         |        |   |   |     | E moond_r             |                                                            |
|                                                        |                      |         |        |   |   |     |                       | Move Digit                                                 |
|                                                        | -                    |         |        |   |   |     | 5111                  | Source word                                                |
|                                                        |                      |         |        |   |   |     | Internal_Rec          | Receive data first word address                            |
|                                                        |                      | *       | *      |   |   | •   | #210                  | Control word                                               |
|                                                        |                      |         |        |   |   |     |                       |                                                            |
|                                                        |                      |         |        |   |   |     | D30095<br>ETN Send R  | Destination word<br>Send/receive data address for ETN Unit |
|                                                        | -                    |         |        |   |   |     |                       |                                                            |
|                                                        |                      |         |        |   |   |     | MOVD(083)             | Move Digit                                                 |
|                                                        | -                    | +       | •      |   |   |     | #0                    | Source word                                                |
|                                                        |                      |         |        |   |   |     |                       |                                                            |
|                                                        | 1                    | +       | *      |   |   | • • | #10                   | Control word                                               |
|                                                        |                      |         |        |   |   |     | . D00000              | Destination wind                                           |
|                                                        |                      |         |        |   |   |     | ETN_Send_R            | Destination word<br>Send/receive data address for ETN Unit |
| ŀ                                                      | ļ                    | +       |        |   |   |     |                       |                                                            |
|                                                        |                      |         |        |   |   |     | MOV(021)              | Move                                                       |
|                                                        |                      | •       | +      | + |   | •   | 5014                  | Source word                                                |
|                                                        |                      |         |        |   |   |     | Input_Receiv          | Receive Standby Time (BIN)                                 |
|                                                        |                      | *       | *      | + |   | • • | D30096<br>ETN Timeout | Destination<br>Timeout value for ETN Unit                  |
|                                                        |                      |         |        |   |   |     |                       | Constant Participation for the Print Config                |
|                                                        |                      |         |        |   |   |     | MOV(021)              | Move                                                       |
|                                                        |                      |         | +      |   |   |     | 80                    | Source word                                                |
|                                                        |                      |         |        |   |   |     |                       |                                                            |
|                                                        | •                    |         | +      |   |   | •   | D30097                | Destination                                                |
|                                                        |                      |         |        |   |   |     | E TN_Respon           | Response code for ETN Unit                                 |
| 1                                                      | •                    |         |        |   |   |     |                       | •                                                          |

### • 4. Receive Processing

| No.  | Overview                                 | Description                                                                                                    |
|------|------------------------------------------|----------------------------------------------------------------------------------------------------|
| 4.1. | Receive Processing Start                 | Starts receive processing when "Receiving processing required" is set.                                                                                                    |
|      |                                          | Receiving process is skipped when "Receiving process not<br>required" is set.                                                                                                    |
|      |                                          | The receive processing ends by moving to close processing.                                                                                                    |
| 4.2. | Socket Service Parameter<br>Area Setting | <ul> <li>Sets parameters required for receive processing.</li> <li>Sets the number of bytes of receive data.</li> <li>Sets the address type of the receive data storage area.</li> <li>Sets the first word of the receive data storage area.</li> <li>Sets the Receive Standby Time for receive data.</li> <li>Clears the response code storage area.</li> </ul> |

| 1                         |                   |   |       |         |       |                                                                             | t                                                                                                    |
|---------------------------|-------------------|---|-------|---------|-------|-----------------------------------------------------------------------------|----------------------------------------------------------------------------------------------------|
| 4.3. Receive R            | lequest ON        |   |       |         |       |                                                                             |                                                                                                    |
| 5003.00                   | 5003.07           |   | • •   |         | • •   |                                                                             | * *                                                                                                    |
| Internal_Recei<br>5003.06 | Internal_Recei    |   | • •   |         | • •   | KEEP(011)<br>5003.07<br>Internal Rec                                        | Keep<br>Bit<br>ON-OFF bit for receive request repetition                                                                                                    |
| Internal_Recei<br>5003.01 | +                 |   | • •   |         | • •   | anemai_nee                                                                  |                                                                                                    |
| Internal_Recei<br>5003.02 | -<br>-            |   | • •   | · · ·   |       |                                                                             |                                                                                                    |
| Internal_Recei            | * *               |   |       |         |       |                                                                             |                                                                                                    |
| 4.4. Receive R            | lequest Switch ON |   |       |         |       |                                                                             |                                                                                                    |
| 5003.07                   | • •               |   |       |         | , ,   |                                                                             | · · ·                                                                                                    |
|                           |                   |   |       |         |       |                                                                             |                                                                                                    |
| Internal_Recei            | +                 |   | • •   |         | ۵ ه   | TIMH(015)<br>1002                                                           | 10ms Timer (High Speed Timer) [BCD Type]<br>Timer number<br>Receive processing monitor timer                                                                                                    |
| Internal_Recei            |                   |   | · •   |         | · ·   | TIMH(015)<br>1002<br>5012<br>Input_Receiv                                   | 10ms Timer (High Speed Timer) [BCD Type]<br>Timer number<br>Receive processing monitor timer<br>Set value<br>Receive monitoring time (BCD)                                                      |
| Internal_Recei            | -                 |   | · · · |         | · · · | TIMH(015)<br>1002<br>5012<br>Input_Receiv                                   | 10ms Timer (High Speed Timer) [BCD Type]<br>Timer number<br>Receive processing monitor timer<br>Set value<br>Receive monitoring time (BCD)                                                      |
| Internal_Recei            | -                 | • | · · · | · · · · | · · · | TIMH(015)<br>1002<br>5012<br>Input_Receiv<br>@SET<br>1522.12<br>ETN_Receive | 10ms Timer (High Speed Timer) [BCD Type]<br>Timer number<br>Receive processing monitor timer<br>Set value<br>Receive monitoring time (BCD)<br>Set<br>Bit<br>Receive Request Switch for ETN Unit |

| No.  | Overview                  | Description                                                                                                    |
|------|---------------------------|----------------------------------------------------------------------------------------------------|
| 4.3. | Receive Request ON        | Turns ON the Receive Request Switch by manipulating<br>"Receive Request ON". (Turns ON and OFF "Receive<br>Request ON" to repeat receive processing.) |
| 4.4. | Receive Request Switch ON | Starts the receive processing monitor timer and turns ON the dedicated control bit for receive processing request.                                    |

| A F. Maxmal/Fr | vor ludament Pr |                | *              |                | * |                      |                           | *                 | *                | *        |
|----------------|-----------------|----------------|----------------|----------------|---|----------------------|---------------------------|-------------------|------------------|----------|
| 4.5. Normal/Er | for Judgment Pr | cessing        |                |                |   | :                    |                           |                   |                  |          |
| 5003.00        | 1522.12         |                |                |                |   | 5003.06              | Description               |                   |                  |          |
| Internal Recei |                 | [ =(300) [     |                |                |   | Internal Recei       | Receive reque             | st repetition     |                  |          |
| Internal_Necer | L'INTROCEIVE    | #0             | *              |                | + | Themail.receim       |                           |                   | +                | +        |
|                |                 | **             |                |                |   |                      |                           |                   |                  |          |
|                |                 |                |                |                |   |                      |                           |                   |                  |          |
|                |                 | D30097         |                |                |   | *                    |                           |                   |                  |          |
|                |                 | ETN_Respon     |                |                |   |                      |                           |                   |                  |          |
|                |                 |                |                |                |   |                      |                           |                   |                  |          |
|                |                 |                |                |                |   | -                    |                           |                   |                  |          |
|                |                 | =(300)         |                |                |   | MOV(021)             | Move                      |                   |                  |          |
|                |                 | #80            | 1              |                |   | D10001               | Source word               |                   | *                |          |
|                |                 |                |                |                |   | Output_Recei         | Received data             | storage area      |                  |          |
|                |                 | D.00007        | -              |                | + |                      |                           |                   | +                |          |
|                |                 | ETN Respon     |                |                |   | 0114<br>Internal Rec | Area used to r            | convert receive o | lata to LINT for | iudement |
|                |                 | e menopon      |                |                |   | anomai_roo           | 11/04/4804 (01            |                   |                  | Jademont |
|                |                 |                |                |                | * | 5003.01              |                           |                   | *                | •        |
|                |                 |                | (305)          |                |   |                      | Normal end $\rightarrow$  | To close proces   | ssing            |          |
|                |                 |                | ()(000)        | *              |   | Internal_Recei       |                           |                   |                  | *        |
|                |                 |                | #4552          |                |   |                      |                           |                   |                  |          |
|                |                 |                |                |                |   |                      |                           |                   |                  |          |
|                | · ·             |                | 5114           | •              | + | +                    |                           | •                 | +                | •        |
|                |                 |                | Internal_Rec   |                |   |                      |                           |                   |                  |          |
|                |                 |                |                |                |   |                      |                           |                   |                  |          |
|                |                 |                | 5003.01        |                |   | 5003.05              | ·                         |                   |                  |          |
|                |                 |                |                |                |   | Later and Desci      | Code reader e             | rror              |                  |          |
|                |                 | 5003.06        | Internal_Recei | 5003.05        | + | Internal_Recei       |                           |                   | +                | •        |
|                |                 |                |                |                |   |                      | ResponseCode              | Frror             |                  |          |
|                |                 | Internal_Recei | Internal_Recei | Internal_Recei |   | Internal_Recei       |                           |                   |                  |          |
|                | T1002           |                |                |                | + | 5003.04              |                           |                   | +                | *        |
|                |                 |                |                |                |   |                      | Timeout                   |                   |                  |          |
|                | Internal_Recei  |                |                |                |   | Internal_Recei       |                           |                   |                  |          |
|                | 0008.08         |                |                |                |   | 0003.02              | Error and $\rightarrow 0$ | lose processing   |                  |          |
|                | Internal Recei  |                |                |                |   | Internal Recei       | Enter end i ric           | nose processing   |                  |          |
|                | 5003.04         |                | +              | *              | + |                      |                           |                   | +                | +        |
|                |                 |                |                |                |   |                      |                           |                   |                  |          |
|                | Internal_Recei  |                |                |                |   |                      |                           |                   |                  |          |
|                | 5003.05         |                |                |                |   |                      |                           |                   |                  |          |
|                | Internal Recoi  | <del>.</del>   |                |                |   |                      |                           |                   |                  |          |
|                | arrenner_necer  |                |                |                |   |                      |                           |                   |                  |          |

| No.  | Overview                            | Description                                                                                                    |
|------|-------------------------------------|----------------------------------------------------------------------------------------------------|
| 4.5. | Normal/Error Judgment<br>Processing | Makes judgment of "receive processing repetition",<br>"normal/error end, timeout error", or "code reader error" as a<br>result of receive processing. |
|      |                                     | The processing goes to close processing after the end of receive processing.                                                                          |

| 4.6. Receive Pl |                                                                                     |                  |                                       | *                                     | •                                       | P                                                                                                    | v • • •                                                                                                    |
|-----------------|-------------------------------------------------------------------------------------|------------------|---------------------------------------|---------------------------------------|-----------------------------------------|----------------------------------------------------------------------------------------------------|----------------------------------------------------------------------------------------------------|
|                 | rocessing Repetr                                                                    | tion Information | Calculation                           |                                       |                                         |                                                                                                    |                                                                                                    |
| 5003.06         |                                                                                     |                  |                                       |                                       |                                         |                                                                                                    |                                                                                                    |
| Internal Recei  |                                                                                     |                  |                                       |                                       |                                         | +(400)                                                                                                    | Signed Binary Add Without Carry                                                                                                    |
| Internal_Necer  |                                                                                     |                  | +                                     | +                                     | *                                       | D30093                                                                                                    | Augend word                                                                                                    |
|                 |                                                                                     |                  |                                       |                                       |                                         | ETN Number                                                                                                    | Number of byes of send/receive data for ETN Unit                                                                                                    |
|                 |                                                                                     |                  |                                       |                                       |                                         |                                                                                                    |                                                                                                    |
|                 |                                                                                     |                  |                                       |                                       |                                         | D10000                                                                                                    | Addend word                                                                                                    |
|                 |                                                                                     |                  |                                       |                                       |                                         | Output_Numb                                                                                                    | Number of bytes of receive data storage area                                                                                                    |
|                 |                                                                                     |                  | +                                     | *                                     |                                         | D10000                                                                                                    | Description of the second second seco |
|                 |                                                                                     |                  |                                       |                                       |                                         | Output Numb                                                                                                    | Number of bytes of receive data storage area                                                                                                    |
|                 |                                                                                     |                  |                                       |                                       |                                         | output_numb                                                                                                    |                                                                                                    |
|                 | · · · · ·                                                                           |                  | *                                     | *                                     | *                                       | +                                                                                                    |                                                                                                    |
|                 |                                                                                     |                  |                                       |                                       |                                         | // 430)                                                                                                    | Signed Binary Divide                                                                                                    |
|                 |                                                                                     |                  |                                       |                                       |                                         | , , , 400)                                                                                                    |                                                                                                    |
|                 |                                                                                     |                  |                                       |                                       |                                         | ETN Number                                                                                                    | Uvidend word<br>Number of buse of cond/receive data for ETN Unit                                                                                                    |
|                 |                                                                                     |                  |                                       |                                       |                                         | E TRENUTIDEL                                                                                                    | Number of byes of send/receive data for ETN onit                                                                                                    |
|                 |                                                                                     |                  | *                                     | *                                     | •                                       | 82                                                                                                    | Divisor word                                                                                                    |
|                 |                                                                                     |                  |                                       |                                       |                                         |                                                                                                    |                                                                                                    |
|                 |                                                                                     |                  |                                       |                                       |                                         |                                                                                                    |                                                                                                    |
|                 |                                                                                     |                  |                                       |                                       |                                         | 5112                                                                                                    | Result word                                                                                                    |
|                 |                                                                                     |                  |                                       |                                       |                                         | Internal_Rec                                                                                                    | Receive data first word increment                                                                                                    |
|                 |                                                                                     |                  | •                                     | •                                     | •                                       |                                                                                                    |                                                                                                    |
|                 |                                                                                     |                  |                                       |                                       |                                         | - (100 )                                                                                                    |                                                                                                    |
|                 |                                                                                     |                  |                                       |                                       |                                         | +(400)                                                                                                    | Signed Binary Add Without Carry                                                                                                    |
|                 | Í Í                                                                                 |                  | +                                     |                                       | + ·                                     | 5112                                                                                                    | Augend word                                                                                                    |
|                 |                                                                                     |                  |                                       |                                       |                                         | Internal_Rec                                                                                                    | Receive data first word increment                                                                                                    |
|                 |                                                                                     |                  |                                       |                                       |                                         | . <u>E110</u>                                                                                                    | Address of the second of the second second                                                                                                    |
|                 |                                                                                     |                  |                                       |                                       |                                         | 0113<br>Internal Rec                                                                                                    | Receive data first word increment remaining                                                                                                    |
|                 |                                                                                     |                  |                                       |                                       |                                         | anomai_Nec                                                                                                    | A Source data mist word increment remaining                                                                                                    |
|                 | 1                                                                                   |                  | *                                     | *                                     | • •                                     | 5112                                                                                                    | Result word                                                                                                    |
|                 |                                                                                     |                  |                                       |                                       |                                         | Internal_Rec                                                                                                    | Receive data first word increment                                                                                                    |
|                 |                                                                                     |                  |                                       |                                       |                                         |                                                                                                    |                                                                                                    |
|                 |                                                                                     |                  | -                                     | -                                     |                                         | ·                                                                                                    | · · · · · · · · · · · · · · · · · · ·                                                                                                    |
|                 |                                                                                     |                  |                                       |                                       |                                         | 1 +(400)                                                                                                    | Signed Binary Add Without Carry                                                                                                    |
| · · ·           |                                                                                     |                  | •                                     |                                       | • •                                     | 5111                                                                                                    | Augend word                                                                                                    |
|                 |                                                                                     |                  |                                       |                                       |                                         | Internal Rec                                                                                                    | Receive data first word address                                                                                                    |
|                 |                                                                                     |                  |                                       |                                       |                                         |                                                                                                    |                                                                                                    |
|                 |                                                                                     |                  | *                                     |                                       |                                         | 5112                                                                                                    | Addend word                                                                                                    |
|                 |                                                                                     |                  |                                       |                                       |                                         | Internal_Rec                                                                                                    | Receive data first word increment                                                                                                    |
|                 |                                                                                     |                  |                                       |                                       |                                         |                                                                                                    |                                                                                                    |
|                 |                                                                                     |                  |                                       |                                       |                                         | 0111<br>Internal Rec                                                                                                    | Result word<br>Receive data first word address                                                                                                    |
|                 |                                                                                     |                  |                                       |                                       |                                         | internat_rtec                                                                                                    | Necelve data hist word address                                                                                                    |
|                 |                                                                                     |                  | ÷                                     |                                       |                                         |                                                                                                    |                                                                                                    |
| 4.7. Error Code | e Storage Area S                                                                    | etting           |                                       |                                       |                                         |                                                                                                    |                                                                                                    |
| 5003.00         | 5003.01                                                                             |                  | +                                     |                                       | + ·                                     | •                                                                                                    |                                                                                                    |
|                 |                                                                                     |                  |                                       |                                       |                                         | MOV(021)                                                                                                    | Move                                                                                                    |
| Internal_Recei  | Internal_Recei                                                                      |                  | +                                     | +                                     | + -                                     | #0                                                                                                    | Course would be the second second sec |
|                 |                                                                                     |                  |                                       |                                       |                                         | #0                                                                                                    | Source word                                                                                                    |
|                 |                                                                                     |                  |                                       |                                       |                                         |                                                                                                    |                                                                                                    |
|                 |                                                                                     |                  | +                                     |                                       | *                                       | H402                                                                                                    | Destination                                                                                                    |
|                 |                                                                                     |                  |                                       |                                       |                                         | Output Recei                                                                                                    | Receive processing response code/timeout code                                                                                                    |
|                 |                                                                                     |                  |                                       |                                       |                                         |                                                                                                    |                                                                                                    |
|                 |                                                                                     |                  |                                       |                                       |                                         |                                                                                                    |                                                                                                    |
| 1               |                                                                                     |                  | •                                     | +                                     | •                                       |                                                                                                    |                                                                                                    |
|                 |                                                                                     |                  | *                                     | *                                     | *                                       | MOV(021)                                                                                                    | Move                                                                                                    |
|                 |                                                                                     | •                | *                                     | *                                     | * ·                                     | MOV(021)                                                                                                    | Move<br>Source word                                                                                                    |
|                 | -                                                                                   |                  | *                                     | *                                     | • · ·                                   | MOV(021)<br>#0                                                                                                    | Move<br>Source word                                                                                                    |
|                 |                                                                                     | •                | *                                     | *                                     | • •                                     | MOV(021)<br>#0                                                                                                    | Move<br>Source word                                                                                                    |
|                 |                                                                                     | •                | *                                     | •                                     | • •                                     | MOV(021)<br>#0                                                                                                    | Move<br>Source word<br>Destination                                                                                                    |
|                 |                                                                                     | •                | •                                     | •                                     | • •                                     | MOV(021)<br>#0<br>H403<br>Output_Code                                                                                                    | Move<br>Source word<br>Destination<br>Code reader end code/response code                                                                                                    |
|                 | 5002.05                                                                             |                  | •                                     | •                                     | • •                                     | MOV(021)<br>#0<br>H403<br>Output_Code                                                                                                    | Move<br>Source word<br>Destination<br>Code reader end code/response code                                                                                                    |
|                 | 5008.05                                                                             |                  | •                                     | •                                     | •                                       | MOV(021)<br>#0<br>H403<br>Output_Code                                                                                                    | Move<br>Source word<br>Destination<br>Code reader end code/response code                                                                                                    |
|                 | 5003.05                                                                             |                  | •                                     | •                                     | • •                                     | MOV(021)<br>#0<br>Output_Code                                                                                                    | Move<br>Source word<br>Destination<br>Code reader end code/response code<br>Move                                                                                                    |
|                 | 5003.05<br>Internal_Recei                                                           | -<br>-<br>-      | •                                     | •<br>•<br>•                           | • · · ·                                 | MOV(021)<br>#0<br>Output_Code                                                                                                    | Move<br>Source word<br>Destination<br>Code reader end code/response code<br>Move<br>Source word                                                                                                    |
|                 | 5003.05                                                                             |                  | •                                     | •                                     | • •                                     | MOV(021)<br>#0<br>H403<br>Output_Code<br>MOV(021)<br>#0                                                                                                    | Move<br>Source word<br>Destination<br>Code reader end code/response code<br>Move<br>Source word                                                                                                    |
|                 | 5003.05                                                                             |                  | •                                     | •                                     | • · · ·                                 | MOV(021)<br>#0<br>Output_Code<br>MOV(021)<br>#0                                                                                                    | Move<br>Source word<br>Destination<br>Code reader end code/response code<br>Move<br>Source word                                                                                                    |
| -<br>-<br>-     | 5003.05<br>Internal_Recei                                                           |                  | •                                     | •                                     | • · · · ·                               | MOV(021)<br>#0<br>Output_Code<br>MOV(021)<br>#0<br>Ha02<br>Output Peers                                                                                                    | Move<br>Source word<br>Destination<br>Code reader end code/response code<br>Move<br>Source word<br>Destination                                                                                                    |
|                 | 5003.05<br>                                                                         |                  | •                                     | •                                     | • · · · ·                               | MOV(021)<br>#0<br>Uutput_Code<br>MOV(021)<br>#0<br>Uutput_Recei                                                                                                    | Move<br>Source word<br>Destination<br>Code reader end code/response code<br>Move<br>Source word<br>Destination<br>Receive processing response code/timeout code                                                                                                    |
|                 | 5003.05                                                                             |                  | •                                     | ·<br>·<br>·                           | • • • •                                 | MOV(021)<br>#0<br>Utput_Code<br>MOV(021)<br>#0<br>HT02<br>Output_Recei                                                                                                    | Move<br>Source word<br>Destination<br>Code reader end code/response code<br>Move<br>Source word<br>Destination<br>Receive processing response code/timeout code                                                                                                    |
|                 | 5003.05<br>Internal_Recei                                                           |                  | •                                     | •                                     | • · · · · · · · · · · · · · · · · · · · | MOV(021)<br>#0<br>Output_Code<br>MOV(021)<br>#0<br>H402<br>Output_Recei                                                                                                    | Move<br>Source word<br>Destination<br>Code reader end code/response code<br>Move<br>Source word<br>Destination<br>Receive processing response code/timeout code                                                                                                    |
|                 | 5003.05                                                                             |                  | •                                     | •                                     | • · · · · · · · · · · · · · · · · · · · | MOV(021)<br>#0<br>H403<br>Output_Code<br>MOV(021)<br>#0<br>H402<br>Output_Recei                                                                                                    | Move<br>Source word<br>Destination<br>Code reader end code/response code<br>Move<br>Source word<br>Destination<br>Receive processing response code/timeout code<br>Move                                                                                                    |
|                 | 5003.05<br>Internal_Recei                                                           | ·<br>·           | •                                     | ·<br>·<br>·<br>·                      |                                         | MOV(021)<br>#0<br>H403<br>Output_Code<br>MOV(021)<br>#0<br>Utput_Recei<br>MOV(021)<br>#F302                                                                                                    | Move<br>Source word<br>Destination<br>Code reader end code/response code<br>Move<br>Source word<br>Destination<br>Receive processing response code/timeout code<br>Move<br>Source word                                                                                                    |
|                 | 5003.05                                                                             |                  | •                                     | · · · · · · · · · · · · · · · · · · · |                                         | MOV(021)<br>#0<br>Utput_Code<br>MOV(021)<br>#0<br>Utput_Recei<br>MOV(021)<br>#F302                                                                                                    | Move<br>Source word<br>Destination<br>Code reader end code/response code<br>Move<br>Source word<br>Destination<br>Receive processing response code/timeout code<br>Move<br>Source word                                                                                                    |
|                 | 5008.05<br>Internal_Recei                                                           |                  | · · · · · · · · · · · · · · · · · · · | ·<br>·<br>·<br>·                      | • • • • • • • • • • • • • • • • • • •   | MOV(021)<br>#0<br>Utput_Code<br>MOV(021)<br>#0<br>H402<br>Output_Recei<br>MOV(021)<br>#F302<br>Utpot_Recei                                                                                                    | Move<br>Source word<br>Destination<br>Code reader end code/response code<br>Move<br>Source word<br>Destination<br>Receive processing response code/timeout code<br>Move<br>Source word                                                                                                    |
|                 | 5003.05<br>Internal_Recei                                                           |                  | ·<br>·<br>·<br>·                      | · · · · · · · · · · · · · · · · · · · |                                         | MOV(021)<br>#0<br>H403<br>Output_Code<br>MOV(021)<br>#0<br>H402<br>Output_Recei<br>MOV(021)<br>#F802<br>H403<br>Output Code                                                                                                    | Move<br>Source word<br>Destination<br>Code reader end code/response code<br>Move<br>Source word<br>Destination<br>Receive processing response code/timeout code<br>Move<br>Source word<br>Destination<br>Code reader end code/response code                                                                                                    |
|                 | 5003.05                                                                             |                  | •                                     | · · · · · · · · · · · · · · · · · · · |                                         | MOV(021)<br>#0<br>Uutput_Code<br>MOV(021)<br>#0<br>Uutput_Recei<br>MOV(021)<br>#F302<br>Uutput_Code                                                                                                    | Move<br>Source word<br>Destination<br>Code reader end code/response code<br>Move<br>Source word<br>Destination<br>Receive processing response code/timeout code<br>Move<br>Source word<br>Destination<br>Code reader end code/response code                                                                                                    |
|                 | 5003.05<br>Internal_Recei                                                           |                  | · · · · · · · · · · · · · · · · · · · | · · · · · · · · · · · · · · · · · · · |                                         | MOV(021)<br>#0<br>Output_Code<br>MOV(021)<br>#0<br>H402<br>Output_Recei<br>MOV(021)<br>#F302<br>H403<br>Output_Code                                                                                                    | Move<br>Source word<br>Destination<br>Code reader end code/response code<br>Move<br>Source word<br>Destination<br>Receive processing response code/timeout code<br>Move<br>Source word<br>Destination<br>Code reader end code/response code                                                                                                    |
|                 | 5003.05<br>Internal_Recei<br>5003.03                                                |                  | ·<br>·<br>·<br>·                      | ·<br>·<br>·<br>·                      |                                         | MOV(021)<br>#0<br>H403<br>Output_Code<br>MOV(021)<br>#7<br>Output_Recei<br>MOV(021)<br>#F302<br>H403<br>Output_Code                                                                                                    | Move<br>Source word<br>Destination<br>Code reader end code/response code<br>Move<br>Source word<br>Destination<br>Receive processing response code/timeout code<br>Move<br>Source word<br>Destination<br>Code reader end code/response code                                                                                                    |
|                 | 5003.05<br>Internal_Recei<br>5003.03<br>Internal_Recei                              |                  | ·<br>·<br>·<br>·                      | · · · · · · · · · · · · · · · · · · · |                                         | MOV(021)<br>#0<br>Uutput_Code<br>0utput_Code<br>MOV(021)<br>#F302<br>Uutput_Code<br>MOV(021)                                                                                                    | Move<br>Source word<br>Destination<br>Code reader end code/response code<br>Move<br>Source word<br>Destination<br>Receive processing response code/timeout code<br>Move<br>Source word<br>Destination<br>Code reader end code/response code                                                                                                    |
|                 | 5003.05<br>Internal_Recei<br>5003.03<br>Internal_Recei                              |                  | · · · · · · · · · · · · · · · · · · · | ·<br>·<br>·<br>·<br>·                 |                                         | MOV(021)<br>#0<br>Output_Code<br>MOV(021)<br>#0<br>Output_Recei<br>MOV(021)<br>#F302<br>H403<br>Output_Code<br>MOV(021)<br>TH 9007                                                                                                    | Move<br>Source word<br>Destination<br>Code reader end code/response code<br>Move<br>Source word<br>Destination<br>Receive processing response code/timeout code<br>Move<br>Source word<br>Destination<br>Code reader end code/response code                                                                                                    |
|                 | 5003.05<br>Internal_Recei<br>5003.03<br>Internal_Recei                              |                  | ·<br>·<br>·<br>·<br>·                 | · · · · · · · · · · · · · · · · · · · |                                         | MOV(021)<br>#0<br>H403<br>Output_Code<br>MOV(021)<br>#0<br>H402<br>Output_Recei<br>MOV(021)<br>#F302<br>H403<br>Output_Code<br>MOV(021)<br>TR00<br>D30037<br>ETN_Respon                                                               | Move<br>Source word<br>Destination<br>Code reader end code/response code<br>Move<br>Source word<br>Destination<br>Receive processing response code/timeout code<br>Move<br>Source word<br>Destination<br>Code reader end code/response code                                                                                                    |
|                 | 5003.05<br>Internal_Recei<br>5003.03<br>Internal_Recei                              |                  | ·<br>·<br>·<br>·<br>·                 | · · · · · · · · · · · · · · · · · · · |                                         | MOV(021)<br>#0<br>H403<br>Output_Code<br>MOV(021)<br>#0<br>H402<br>Output_Recei<br>MOV(021)<br>#F802<br>H403<br>Output_Code<br>MOV(021)<br>ETN_Respon<br>ETN_Respon                                                                   | Move<br>Source word<br>Destination<br>Code reader end code/response code<br>Move<br>Source word<br>Destination<br>Receive processing response code/timeout code<br>Move<br>Source word<br>Destination<br>Code reader end code/response code<br>Move<br>Source word<br>Response code for ETN Unit                                                                                                    |
|                 | 5003.05<br>Internal_Recei<br>5003.03<br>Internal_Recei                              |                  | · · · · · · · · · · · · · · · · · · · | · · · · · · · · · · · · · · · · · · · |                                         | MOV(021)<br>#0<br>H403<br>Output_Code<br>MOV(021)<br>#0<br>Output_Recei<br>MOV(021)<br>#F302<br>H403<br>Output_Code<br>MOV(021)<br>D30037<br>ETN_Respon<br>H402<br>Output_Recei                                                       | Move<br>Source word<br>Destination<br>Code reader end code/response code<br>Move<br>Source word<br>Destination<br>Receive processing response code/timeout code<br>Move<br>Source word<br>Destination<br>Code reader end code/response code<br>Move<br>Source word<br>Response code for ETN Unit<br>Destination<br>Receive processing response code/timeout code                                                                                                    |
|                 | 5003.05<br>Internal_Recei<br>5003.03<br>Internal_Recei                              |                  | · · · · · · · · · · · · · · · · · · · | · · · · · · · · · · · · · · · · · · · |                                         | MOV(021)<br>#0<br>H403<br>Output_Code<br>MOV(021)<br>#0<br>H402<br>Output_Recei<br>MOV(021)<br>#F302<br>H403<br>Output_Code<br>MOV(021)<br>#F302<br>Utput_Recei                                                                       | Move<br>Source word<br>Destination<br>Code reader end code/response code<br>Move<br>Source word<br>Destination<br>Receive processing response code/timeout code<br>Move<br>Source word<br>Destination<br>Code reader end code/response code<br>Move<br>Source word<br>Response code for ETN Unit<br>Destination<br>Receive processing response code/timeout code                                                                                                    |
|                 | 5003.05<br>Internal_Recei<br>5003.03<br>Internal_Recei<br>5003.04                   |                  | ·<br>·<br>·<br>·<br>·                 | · · · · · · · · · · · · · · · · · · · |                                         | MOV(021)<br>#0<br>H403<br>Output_Code<br>MOV(021)<br>#0<br>H402<br>Output_Recei<br>MOV(021)<br>#F302<br>H403<br>Output_Code<br>MOV(021)<br>B30097<br>ETN_Respon<br>H402<br>Output_Recei                                               | Move<br>Source word<br>Destination<br>Code reader end code/response code<br>Move<br>Source word<br>Destination<br>Receive processing response code/timeout code<br>Move<br>Source word<br>Destination<br>Code reader end code/response code<br>Move<br>Source word<br>Response code for ETN Unit<br>Destination<br>Receive processing response code/timeout code                                                                                                    |
|                 | 5003.05<br>Internal_Recei<br>5003.03<br>Internal_Recei<br>5003.04                   |                  | · · · · · · · · · · · · · · · · · · · | · · · · · · · · · · · · · · · · · · · |                                         | MOV(021)<br>#0<br>Ha03<br>Output_Code<br>MOV(021)<br>#7<br>Output_Recei<br>MOV(021)<br>#F802<br>Ha03<br>Output_Code<br>MOV(021)<br>D30097<br>ETN_Respon<br>H402<br>Output_Recei                                                       | Move<br>Source word<br>Destination<br>Code reader end code/response code<br>Move<br>Source word<br>Destination<br>Receive processing response code/timeout code<br>Move<br>Source word<br>Destination<br>Code reader end code/response code<br>Move<br>Source word<br>Response code for ETN Unit<br>Destination<br>Receive processing response code/timeout code                                                                                                    |
|                 | 5003.05<br>Internal_Recei<br>5003.03<br>Internal_Recei<br>5003.04<br>Internal_Recei |                  | · · · · · · · · · · · · · · · · · · · | · · · · · · · · · · · · · · · · · · · |                                         | MOV(021)<br>#0<br>H403<br>Output_Code<br>MOV(021)<br>#7<br>0utput_Recei<br>MOV(021)<br>#F302<br>H403<br>Output_Code<br>MOV(021)<br>D30097<br>ETN_Respon<br>H402<br>Output_Recei                                                       | Move<br>Source word<br>Destination<br>Code reader end code/response code<br>Move<br>Source word<br>Destination<br>Receive processing response code/timeout code<br>Move<br>Source word<br>Destination<br>Code reader end code/response code<br>Move<br>Source word<br>Response code for ETN Unit<br>Destination<br>Receive processing response code/timeout code                                                                                                    |
|                 | 5003.05<br>Internal_Recei<br>5003.03<br>Internal_Recei<br>5003.04<br>Internal_Recei |                  | · · · · · · · · · · · · · · · · · · · | · · · · · · · · · · · · · · · · · · · |                                         | MOV(021)<br>#0<br>H403<br>Output_Code<br>MOV(021)<br>#7<br>Output_Recei<br>MOV(021)<br>#F302<br>H403<br>Output_Code<br>MOV(021)<br>B3087<br>ETN_Respon<br>H402<br>Output_Recei<br>MOV(021)<br>B3087<br>ETN_Respon                     | Move<br>Source word<br>Destination<br>Code reader end code/response code<br>Move<br>Source word<br>Destination<br>Receive processing response code/timeout code<br>Move<br>Source word<br>Destination<br>Code reader end code/response code<br>Move<br>Source word<br>Response code for ETN Unit<br>Destination<br>Receive processing response code/timeout code<br>Move<br>Source word                                                                                                    |
|                 | 5003.05<br>Internal_Recei<br>5003.03<br>Internal_Recei<br>5003.04<br>Internal_Recei |                  | · · · · · · · · · · · · · · · · · · · | · · · · · · · · · · · · · · · · · · · |                                         | MOV(021)<br>#0<br>H403<br>Output_Code<br>MOV(021)<br>#0<br>H402<br>Output_Recei<br>MOV(021)<br>ETIN_Respon<br>H403<br>Output_Code<br>MOV(021)<br>ETIN_Respon<br>H402<br>Output_Recei                                                  | Move<br>Source word<br>Destination<br>Code reader end code/response code<br>Move<br>Source word<br>Destination<br>Receive processing response code/timeout code<br>Move<br>Source word<br>Destination<br>Code reader end code/response code<br>Move<br>Source word<br>Response code for ETN Unit<br>Destination<br>Receive processing response code/timeout code                                                                                                    |
|                 | 5003.05<br>Internal_Recei<br>5003.03<br>Internal_Recei<br>5003.04<br>Internal_Recei |                  | · · · · · · · · · · · · · · · · · · · | · · · · · · · · · · · · · · · · · · · |                                         | MOV(021)<br>#0<br>Dutput_Code<br>MOV(021)<br>#0<br>Utput_Code<br>MOV(021)<br>#F302<br>H403<br>Output_Recei<br>MOV(021)<br>ETN_Respon<br>H402<br>Output_Recei<br>MOV(021)<br>#F301<br>Utput_Recei                                      | Move<br>Source word<br>Destination<br>Code reader end code/response code<br>Move<br>Source word<br>Destination<br>Receive processing response code/timeout code<br>Move<br>Source word<br>Destination<br>Code reader end code/response code<br>Move<br>Source word<br>Response code for ETN Unit<br>Destination<br>Receive processing response code/timeout code<br>Move<br>Source word<br>Response code for ETN Unit                                                                                                    |
|                 | 5003.05<br>Internal_Recei<br>5003.03<br>Internal_Recei<br>5003.04<br>Internal_Recei |                  | · · · · · · · · · · · · · · · · · · · |                                       |                                         | MOV(021)<br>#0<br>H403<br>Output_Code<br>MOV(021)<br>#0<br>H402<br>Output_Recei<br>MOV(021)<br>#F302<br>H403<br>Output_Recei<br>MOV(021)<br>D30097<br>ETN_Respon<br>H402<br>Output_Recei<br>MOV(021)<br>#F301<br>H402<br>Output_Recei | Move<br>Source word<br>Destination<br>Code reader end code/response code<br>Move<br>Source word<br>Destination<br>Receive processing response code/timeout code<br>Move<br>Source word<br>Destination<br>Code reader end code/response code<br>Move<br>Source word<br>Response code for ETN Unit<br>Destination<br>Receive processing response code/timeout code<br>Move<br>Source word                                                                                                    |
|                 | 5003.05<br>Internal_Recei<br>5003.03<br>Internal_Recei<br>5003.04<br>Internal_Recei |                  | · · · · · · · · · · · · · · · · · · · |                                       |                                         | MOV(021)<br>#0<br>H403<br>Output_Code<br>MOV(021)<br>#7<br>Output_Recei<br>MOV(021)<br>#F302<br>H403<br>Output_Code<br>MOV(021)<br>#F302<br>Utput_Code<br>MOV(021)<br>#F301<br>Output_Recei                                           | Move<br>Source word<br>Destination<br>Code reader end code/response code<br>Move<br>Source word<br>Destination<br>Receive processing response code/timeout code<br>Move<br>Source word<br>Destination<br>Code reader end code/response code<br>Move<br>Source word<br>Response code for ETN Unit<br>Destination<br>Receive processing response code/timeout code<br>Move<br>Source word<br>Response code for ETN Unit                                                                                                    |

| No.  | Overview                                                    | Description                                                                                                    |
|------|-------------------------------------------------------------|----------------------------------------------------------------------------------------------------|
| 4.6. | Receive Processing<br>Repetition Information<br>Calculation | <ul> <li>Performs the processing below if judgment in <i>4.5. Normal/Error Judgment Processing</i> is "receive processing repetition".</li> <li>Adds the number of bytes of the receive data to the total number of bytes of receive data.</li> <li>Calculates the first word of the receive data for storage of the next received data.</li> </ul>                                                                                                    |
| 4.7. | Error Code Storage Area<br>Setting                          | <ul> <li>Sets #0 in the error code storage area if the judgment in <i>4.5.</i><br/><i>Normal/Error Judgment Processing</i> is "normal end".</li> <li>Sets the following values in the error code storage area if judgment<br/>in <i>4.5. Normal/Error Judgment Processing</i> is "error end".</li> <li>Response code error: Response code</li> <li>Timeout: #F301</li> <li>Code reader error: #F302, or code reader end code converted<br/>to hex</li> <li>* Refer to 9.6. Error Code List for details on error response codes.</li> </ul> |

### • 5. Close Processing

| 5. Close Proce<br>5.1. Close Pro | essing<br>cessing Start   |               |         |      |                                       |                                                               |
|----------------------------------|---------------------------|---------------|---------|------|---------------------------------------|---------------------------------------------------------------|
| 5000.01                          | 5002.01                   | 5000.03       |         |      | *                                     | • • • •                                                       |
| Internal_Com                     | Internal_Send<br>5003.01  | Internal_TCPR |         | • •  | KEEP(011)<br>5004.00<br>Internal Clos | Keep<br>Bit<br>Keeps ON status until end of close processing. |
|                                  | Internal_Recei<br>5001.02 | *             |         |      |                                       |                                                               |
|                                  | Internal_Open<br>5002.02  | * .           |         | · .  |                                       |                                                               |
|                                  | Internal_Send<br>5003.02  | •             |         |      |                                       |                                                               |
| 5000.01                          | Internal_Necel            | •             |         |      | j                                     |                                                               |
| Internal_Com                     | *                         |               |         |      |                                       |                                                               |
| 5.2. Socket Se                   | rvice Parameter           | Area Setting  |         |      |                                       |                                                               |
| 5004.00                          | *                         | • •           |         |      | ·                                     |                                                               |
| Internal_Close                   | +                         | • •           |         |      | MOV(021)<br>&                         | Move<br>Source word                                           |
| •                                | *                         | • •           | · · · · |      | D <u>3009</u> 7<br>ETN_Respon         | Destination<br>Response code for ETN Unit                     |
| E.2 Close Dec                    | woot Switch OM            | * *           |         |      |                                       | * * *                                                         |
| 5004.00                          | *                         |               |         |      | +                                     | • • • •                                                       |
| Internal Close                   |                           |               |         | <br> | TIMH(015)                             | 10ms Timer (High Speed Timer) [BCD Type]                      |
|                                  |                           | * 4           |         |      | 1003                                  | Timer number<br>Close processing monitor timer                |
|                                  |                           |               |         |      | 5013<br>Input_CloseM                  | Set value<br>Close monitoring time (BCD)                      |
|                                  |                           |               |         |      | @SET                                  | Set                                                           |
|                                  | *                         | •             |         |      | 1522.13<br>ETN_CloseR                 | Bit<br>Close Request Switch for ETN Unit                      |

| No.  | Overview                 | Description                                                                                                    |
|------|--------------------------|----------------------------------------------------------------------------------------------------|
| 5.1. | Close Processing Start   | Starts close processing.                                                                                       |
|      |                          | Close processing ends when the communications processing ends (changes to non-executing state).                |
| 5.2. | Socket Service Parameter | Sets parameters required for close processing.                                                                 |
|      | Area Setting             | Clears the response code storage area.                                                                         |
| 5.3. | Close Request Switch ON  | Starts the close processing monitor timer and turns ON the dedicated control bit for close processing request. |

### 9. Software Part

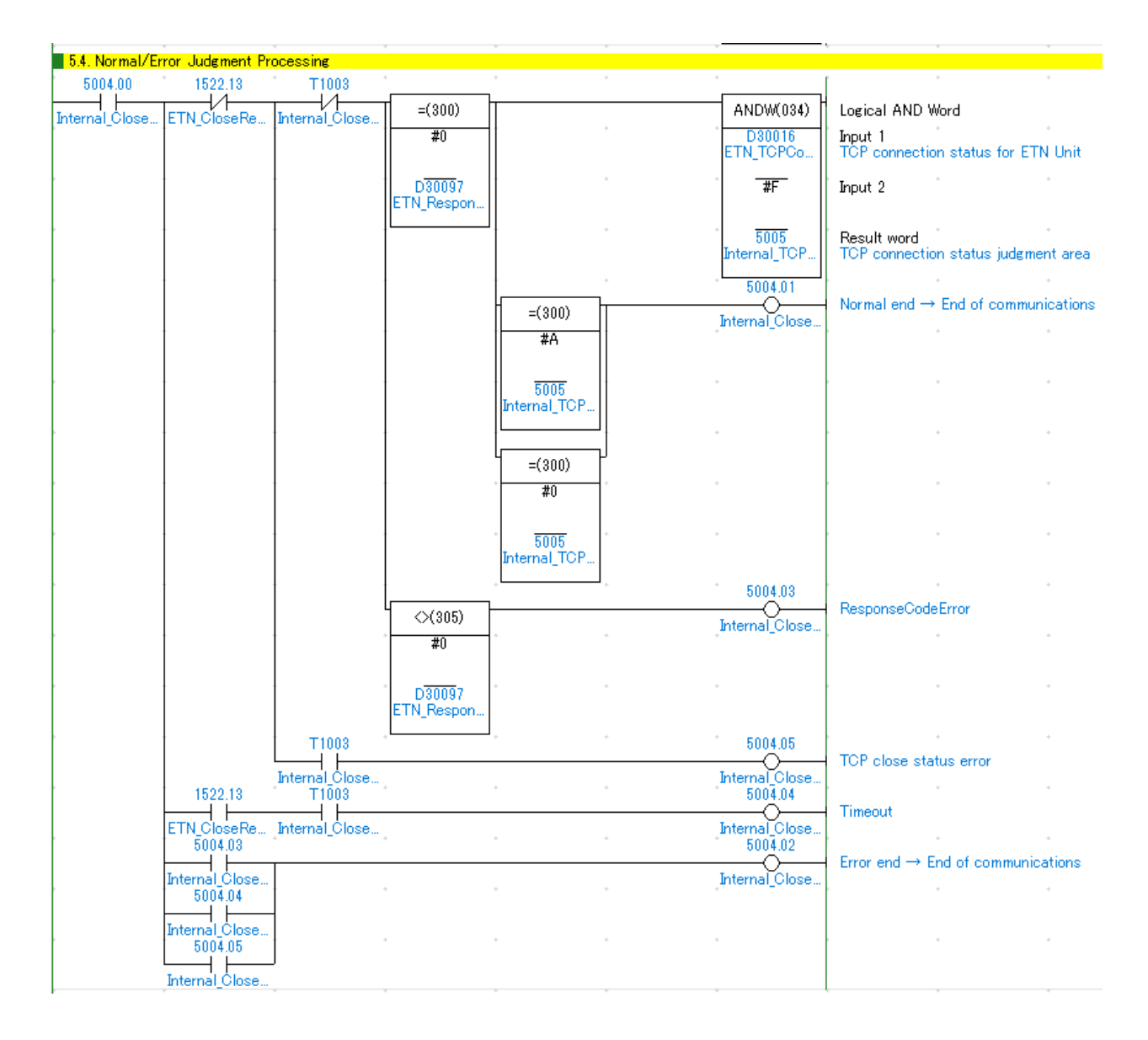

| No.  | Overview                            | Description                                                                                                    |
|------|-------------------------------------|----------------------------------------------------------------------------------------------------|
| 5.4. | Normal/Error Judgment<br>Processing | Makes judgment of "normal/error end", "timeout error", or "close status error" as a result of close processing.<br>The communications processing ends after the end of close processing. |

| 5.5. Error Code | e Storage Area S | Setting |     |      |                      |                                                            |
|-----------------|------------------|---------|-----|------|----------------------|------------------------------------------------------------|
| 5004.00         | 5004.01          | *       | • • | • •  | ,<br>                | e e e e                                                    |
| Internal Close  | Internal Close   |         |     |      | ] MOV(021) [         | Move                                                       |
| _               | _                | +       | • • |      | #0                   | Source word                                                |
|                 |                  | •       | • • |      | H404<br>Output Close | Destination<br>Close processing response code/timeout code |
|                 |                  |         |     |      | output_oioco         |                                                            |
|                 | 5004.03          |         |     |      |                      |                                                            |
|                 | Internal_Close   |         |     |      | MOV(021)             | Move                                                       |
|                 |                  | *       |     |      | D30097<br>ETN_Respon | Source word<br>Response code for ETN Unit                  |
|                 |                  | *       | • • |      | H404<br>Output Close | Destination<br>Close processing response code/timeout code |
|                 | 5004.04          |         |     |      |                      |                                                            |
|                 | 5004.04          |         |     |      |                      |                                                            |
|                 | Internal_Close   |         |     |      | MOV(021)             | Move                                                       |
|                 |                  |         |     |      | #F401                | Source word                                                |
|                 |                  | +       | • • |      | H404<br>Output Close | Destination<br>Close processing response code/timeout code |
|                 |                  |         |     |      |                      | · · · · · · · · · · · · · · · · · · ·                      |
|                 | 5004.05          |         |     |      |                      |                                                            |
|                 | Internal_Close   |         |     |      | MOV(021)             | Move                                                       |
|                 |                  | *       |     |      | #F402                | Source word                                                |
|                 | ÷                | ÷       | • • |      | H404<br>Output_Close | Destination<br>Close processing response code/timeout code |
| i               |                  |         |     | <br> |                      |                                                            |

| No.           | Overview                           | Description                                                                                                    |
|---------------|------------------------------------|----------------------------------------------------------------------------------------------------|
| 5.5.          | Error Code Storage Area<br>Setting | Sets #0 in the error code storage area if the judgment in 5.4. Normal/Error Judgment Processing is "normal end".              |
|               |                                    | Sets the following values in the error code storage area if judgment in 5.4. Normal/Error Judgment Processing is "error end". |
| Response code | Response code error: Response code |                                                                                                    |
|               |                                    | Timeout: #F401                                                                                                    |
|               |                                    | Close processing status error: #F402                                                                                          |
|               |                                    | * Refer to 9.6. Error Code List for details on error response codes.                                                          |

### 9.5. Timing Chart

The timing chart for the ladder program is shown below.

### Start and Setup

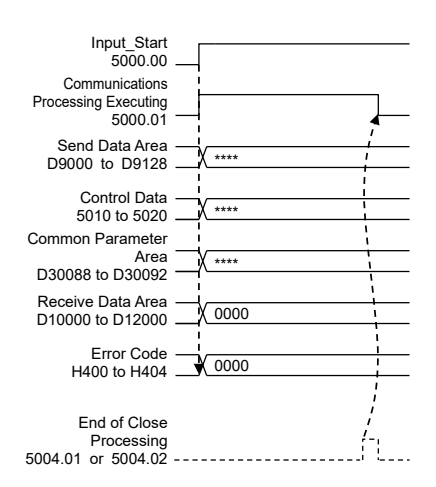

#### Open Processing

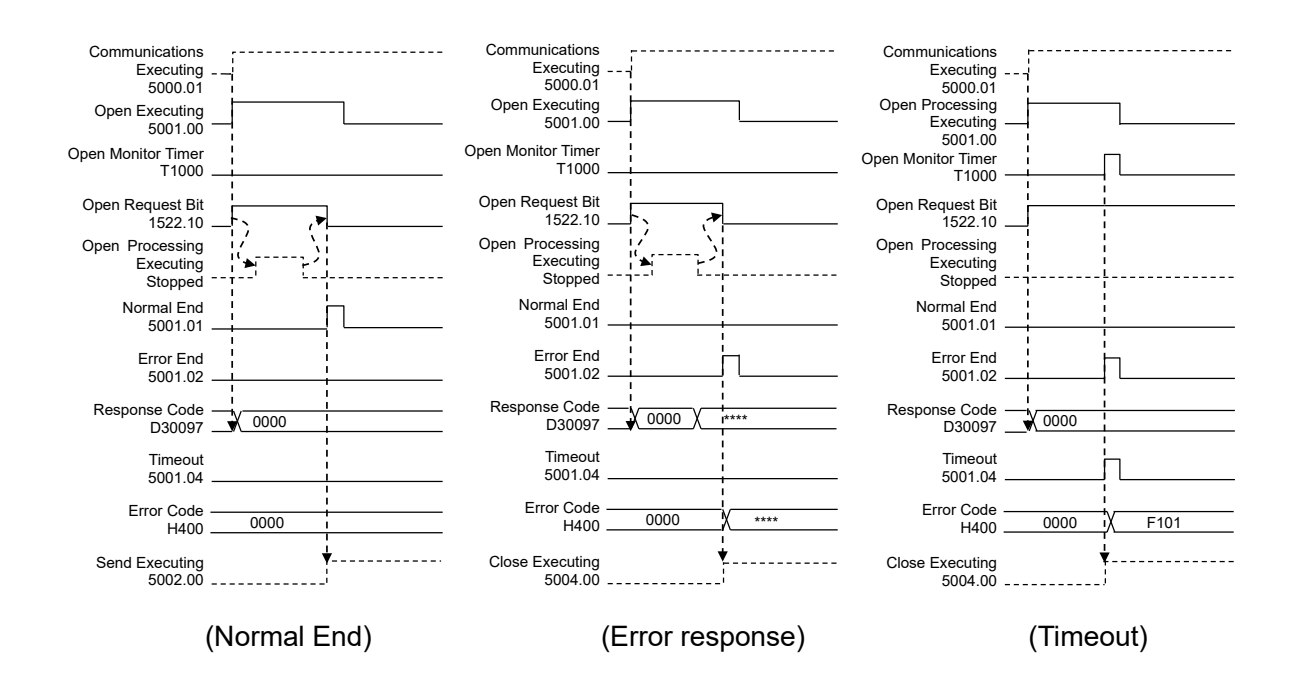

#### Send Processing

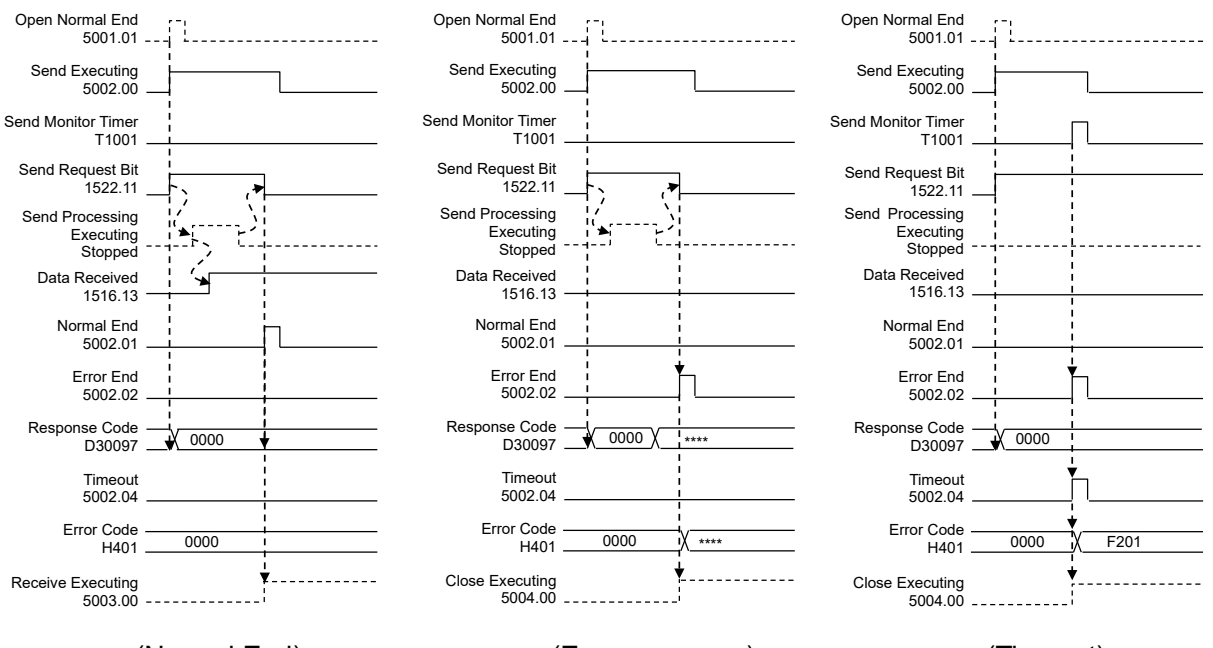

(Normal End)

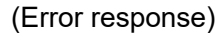

(Timeout)

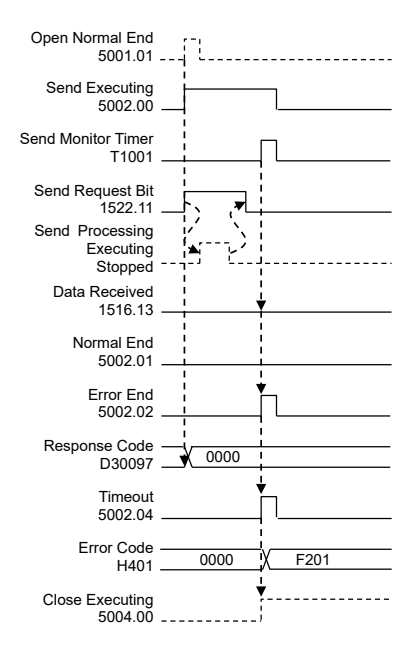

(Timeout: No receive data)

#### Receive Processing

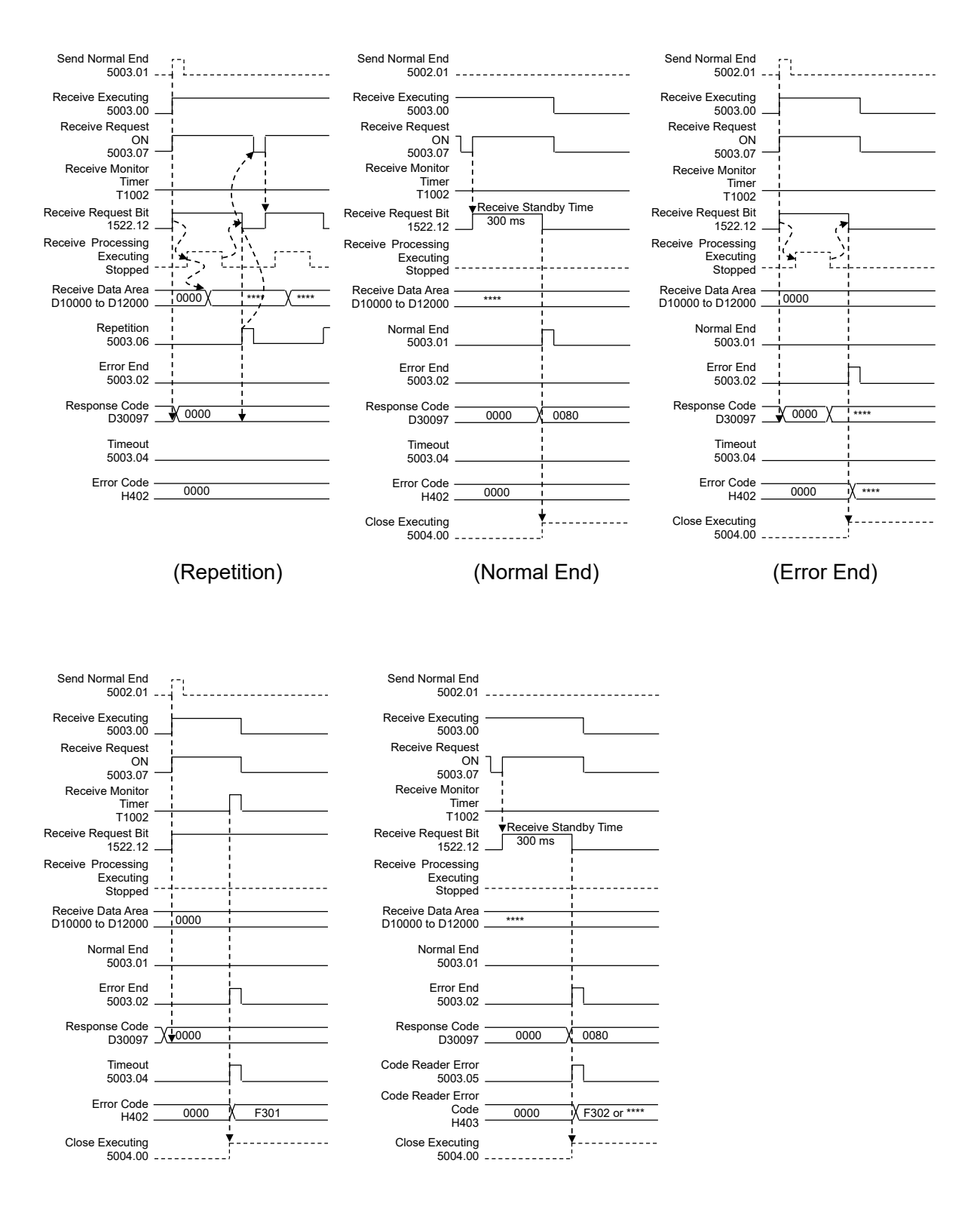

(Timeout)

(Code Reader Error)

### Close Processing

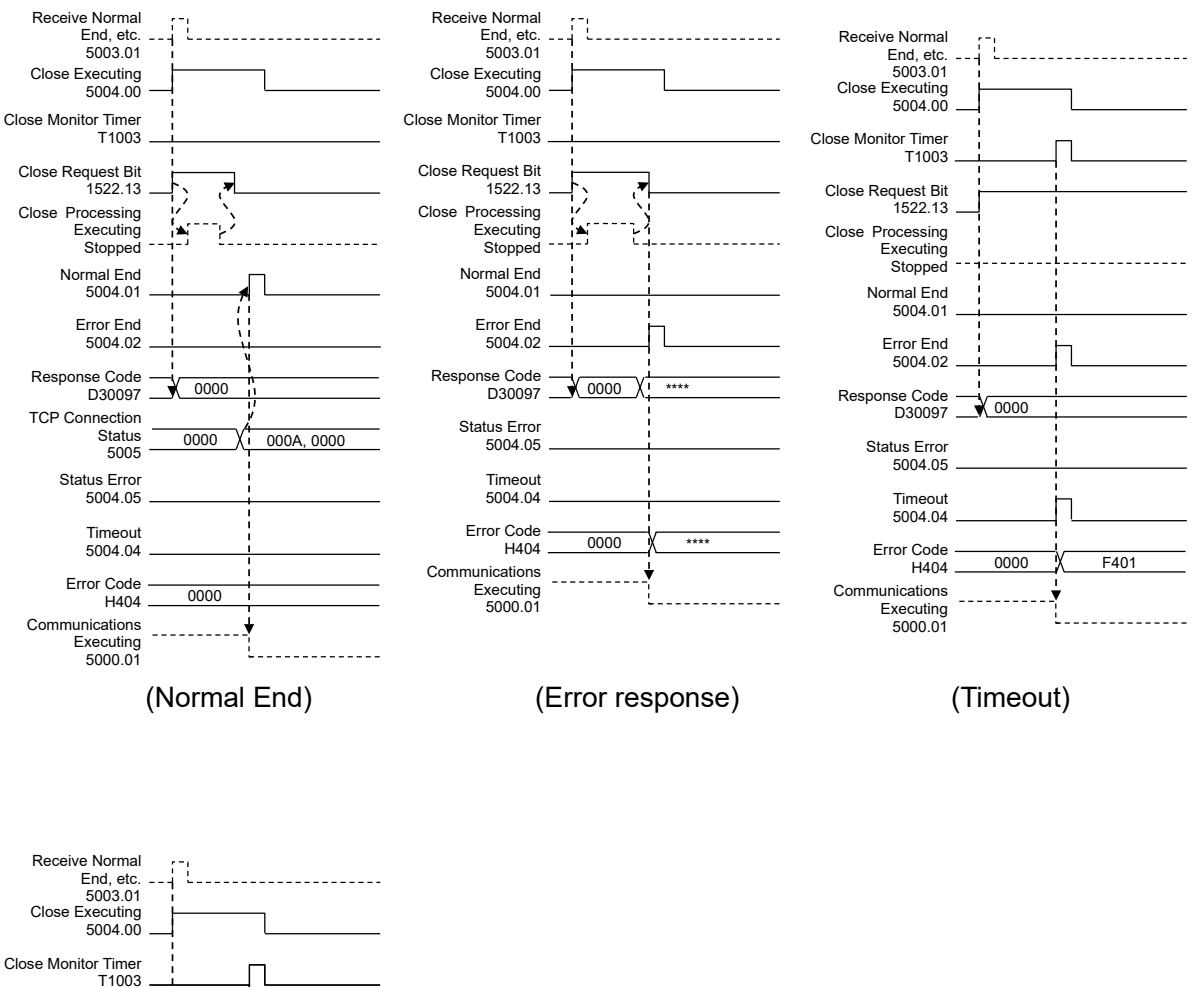

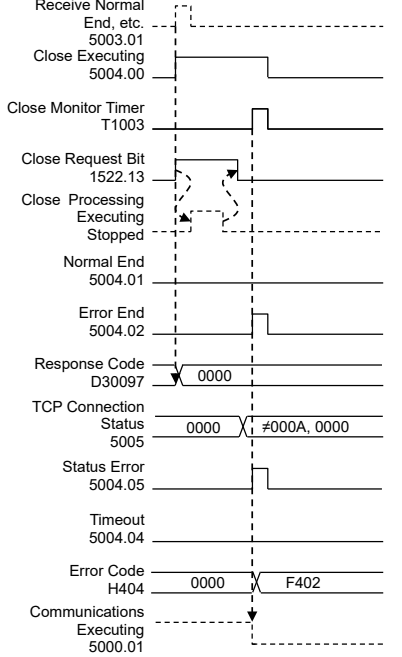

(Status Error)

### 9.6. Error Code List

### Response Codes

The response codes for open processing, send processing, receive processing, and close processing are set in H400, H401, H402, and H404, respectively.

The table below shows the main response codes.

| Response<br>code | 0 | S | R | С | Description                                                                                                    |  |
|------------------|---|---|---|---|----------------------------------------------------------------------------------------------------|--|
| 0000             | 0 | 0 | 0 | 0 | Normal end                                                                                                    |  |
| 0105             | 0 |   |   |   | Local IP address setting error                                                                                                    |  |
| 0302             | 0 | 0 | 0 | 0 | CPU Unit error                                                                                                    |  |
| 1100             | 0 | 0 | 0 |   | TCP socket number not 1 to 8, remote IP address 0 in open processing<br>Number of bytes of send data out of allowable range in send processing<br>Number of bytes of receive data out of allowable range in receive<br>processing                      |  |
| 1101             |   | 0 | 0 |   | Variable type for send/ receive data address out of allowable range                                                                                                    |  |
| 1103             |   | 0 | 0 |   | Bit address of send/receive data not 0                                                                                                    |  |
| 110C             | 0 | 0 | 0 |   | Request switch turned ON in another processing                                                                                                    |  |
| 220F             | 0 | 0 | 0 |   | Specified socket already open or in open processing executing state in<br>open processing<br>Specified socket in send processing executing state in send processing<br>Specified socket in receive processing executing state in receive<br>processing |  |
| 2210             |   | 0 | 0 | 0 | Connection not established for specified socket                                                                                                    |  |
| 2211             | 0 | 0 | 0 | 0 | Service not executable because Unit is busy                                                                                                    |  |
| 2606             | 0 |   |   |   | Unable to open specified socket via TCP because already it is opened by UDP                                                                                                    |  |
| 2607             | 0 | 0 | 0 | 0 | Specified Socket Service Parameter Area in use by another socket                                                                                                    |  |
| 000D             | 0 |   |   |   | Remote IP address parameter error                                                                                                    |  |
| 0020             |   | 0 |   |   | Connection with remote socket lost in send processing                                                                                                    |  |
| 003E             | 0 | 0 | 0 |   | Unable to secure internal buffer because receive load is high                                                                                                    |  |
| 0045             | 0 |   |   |   | Local socket closed                                                                                                    |  |
| 0049             | 0 |   |   |   | Port number duplicated                                                                                                    |  |
| 004A             | 0 | 0 |   |   | Error or remoter device not in passive open state in open processing<br>Communications error with remote node in send processing                                                                                                    |  |
| 004B             |   |   | 0 |   | Communications error with remote node                                                                                                    |  |
| 004C             | 0 |   |   |   | Remote IP address parameter error, incorrect parameter specification<br>Active open request made to local TCP port of local node                                                                                                    |  |
| 0053             | 0 |   | 0 |   | Communications error with remote node, remote node not existing                                                                                                    |  |
| 0066             |   |   | 0 |   | Service not executable because memory for internal processing cannot be secured                                                                                                    |  |

(O: Open processing, S: Send processing, R: Receive processing, C: Close processing, o: Applicable processing)

### Note

0080

0081

FFFF

0 0 0

0 0 0

0

0

For details, refer to 6-7-6 Response Codes in Section 6 Socket Services in the CS/CJ-series Ethernet Units Operation Manual Construction of Applications (Cat. No. W421).

Specified socket closed in send processing Specified socket closed in receive processing

A timeout occurred during receiving.

Processing skipped for some reason

Socked closed in open processing

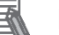

### Note

For details on the Ethernet Unit error and correction, refer to 8-4 troubleshooting Procedures in Section 8 Troubleshooting in the CS/CJ-series Ethernet Units Operation Manual Construction of Networks (Cat. No. W420).

• Timeout Error/TCP Connection Status Error

The timeout error codes for open processing, send processing, and receive processing are set in H400, H401, and H402, respectively. The timeout error code/TCP connection status error code for close processing is set in H404.

| Error code | 0 | S | R | С | Description                                                                                                    |
|------------|---|---|---|---|----------------------------------------------------------------------------------------------------|
| 0000       | 0 | 0 | 0 | 0 | Normal end                                                                                                    |
| F101       | 0 |   |   |   | Open processing not completed within specified time                                                                             |
| F201       |   | 0 |   |   | Send processing not completed within specified time<br>(This includes cases where response to be received was not<br>received.) |
| F301       |   |   | 0 |   | Receive processing not completed within specified time                                                                          |
| F401       |   |   |   | 0 | Close processing not completed within specified time                                                                            |
| F402       |   |   |   | 0 | Normal TCP connection status not shown within specified time after close processing                                             |
| FFFF       | 0 | 0 | 0 | 0 | Processing skipped for some reason                                                                                              |

(O: Open processing, S: Send processing, R: Receive processing, C: Close processing, o: Applicable processing)

### Code Reader Error Code

The error codes of code reader errors detected in receive processing are set in H403.

| (O: Open proces | ssing, S | S: Sen | d proce | essing, | R: Receive processing, C: Close processing, $\circ$ : Applicable processing) |
|-----------------|----------|--------|---------|---------|------------------------------------------------------------------------------|
| Error code      | 0        | S      | R       | С       | Description                                                                  |

| EIIUI COUE | 0 | 3 | n | J | Description                                                                                |
|------------|---|---|---|---|--------------------------------------------------------------------------------------------|
| 0000       |   |   | 0 |   | Normal end                                                                                 |
| F302       |   |   | 0 |   | Response from code reader is "ER"                                                          |
| FFFF       |   |   | 0 |   | Judgment of code reader error not made due to no response from code reader for some reason |

\* "ER" is the only error response supported for communications errors. For details, check the monitor information on the code reader.

# 10. Revision History

| <b>Revision Code</b> | <b>Revision Date</b> | Revised Reason and Page |
|----------------------|----------------------|-------------------------|
| 01                   | November 2023        | First Publication       |
|                      |                      |                         |

### **OMRON Corporation** Industrial Automation Company

#### Kyoto, JAPAN

**Regional Headquarters** 

**OMRON EUROPE B.V.** Wegalaan 67-69, 2132 JD Hoofddorp The Netherlands Tel: (31) 2356-81-300 Fax: (31) 2356-81-388

**OMRON ASIA PACIFIC PTE. LTD.** 438B Alexandra Road, #08-01/02 Alexandra Technopark, Singapore 119968 Tel: (65) 6835-3011 Fax: (65) 6835-3011 **OMRON ELECTRONICS LLC** 2895 Greenspoint Parkway, Suite 200 Hoffman Estates, IL 60169 U.S.A. Tel: (1) 847-843-7900 Fax: (1) 847-843-7787

Contact : www.ia.omron.com

OMRON (CHINA) CO., LTD. Room 2211, Bank of China Tower, 200 Yin Cheng Zhong Road, PuDong New Area, Shanghai, 200120, China Tel: (86) 21-6023-0333 Fax: (86) 21-5037-2388 Authorized Distributor:

©OMRON Corporation 2023 All Rights Reserved. In the interest of product improvement, specifications are subject to change without notice.

Cat. No. Z479-E1-01 1123